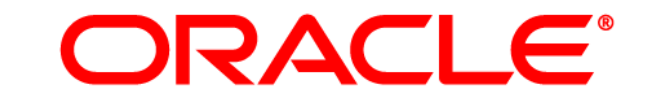

# **ATG WEB COMMERCE**

Version 10.0.2

**Commerce Reference Store Overview** 

Oracle ATG One Main Street Cambridge, MA 02142 USA

#### **ATG Commerce Reference Store Overview**

#### **Document Version**

CRS10.0.2 CRSOVERVIEWv1 4/15/2011

### Copyright

Copyright © 1997, 2011, Oracle and/or its affiliates. All rights reserved.

This software and related documentation are provided under a license agreement containing restrictions on use and disclosure and are protected by intellectual property laws. Except as expressly permitted in your license agreement or allowed by law, you may not use, copy, reproduce, translate, broadcast, modify, license, transmit, distribute, exhibit, perform, publish, or display any part, in any form, or by any means. Reverse engineering, disassembly, or decompilation of this software, unless required by law for interoperability, is prohibited.

The information contained herein is subject to change without notice and is not warranted to be error-free. If you find any errors, please report them to us in writing.

If this software or related documentation is delivered to the U.S. Government or anyone licensing it on behalf of the U.S. Government, the following notice is applicable:

#### U.S. GOVERNMENT RIGHTS

Programs, software, databases, and related documentation and technical data delivered to U.S. Government customers are "commercial computer software" or "commercial technical data" pursuant to the applicable Federal Acquisition Regulation and agency-specific supplemental regulations. As such, the use, duplication, disclosure, modification, and adaptation shall be subject to the restrictions and license terms set forth in the applicable Government contract, and, to the extent applicable by the terms of the Government contract, the additional rights set forth in FAR 52.227-19, Commercial Computer Software License (December 2007). Oracle America, Inc., 500 Oracle Parkway, Redwood City, CA 94065.

This software or hardware is developed for general use in a variety of information management applications. It is not developed or intended for use in any inherently dangerous applications, including applications that may create a risk of personal injury. If you use this software or hardware in dangerous applications, then you shall be responsible to take all appropriate fail-safe, backup, redundancy, and other measures to ensure its safe use. Oracle Corporation and its affiliates disclaim any liability for any damages caused by use of this software or hardware in dangerous applications.

Oracle and Java are registered trademarks of Oracle and/or its affiliates. Other names may be trademarks of their respective owners.

Intel and Intel Xeon are trademarks or registered trademarks of Intel Corporation. All SPARC trademarks are used under license and are trademarks or registered trademarks of SPARC International, Inc. AMD, Opteron, the AMD logo, and the AMD Opteron logo are trademarks or registered trademarks of Advanced Micro Devices. UNIX is a registered trademark licensed through X/Open Company, Ltd.

This software or hardware and documentation may provide access to or information on content, products, and services from third parties. Oracle Corporation and its affiliates are not responsible for and expressly disclaim all warranties of any kind with respect to third-party content, products, and services. Oracle Corporation and its affiliates will not be responsible for any loss, costs, or damages incurred due to your access to or use of third-party content, products, or services.

For information about Oracle's commitment to accessibility, visit the Oracle Accessibility Program website at http://www.oracle.com/us/corporate/accessibility/index.html.

Oracle customers have access to electronic support through My Oracle Support. For information, visit http://www.oracle.com/support/contact.html or visit http://www.oracle.com/accessibility/support.html if you are hearing impaired.

# Contents

| 1 | Introduction                                            | 1  |
|---|---------------------------------------------------------|----|
|   | Getting Started                                         | 1  |
|   | Multisite Support                                       | 2  |
|   | Configuring ATG Commerce Reference Store                | 2  |
|   | StoreConfiguration Component                            | 3  |
|   | Assembling Your EAR Files                               | 4  |
|   | Viewing Store Assets in the ATG Business Control Center | 5  |
|   | Viewing the CRS Storefronts                             | 5  |
|   | ATG Commerce Reference Store Documentation              | 6  |
|   | About This Manual                                       | 6  |
|   | Related Documents                                       | 6  |
| 2 | Multisite Features                                      | 9  |
|   | Multisite Implementation                                | 9  |
|   | Site Configuration Extensions                           | 10 |
|   | Site Data Sharing                                       | 12 |
|   | CRS Uses the Default Site Category                      | 12 |
|   | Sharing Groups                                          | 12 |
|   | Shareable Type Components                               | 13 |
|   | Cross-site Registration and Logins                      | 14 |
|   | URL Strategy                                            | 14 |
|   | Changing Site Context                                   | 14 |
|   | Rendering the Store and Country Pickers                 | 14 |
|   | Rendering the Language Picker                           | 18 |
| 3 | Pages and Navigation                                    | 21 |
|   | JSP Page Architecture                                   | 21 |
|   | Gadgets                                                 | 21 |
|   | Custom Tags                                             | 22 |
|   | JavaScript and Cascading Stylesheets                    | 23 |
|   | JavaScript                                              | 23 |
|   | Cascading Stylesheets (CSS)                             | 25 |
|   | Navigation and Site Pages                               | 27 |
|   | Menu Bar                                                | 27 |
|   | Historical Navigation                                   | 28 |
|   | Template Pages                                          | 28 |
|   | Product Lists                                           | 34 |

|   | Account Pages                                                        | 35 |
|---|----------------------------------------------------------------------|----|
|   | Email Templates                                                      | 36 |
|   | Cross-Site Links                                                     | 37 |
| 4 | Personalization and Promotions                                       | 39 |
|   | CRS Profile Extensions                                               | 39 |
|   | Extensions to Profile Repository Item Descriptors                    | 39 |
|   | Custom Item Descriptor in the Profile Repository                     | 43 |
|   | User Segments                                                        | 43 |
|   | Simplistic User Segments                                             | 44 |
|   | Dynamic User Segments                                                | 44 |
|   | User Segments in CRS_ISP Pages                                       | 45 |
|   | For More Information                                                 | 45 |
|   | Personalizing Content for Customers                                  | 45 |
|   | Using Targeters, Slots, and Scenarios to Personalize Content         | 45 |
|   | CRS Targeters                                                        | 46 |
|   | CRS Slots                                                            | 50 |
|   | CRS Scenarios                                                        | 51 |
|   | CRS Promotions                                                       | 59 |
| 5 | Product Catalog                                                      | 65 |
|   | Catalog Structure                                                    | 65 |
|   | CRS Master Catalogs                                                  | 65 |
|   | Assigning Site IDs to Catalog Items                                  | 66 |
|   | Catalog Extensions                                                   | 67 |
|   | Extensions to Catalog Repository Item Descriptors                    | 67 |
|   | Custom Item Descriptors in the Catalog Repository                    | 75 |
|   | Cross-Site Related Products Catalog Data                             | 80 |
|   | CRS Pricing                                                          | 80 |
|   | Cho Frice Lists<br>Setting Price List Properties on the User Profile | 81 |
|   | Bendering Prices on the Product Detail Page                          | 81 |
|   |                                                                      |    |
| 6 | Inventory Management                                                 | 85 |
|   | Inventory Manager                                                    | 85 |
|   | Availability Status                                                  | 85 |
|   | Preorderable Customizations                                          | 86 |
|   | Inventory Information on Site Pages                                  | 86 |
|   | Back in Stock Emails                                                 | 87 |
| 7 | Order Handling                                                       | 89 |
|   | Shopping Cart                                                        | 89 |
|   | Gift Wrap                                                            | 90 |
|   | Checkout Process                                                     | 90 |
|   | Shipping Options                                                     | 91 |

|    | Pricing the Order                               | 91  |
|----|-------------------------------------------------|-----|
|    | Payment Options                                 | 93  |
|    | Fulfillment                                     | 94  |
|    | Simulating Normal Order-Processing Behavior     | 94  |
|    | Adjusting inventory<br>Order History            | 95  |
|    | Order History                                   | 55  |
| 8  | Search Engine Optimization                      | 97  |
|    | URL Recoding                                    | 97  |
|    | Rendering URLs                                  | 98  |
|    | Translating Static URLs                         | 99  |
|    | Canonical URLs                                  | 100 |
|    | Sitemaps                                        | 101 |
|    | Enabling Sitemap Generation                     | 102 |
|    | SEO ragging                                     | 102 |
| 9  | ATG Search Integration                          | 105 |
|    | Indexing the Product Catalog                    | 105 |
|    | Issuing Search Queries                          | 106 |
|    | Querying in a Multisite Environment             | 106 |
|    | Implementing a Multisite Search Control         | 107 |
|    | Indexing and Querying Price Data                | 109 |
|    | Indexing Price List Data                        | 109 |
|    | Eaceted Search                                  | 109 |
|    | Determining the Facets and Results to Display   | 110 |
|    | Search Merchandising                            | 112 |
| 10 | ATG Commerce Service Center Integration         | 113 |
|    | Running ATG Commerce Service Center with CRS    | 113 |
|    | Integrating CRS with ATG Click to Call          | 113 |
|    | Invoking the ADC Pipeline                       | 114 |
|    | Rendering the Links                             | 114 |
| 11 | Internationalization                            | 117 |
|    | Running the International Module                | 117 |
|    | Working with Internationalized Stores           | 117 |
|    | Determining a Customer's Locale                 | 118 |
|    | Displaying Translations                         | 119 |
|    | Displayable String Translations                 | 119 |
|    | Error Message Translations                      | 122 |
|    | Site Specific Cascading Stylechoots             | 124 |
|    | Displaying Site and Locale-specific Images      | 129 |
|    | Images Associated with promotionalContent Items | 130 |
|    | Images Associated with User Interface Elements  | 131 |
|    |                                                 |     |

| Pricing and the Locale Property                                                                | 131        |
|------------------------------------------------------------------------------------------------|------------|
| Localizing Prices for Items That Are Not Part of an Order<br>Localizing Prices within an Order | 131<br>131 |
| Appendix A: Implementing a Related Regional Store                                              | 133        |
|                                                                                                | 122        |
| Adding Site Images                                                                             | 100        |
| Adding Site Images                                                                             | 133        |
| Adding an Image Associated with a promotional Content Item                                     | 134        |
| Licer Interface Elements                                                                       | 124        |
| Adding a Locale specific CSS File                                                              | 125        |
| Adding a Locale to the Licer Profile                                                           | 135        |
| Adding Price Lists for the Polated Pegional Store                                              | 130        |
| Creating a Polated Persional Store Site                                                        | 137        |
| Modifying CRS Targeters                                                                        | 1/2        |
| Adding Translations                                                                            | 1/12       |
| Adding Repository Item Translations                                                            | 143        |
| Adding Displayable String Translations for the New Language                                    | 145        |
| Lindating Existing WebAppResources Files With the New Country                                  | 146        |
| Adding Error Message Translations                                                              | 146        |
| Redenloving the ATGProduction ear File                                                         | 140        |
| Redeploying the Arter routection.edi The                                                       | 147        |
| Redeploying on Webl ogic                                                                       | 148        |
| Redeploying on WebSphere                                                                       | 149        |
| Verifying Your Changes                                                                         | 151        |
| Appendix B: Sample Data                                                                        | 153        |
| Sample User Data                                                                               | 153        |
| Sample Customers                                                                               | 153        |
| Sample User Segments                                                                           | 154        |
| Sample Promotions                                                                              | 156        |
| Order States                                                                                   | 157        |
| Sample Catalog Data                                                                            | 157        |
| masterCatalog Hierarchy                                                                        | 157        |
| homeStoreCatalog Hierarchy                                                                     | 158        |
| Representative Products                                                                        | 159        |
| Store Locations                                                                                | 160        |
| Index                                                                                          | 163        |

# **1** Introduction

ATG Commerce Reference Store (CRS) is a group of related online stores built with ATG Commerce. CRS provides implementations of many features included with ATG Commerce, as well as customizations and extensions of ATG Commerce features. It is designed to serve as both a demonstration of many of the capabilities of ATG Commerce and as a framework to help ATG Commerce customers to build their own stores more quickly.

This chapter introduces ATG Commerce Reference Store and the sample storefronts that are included with it. It includes these sections:

#### **Getting Started**

**Configuring ATG Commerce Reference Store** 

**ATG Commerce Reference Store Documentation** 

## **Getting Started**

CRS provides code, configuration, and data for simulating a complete working ATG Commerce application and supporting environment. CRS includes support for:

- A publishing server for managing and deploying site assets
- A production server that runs the site storefronts
- Catalog search facilities using ATG Search
- Internationalization, including a German related regional store, and the ability to view sites in German, Spanish, and English
- Integration with other ATG applications such as ATG Commerce Service Center
- Integration with third-party software such as CyberSource

CRS is intended to illustrate best practices for creating stores with ATG Commerce. You can use the application as a template for building your own stores. The CRS installation includes all of the CRS-specific source code used in the application, including all Java, JSP, JavaScript, and Cascading Stylesheet (CSS) files.

Java class files are located in the /src subdirectories of the various CRS application modules. For example, class files for CRS-specific extensions to the ATG Commerce Fulfillment system are found in:

<ATG10di r>/CommerceReferenceStore/Store/Ful fillment/src/

More general functionality is found in:

<ATG10di r>/CommerceReferenceStore/Store/EStore/src/

The CRS storefronts are run from two J2EE WAR files, store. war and storedocroot. war. JSPs, JavaScript files, and CSS files are located in subdirectories of store. war, while static HTML and image files are found in subdirectories of storedocroot. war. These WAR files are both found in:

<ATG10di r>/CommerceReferenceStore/Store/Storefront/j 2ee-apps/Storefront/

Throughout this manual, references to these files are always relative to this directory. So, for example, store. war/browse/category. j sp refers to:

<ATG10di r>/CommerceReferenceStore/Store/Storefront/
j 2ee-apps/Storefront/store.war/browse/category.jsp

**Note:** Although ATG Commerce Reference store simulates a production environment, the code is not truly production-ready. Before you go live with any web application built with CRS, you need to optimize the performance of the application. For example, you should create an optimized Dojo build, as discussed in the Pages and Navigation chapter.

## **Multisite Support**

CRS is an example of a multisite application, where multiple sites are run from the same ATG instance and share certain data and other resources. CRS includes three sites: ATG Store US, ATG Store Germany, and ATG Home. See the Multisite Features chapter for information about these sites.

## **Configuring ATG Commerce Reference Store**

This section describes mechanisms for specifying global configuration options for your installation of CRS:

- The store configuration component (/atg/store/StoreConfi gurati on) maintains
  a set of global settings that apply to all CRS sites, such as whether or not verification
  codes are required for credit-card transactions.
- The ATG modules you include in your assembled application determine whether certain features (e.g., internationalization) and integrations (e.g., CyberSource) are available.

In addition to these global settings, CRS adds site configuration properties to the siteConfiguration item type in the Site Repository. See the Multisite Features chapter for information about these site-specific settings.

Note that to enable CRS to send e-mail messages, you must also configure the /atg/dynamo/servi ce/SMTPEmail component. See the *Email Senders and Listeners* section of the *ATG Programming Guide*.

## StoreConfiguration Component

The following table describes the properties of the StoreConfi gurati on component:

| Property Name                      | Description                                                                                                    |
|------------------------------------|----------------------------------------------------------------------------------------------------|
| requi reCredi tCardVeri fi cati on | Boolean indicating whether orders paid for by credit<br>card must include the credit card verification code.<br>This property is set to true by default.                                                                                                    |
| mandatoryStateCountryList          | A list of countries for which state is a required field,<br>in the form of a comma-separated list of two-letter,<br>upper-case country codes, as defined by ISO 3166.<br>This property is set to US by default.                                                                                                    |
| atgSearchInstalled                 | Boolean indicating if ATG Search is available. Used on<br>JSP pages to determine the search forms to use and<br>to decide whether to render facets. This property is<br>set to fal se by default, but is set to true if the<br>application includes the Store. Search. Query<br>module.                                                                                                    |
| useSearchForSubcategoryProductList | Boolean indicating if an ATG Search request should<br>be used to obtain the list of products in a<br>subcategory. This property is set to fal se by default,<br>which means standard catalog navigation is used to<br>obtain the list. Using ATG Search enables the use of<br>ATG Search Merchandising rules or ATG Search sort<br>options to control ordering. Using standard catalog<br>navigation gives better performance and allows<br>merchandisers to control ordering through the<br>category's fi xedChi I dProducts list. |
| defaul tResourceBundl e            | The resource bundle to use for resource strings, if no resource bundle is defined in the site configuration's resourceBundl e property. This property is set to atg. proj ects. store. web. WebAppResources by default.                                                                                                    |
| defaul tCssFile                    | The path for the base filename of the cascading<br>stylesheets, if no CSS location is defined in the site<br>configuration's cssFi I e property. This property is<br>set to /css/si te/store by default.                                                                                                    |
| siteHttpServerName                 | The name of the HTTP server. This property is used in<br>e-mail templates to construct full URLs to storefront<br>pages. By default, this property is linked to the value<br>of the si teHttpServerName property of the<br>/atg/dynamo/Confi gurati on component. On an<br>agent-facing server, though, it should be set<br>explicitly to the name of the production server.                                                                                                    |

٠

| Property Name      | Description                                                                                                    |
|--------------------|----------------------------------------------------------------------------------------------------|
| siteHttpServerPort | The port number of the HTTP server. This property is<br>used in e-mail templates to construct full URLs to<br>storefront pages. By default, this property is linked to<br>the value of the si teHttpServerPort property of<br>the /atg/dynamo/Confi gurati on component. On<br>an agent-facing server, though, it should be set<br>explicitly to the port number of the production<br>server. |
| doj oDebug         | Boolean indicating whether Dojo debugging is enabled. This property is set to fal se by default.                                                                                                    |
| doj oUrl           | This property is not used.                                                                                                    |

## **Assembling Your EAR Files**

CRS includes all of the code, data, and configuration necessary for setting up a complete multi-server environment. When you set up CRS using the ATG Configuration and Installation Manager (CIM), it assembles separate EAR files for your publishing server and your production server. Depending on the options you specify, these environments may include support for ATG Search, internationalization, or both. See the ATG Commerce Reference Store Installation and Configuration Guide for more information.

If you reassemble your EAR files, you should be sure to specify the modules for the options you want to include. The following table describes the main CRS application modules and indicates which servers each module should be run on:

| Module             | Description                                                                   | Server                                      |
|--------------------|-------------------------------------------------------------------------------|---------------------------------------------|
| Store. Storefront  | Runs the storefront web applications.                                         | Production                                  |
| Store.Fulfillment  | Runs ATG Commerce<br>Fulfillment with CRS<br>extensions.                      | Production (or<br>separate ATG<br>instance) |
| Store.DCS-CSR      | Adds configuration to ATG<br>Commerce Service Center for<br>working with CRS. | Agent-facing                                |
| Store. Cybersource | Runs ATG Commerce<br>CyberSource integration with<br>CRS extensions.          | Production                                  |
| Store. Search      | Enables use of ATG Search.                                                    | Publishing and<br>Production                |

٠

| Module                                | Description                                                                               | Server                       |
|---------------------------------------|-------------------------------------------------------------------------------------------|------------------------------|
| Store. Estore                         | Contains the back-end classes for CRS.                                                    | Publishing and<br>Production |
| Store. Estore. Versi oned             | Enables use of versioned repositories.                                                    | Publishing                   |
| Store. Estore. I nternati onal        | Enables ATG Store Germany<br>and ability to view ATG Store<br>US and ATG Home in Spanish. | Publishing and<br>Production |
| Store. Estore. International . Search | Enables use of ATG Search with internationalized site.                                    | Publishing and<br>Production |

#### If Your Environment Does Not Include ATG Content Administration

In an environment that includes ATG Content Administration (CA), assets are imported into the publishing server during the installation process. These assets include both repository-based assets such as the product catalog, and file-based assets such as targeters and scenarios. These assets are subsequently deployed to the production server for use on the CRS storefronts. This process ensures that file-based assets are managed properly through CA's versioned file store.

This means, however, that if you run the CRS storefronts in an environment that does not include CA, the file-based assets won't be present, and the site will not function properly. Therefore, CRS includes a special Store. Storefront. NoPubl i shi ng module, which adds the file-based assets to the production server. Include this module when you assemble your production EAR file. Note that the file-based assets in this module are not accessible through the ATG Business Control Center (BCC) and cannot be easily removed from the site. Therefore, you should not use this option if your environment does include CA.

## Viewing Store Assets in the ATG Business Control Center

Once you assemble, deploy, and start up your publishing EAR file, you can access the ATG Business Control Center at the following URL:

http://hostname: port/atg/bcc

The hostname and port should match the values specified when CRS is installed. See the *ATG Commerce Reference Store Installation and Configuration Guide* for more information.

## **Viewing the CRS Storefronts**

Once you assemble, deploy, and start up your production EAR file, you can access the various CRS storefronts (sites). To access ATG Store US, the URL is:

http://hostname: port/crs/storeus

The URL for ATG Home is:

http://hostname: port/crs/homeus

The URL for ATG Store Germany is:

http://hostname: port/crs/storede

In each of these URLs, the hostname and port should match the values specified when CRS is installed. See the *ATG Commerce Reference Store Installation and Configuration Guide* for more information.

## **ATG Commerce Reference Store Documentation**

The CRS documentation is primarily intended to address the needs of two types of users:

- Evaluators who will want to quickly install CRS and get it up and running
- Developers who want to use CRS as a starting point for their own custom development

### **About This Manual**

The ATG Commerce Reference Store Overview discusses the main features of the CRS application, how these features are implemented, and the design decisions these implementations reflect. It attempts to be as broad as possible in order to cover all major aspects of CRS, and to suggest starting points for further exploration and development.

In addition to this Introduction, it includes the following chapters:

Multisite FeaturesPages and NavigationPersonalization and PromotionsProduct CatalogInventory ManagementOrder HandlingSearch Engine OptimizationATG Search IntegrationATG Commerce Service Center IntegrationInternationalizationAppendix A: Implementing a Related Regional StoreAppendix B: Sample Data

### **Related Documents**

In addition to this Overview, the documentation for CRS includes:

#### ATG Commerce Reference Store Installation and Configuration Guide

Instructions for installing, configuring, and running the ATG Commerce Reference Store application. Includes two installation paths, one for evaluators who want to get CRS up and running quickly, and a second for developers who will use CRS as a starting point for custom development.

#### Entity Relationship Diagrams

Entity relationship diagrams showing the default database schema and table relationships for CRS.

### ATG CRS API Reference

Javadoc descriptions of the CRS classes.

٠

# 2 Multisite Features

This chapter describes ATG Commerce Reference Store's implementation of multisite features. It includes these sections:

Multisite Implementation Site Configuration Extensions Site Data Sharing URL Strategy Changing Site Context

**Note:** This section is focused on ATG Commerce Reference Store's implementation of multisite features. For more general information on multisite applications and how to implement them, see the *ATG Multisite Administration Guide*.

## **Multisite Implementation**

CRS is an example of a multisite implementation, where multiple sites are run from the same ATG instance and share certain data and other resources. CRS includes three sites:

- ATG Store US primarily sells men's and women's apparel. The store is based in the United States, and shares a shopping cart and comparison lists with ATG Home. It can be viewed in English or Spanish.
- ATG Store Germany has the same catalog as ATG Store US, but the store is based in Germany and prices are in euros rather than dollars. ATG Store Germany can be viewed in German or English.
- ATG Home primarily sells home furnishings. The store is based in the United States, and shares a shopping cart and comparison lists with ATG Store US. ATG Home can be viewed in English or Spanish.

The ATG Store catalog and the ATG Home catalog are distinct but have some overlap. Both catalogs share the top-level Home Accents category and products.

**Note:** This guide assumes you have configured your CRS implementation to include the Store. Estore. International module. The International module is necessary for sites that will support multiple languages or multiple countries. If you did not install the International module, your production instance of CRS will include the English versions of ATG Store US and ATG Home only. You will not see ATG Store Germany or the Spanish translations for ATG Store US and ATG Home.

## Site Configuration Extensions

CRS adds a number of site configuration properties to the Site repository for specifying values used by each of its sites. The following table describes the site configuration properties added by the CRS Store. Estore module.

**Note:** This section provides a quick description of the CRS site configuration properties. Many of these properties are described in more detail elsewhere in this manual.

#### billableCountries, nonBillableCountries

bi I I abl eCountri es stores a list of countries that the store may bill to while nonBi I I abl eCountri es stores a list of countries that the store cannot bill to. Use the bi I I abl eCountri es property in those instances where it is more efficient to list a small number of billable countries. By contrast, use nonBi I I abl eCountri es when it is more efficient to list a small number of non-billable countries. Both properties take a value that is a comma-separated list of two-letter, upper-case country codes, as defined by ISO 3166.

The /atg/store/dropl et/Bi I I i ngRestri cti onsDropl et servlet bean, which is used by a number of CRS gadgets, considers both properties when determining if a billing address is valid for a particular item:

- If bi I I abl eCountri es is null, all countries are billable, except those listed in nonBi I I abl eCountri es.
- If bi I l abl eCountri es contains one or more countries, only those countries are billable and nonBi I l abl eCountri es is ignored.

CRS sets the bill ableCountries property for all three sites to include US, CA, MX, and DE.

#### shippableCountries, nonShippableCountries

shi ppabl eCountri es stores a list of countries a product may be shipped to while nonShi ppabl eCountri es stores a list of countries a product may not be shipped to. Use the shi ppabl eCountri es property in those instances where it is more efficient to list a small number of countries to which a product may be shipped. By contrast, use nonShi ppabl eCountri es when it is more efficient to list a small number of countries to which a product may not be shipped. Both properties take a value that is a commaseparated list of two-letter, upper-case country codes, as defined by ISO 3166.

The /atg/store/dropl et/Shi ppi ngRestri cti onsDropl et servlet bean, which is used by a number of CRS gadgets, considers both properties when determining if a shipping address is valid for a particular item:

- If shi ppabl eCountri es is null, all countries are shippable, except those listed in nonShi ppabl eCountri es.
- If shi ppabl eCountri es contains one or more countries, only those countries are shippable and nonShi ppabl eCountri es is ignored.

CRS sets the shi ppabl eCountri es property for all three sites to include US, CA, MX, and DE.

#### newProductThresholdDays

The maximum number of days since a given product's creationDate for the product

to be considered new. CRS sets this value to 15 days for all three sites. **Note:** Because demonstration data goes stale over time, CRS uses some additional logic to determine which products are new. See the Product Catalog chapter for more information.

#### resourceBundle

The path to the default resource bundle containing the translatable text for the store pages. CRS sets this property to atg. proj ects. store. web. WebAppResources for all three sites.

The resourceBundl e property must contain the fully qualified name of the default resource bundle, but it is not necessary to specify the translated variants of the bundle. For example, atg. proj ects. store. web. WebAppResources is the default resource bundle for CRS, but CRS also includes

atg. proj ects. store. web. WebAppResources\_de and atg. proj ects. store. web. WebAppResources\_en resource bundles to support the German and Spanish translations, respectively.

If the resourceBundl e property is not set for a site, CRS uses the /atg/store/StoreConfi gurati on component's defaul tResourceBundl e property instead. This property is set to atg. proj ects. store. web. WebAppResources in CRS.

#### defaultPageSize

The default number of products to be displayed on a subcategory or search results page. CRS sets this value to 12 for all three sites.

#### cssFile

The path for the base filename of the cascading stylesheets for the site. CRS sets this property to:

- Icss/site/store for ATG Store US and ATG Store Germany
- I /css/si te/home for ATG Home

The value for this property is not a fully qualified pathname. CRS includes additional logic for resolving the full pathname when it uses this property. See Cascading Stylesheets (CSS) for more information.

If the cssFi I e property is not set for a site, CRS uses the /atg/store/StoreConfi gurati on component's defaul tCssFi I e property instead. This property is set to /css/si te/store in CRS.

#### largeSiteIcon

The pathname of the large icon used to identify the site. CRS uses pathnames that are relative to the storedocroot. war web application's context root, which is /crsdocroot.

#### defaultCountry

The default country for the site. CRS sets this value to US for ATG Store US and ATG Home and DE for ATG Store Germany.

#### defaultLanguage

The default language for the site, in the form of a two-letter, lower-case language code as defined by ISO 639. CRS sets the default Language property to en for ATG Store US and ATG Home and de for ATG Store Germany. **Note:** This property is added by the Store. Estore. International module.

#### languages

The languages supported by the site, in the form of a comma-separated list of twoletter, lower-case language codes as defined by ISO 639. CRS sets the I anguages property to en, es for ATG Store US and ATG Home, and to en, de for ATG Store Germany. **Note:** This property is added by the Store. Estore. I nternational module.

#### emailAFriendEnabled

Indicates whether the store supports the "e-mail a friend" feature. CRS sets this property to enabled for all three sites.

#### backInStockFromAddress, newPasswordFromAddress, orderConfirmationFromAddress, orderShippedFromAddress, promotionEmailAddress

The sender address for e-mails that:

- Notify customers a previously backordered SKU is back in stock.
- Supply new passwords to users who click the "Forgot your password" link on the Login page.
- Provide order confirmation information after an order is placed.
- Notify customers that their orders have been shipped.
- Notify customers about promotions they have been granted.

#### CRS sets these properties to:

- ATGStoreServi ce@exampl e. com for ATG Store US
- ATGStoreServi ce@exampl e. de for ATG Store Germany
- ATGHomeServi ce@exampl e. com for ATG Home

## **Site Data Sharing**

This section discusses data and resources shared by the three CRS sites.

## **CRS Uses the Default Site Category**

CRS uses the default site category for all three of its sites. For more information on the default site category, see the *ATG Multisite Administration Guide*.

## **Sharing Groups**

CRS implements two sharing groups:

• Site Group US includes the ATG Store US and ATG Home sites and the Shoppi ngCartShareabl eType component. It is an example of a sharing group that specifies Nucleus components (the shopping cart and comparison lists) as the shared data.

• Related Regional Stores includes the ATG Store US and ATG Store Germany sites and the Rel atedRegi onal StoresShareabl eType component. It is an example of a sharing group that uses a non-Nucleus shareable type component. See the Shareable Type Components section for details on how this Shareabl eType component works.

## Shareable Type Components

In addition to the Shoppi ngCartShareabl eType component that comes configured out of the box, CRS implements a second Shareabl eType component,

/atg/store/Rel atedRegi onal StoresShareabl eType. Rel atedRegi onal StoresShareabl eType is a non-Nucleus shareable type component that represents the concept of regional peers of the same store. CRS has a sharing group, Related Regional Stores, that includes the ATG Store US and ATG Store Germany sites, along with the Rel atedRegi onal StoresShareabl eType component. This configuration indicates that ATG Store US and ATG Store Germany are regional peers.

CRS JSP code uses the /atg/dynamo/dropl et/mul ti si te/Shari ngSi tesDropl et to determine which other sites are in a Related Regional Stores sharing group with the current site; for example, when ATG Store US is the current site, the Shari ngSi tesDropl et returns ATG Store Germany, and vice versa. This approach allows CRS to implement one generic piece of JSP code that renders a widget that allows shoppers to switch among regional peer sites (see Rendering the Store and Country Pickers for more details and a code example). This approach also eliminates the need for site-specific JSP code that says "if site A is the current site, render widgets for sites B and C; if site B is the current site, render widgets for sites A and C, and so on." Adding a new site to a group of regional peers only requires adding the site to the Related Regional Stores sharing group in Site Administration. No JSP code needs to change in order to retrieve and render the additional regional peer (although presentation code may need to change if there is not enough room for the additional site to appear in the UI).

The Rel atedRegi onal StoresShareabl eType component is defined in the /atg/store/Rel atedRegi onal StoresShareabl eType. properti es file found in CRS's Store. Estore. Internati onal module. Its definition looks like this:

\$cl ass=atg. mul ti si te. Shareabl eType

# The shareable type ID used by application code id=crs. RelatedRegionalStores

# Information used to find strings appropriate for localized UIs displayNameResource=relatedRegionsShareableTypeName

resourceBundl eName= atg. proj ects. store. mul ti si te. I nternati onal StoreSi teReposi toryTempl ateResources

For more details on rendering the country picker in CRS, see Changing Site Context. For an overview of non-Nucleus shareable type components, see the *ATG Multisite Administration Guide*. For details on creating non-Nucleus shareable type components, see the *Multisite Request Processing* chapter of the *ATG Programming Guide*.

### **Cross-site Registration and Logins**

User profiles are not segmented by site. This means that user profiles and, therefore, logins, are shared across all sites in an application. By extension, the same holds true for registration. When a customer registers on one site, he is registering for all sites.

## **URL Strategy**

CRS implements a path-based URL strategy that defines /crs as the context root for the entire application along with the following virtual context roots for the individual sites:

- ATG Store US: /crs/storeus
- ATG Store Germany: /crs/storede
- ATG Home: /crs/homeus

For an overview of the path-based URL strategy, see the *ATG Multisite Administration Guide*. For detailed information on implementing the path-based strategy see *Multisite URL Management* in the *ATG Programming Guide*.

## **Changing Site Context**

CRS includes the following controls for changing the store, country, and language context:

| Store : ATG Store | ATG Home | Country : United States | Germany | Language : English | Deutsch |
|-------------------|----------|-------------------------|---------|--------------------|---------|
|-------------------|----------|-------------------------|---------|--------------------|---------|

This section describes how these features are implemented.

## **Rendering the Store and Country Pickers**

The store and country pickers allow the customer to switch between the ATG Store US, ATG Store Germany, and ATG Home sites:

- The store picker renders links to affiliated sites that share a shopping cart. CRS has two affiliated sites, ATG Store US and ATG Home, that share a shopping cart.
- The country picker renders links to regional peers of the same site. CRS has two regional peer sites, ATG Store US and ATG Store Germany.

If, in the current site context, a picker doesn't have any sites to display, the picker won't be rendered. For example, ATG Store Germany does not share its shopping cart with any other affiliated sites, so when ATG Store Germany is the current site, the store picker is not rendered.

To add controls that change site context, you must retrieve a list of site IDs for the sites to which you want to provide switching controls. CRS uses the

/atg/dynamo/dropl et/mul ti si te/Shari ngSi tesDropl et to retrieve these IDs:

- For the store picker, CRS passes atg. Shoppi ngCart as the shareable type ID to the Shari ngSi tesDropl et, so that the droplet returns all sites that share a shopping cart with the current site. For example, if ATG Store US is the current site, Shari ngSi tesDropl et returns ATG Home, and vice versa.
- For the country picker, CRS passes atg. Rel atedRegi onal Stores as the shareable type ID, so that the Shari ngSi tesDropl et returns all sites that are in a Related Regional Stores sharing group with the current site. For example, if ATG Store US is the current site, the droplet returns ATG Store Germany, and vice versa.

After you have retrieved a list of site IDs, you render links to the sites associated with those IDs. The store. war/navi gati on/gadgets/si tes. j sp gadget, shown below, uses the /atg/dynamo/dropl et/mul ti si te/Si teLi nkDropl et to build the links that are included in the Store picker.

```
<dsp: page>
  <dsp:importbean bean="/atg/multisite/Site" />
  <dsp: importbean bean="/atg/dynamo/droplet/multisite/SharingSitesDroplet" />
  <dsp:importbean bean="/atg/dynamo/droplet/ForEach" />
  <%-- Get the site ID for the current site. The current site should not</pre>
  be rendered as a link in the Store site picker. --%>
  <dsp: getval ueof var="currentSi tel d" bean="Si te.id" />
  <%-- Retrieve the sites that share a shopping cart with the current site. --%>
  <dsp: droplet name="SharingSitesDroplet">
    <dsp:param name="shareableTypeld" value="atg.ShoppingCart" />
    <dsp:oparam name="output">
      <dsp: getvalueof var="sites" param="sites" />
      <dsp: getval ueof var="size" val ue="${fn: l ength(sites)}" />
      <c:if test="${size > 1}">
        <div id="atg_store_sites">
          <h2>
            <fmt:message key=
                      "navi gati on_i nternati onal Stores. i nternati onal StoresTi tl e" />
            <fmt: message key="common.labelSeparator" />
          </h2>
          <%-- Iterate over the sites in the shopping cart sharing group. --%>
          <dsp: droplet name="ForEach">
            <dsp:param name="array" param="sites" />
            <dsp: setvalue param="site" paramvalue="element" />
```

```
<dsp:param name="sortProperties" value="-name" />
            <dsp:oparam name="output">
              <dsp:getvalueof var="size" param="size" />
              <dsp:getvalueof var="count" param="count" />
              <dsp:getvalueof var="siteName" param="site.name" />
              <dsp:getvalueof var="siteld" param="site.id" />
              class="<crs:listClass count="${count}" size="${size}"</li>
                  selected="${siteld == currentSiteld}" />"
                <c: choose>
                  <%-- For the current site, render its name only. --%>
                  <c:when test="${siteld == currentSiteld}">
                    <dsp: valueof value="${siteName}" />
                  </c: when>
                 <%-- For other sites, render a cross-site link. --%>
                  <c: otherwi se>
                    <dsp: include page=
                                  "/gl obal /gadgets/crossSi teLi nkGenerator.j sp">
                      <dsp:param name="siteld" value="${siteld}" />
                      <dsp:param name="customUrl" value="/" />
                    </dsp: i ncl ude>
                    <dsp: a href="${si teLi nkUrl }"
                            title="${siteName}">${siteName}</dsp: a>
                  </c: otherwi se>
                </c: choose>
              </dsp: oparam>
          </dsp: dropl et>
          </di v>
      </c: i f>
    </dsp: oparam>
 </dsp: dropl et>
</dsp: page>
```

The store. war/navi gati on/gadgets/regi ons. j sp gadget uses similar code to render the country picker:

<dsp: page>

```
<dsp:importbean bean="/atg/multisite/Site" />
<dsp:importbean bean="/atg/dynamo/droplet/ComponentExists" />
<dsp:importbean bean="/atg/dynamo/droplet/ForEach" />
<dsp:importbean bean="/atg/dynamo/droplet/multisite/SharingSitesDroplet" />
```

```
-- Verify that this is an international storefront. If so, the Country portion
of the site picker should be rendered. --%>
  <dsp:droplet name="ComponentExists">
    <dsp:param name="path" value="/atg/modules/InternationalStore" />
    <dsp:oparam name="true">
-- Retrieve the sites that are in the Related Regional Stores sharing group with
the current site. --%>
     <dsp: dropl et name="SharingSitesDropl et">
       <dsp: param name="shareableTypeld" value="crs. RelatedRegional Stores" />
        <dsp: oparam name="output">
          <dsp:getvalueof var="sites" param="sites" />
          <dsp: getval ueof var="size" val ue="${fn: length(sites)}" />
          <c:if test="${size > 1}">
            <%-- Get the site ID for the current site. The current site should</pre>
           not be rendered as a link in the site picker. --%>
            <dsp: getval ueof var="currentSiteld" bean="Site.id" />
            <div id="atg_store_regions">
             <h2>
               <fmt: message key="navigation_international Stores. RegionsTitle" />
               <fmt: message key="common.labelSeparator" />
             </h2>
             <dsp:droplet name="ForEach">
                  <dsp:param name="array" param="sites" />
                  <dsp:setvalue param="site" paramvalue="element" />
                  <dsp: param name="sortProperties" value="-countryDisplayName" />
                  <dsp: oparam name="output">
                    <dsp: getval ueof var="size" param="size" />
                   <dsp: getval ueof var="count" param="count" />
                    <dsp:getvalueof var="countryName"
                        param="site.countryDisplayName" />
                    <dsp: getvalueof var="siteld" param="site.id" />
                   sel ected="${si tel d == currentSi tel d}" />
                     <c: choose>
                        <%-- For the current site, render its name only. --%>
                        <c:when test="${siteld == currentSiteld}">
                          <dsp: valueof value="${countryName}" />
                        </c: when>
                        <%-- For other sites, render a cross-site link. --%>
```

```
<c: otherwi se>
                           <dsp: i ncl ude page=
                                        "/gl obal /gadgets/crossSi teLi nkGenerator.j sp">
                              <dsp:param name="siteld" value="${siteld}" />
                              <dsp:param name="customUrl" value="/" />
                           </dsp: i ncl ude>
                           <dsp: a href="${siteLinkUrl}"
                                 title="${countryName}">${countryName}</dsp: a>
                         </c: otherwi se>
                       </c: choose>
                     </dsp: oparam>
                 </dsp: dropl et>
               </di v>
          </c:if>
        </dsp: oparam>
      </dsp: dropl et>
    </dsp: oparam>
  </dsp: dropl et>
</dsp: page>
```

For details on the Shari ngSi tesDropl et and Si teLi nkDropl et components, see the ATG Page Developer's Guide.

### **Rendering the Language Picker**

The language picker allows the customer to switch between English and Spanish when ATG Store US or ATG Home is the current site, and English and German when ATG Store Germany is the current site. In order for this functionality to be available, the Store. Estore. International module must be running in your production instance.

**Note:** When the International module is absent, ATG Store US and ATG Home are only available in English and ATG Store Germany is not available at all.

The language picker is implemented by the store. war/navi gati on/gadgets/l anguages. j sp gadget. To begin, l anguages. j sp tests whether or not the /atg/modul es/l nternati onal Store component exists. This component is part of the Store. Estore. Internati onal module and only exists when that module is running. The presence of the Internati onal Store component indicates that the Internati onal module is running and, therefore, this application has language support and a language picker should be rendered.

Next, I anguages. j sp invokes the /atg/store/dropl et/Di spl ayLanguagesDropl et, passing in as parameters the I anguages and defaul tCountry properties of the current site. The Di spl ayLanguagesDropl et is of class atg. proj ects. store. dropl et. Di spl ayLanguagesDropl et and it has two tasks: it determines which language is currently selected and it creates a set of objects, one for each language the current site supports. In general, these objects contain a modified URL that consists of the current URL plus a locale parameter. For example, if the URL for the current page is: http://localhost:8180/crs/storeus/index.jsp

The modified URL might be:

http://localhost:8180/crs/storeus/index.jsp?locale=es\_US

There are some exceptions to this rule for parameters that are not appropriate to carry over to the modified URL. For example, the numResul ts parameter is omitted in any newly formed URLs because a search in a new language will return different results.

Finally, I anguages. j sp uses the objects returned by Di spI ayLanguagesDropI et to render the language picker. The currently selected language is rendered as a label only. Any other languages are rendered as links using the URLs in the objects the Di spI ayLanguageDropI et returned.

Note: See the Internationalization chapter for more information on the International module.

# **3** Pages and Navigation

This chapter describes the front-end elements of the ATG Commerce Reference Store storefronts and how they are implemented. It includes the following topics:

JSP Page Architecture JavaScript and Cascading Stylesheets Navigation and Site Pages Cross –Site Links

## **JSP Page Architecture**

The JSP pages in CRS are designed to be modular, with individual pieces of functionality and logic encapsulated in page fragments and custom tags for easy reuse. This section describes two main elements of the page architecture:

- Gadgets, which are JSP pages containing specific functionality such as UI controls
- Custom JSP tags, especially container tags, which implement standard page elements such as headers and footers

## Gadgets

A gadget is an individual piece of functionality encapsulated in a JSP file so it can easily be included in multiple pages or moved to different locations on a page. For example, the links for sorting product listings on a category page execute logic implemented by the store. war/gl obal /gadgets/sortGadget.j sp file.

The use of gadgets makes it possible to build pages from reusable elements. For example, consider the store. war/navi gati on/gadgets/search. j sp gadget, which creates the search dialog box found on most pages:

```
<dsp: page>
<dsp: importbean bean="/atg/store/StoreConfiguration" />
<div id="atg_store_search">
<dsp: getvalueof var="atgSearchInstalled"
```

```
</dsp: page>
```

This gadget determines whether ATG Search is installed and, if it is, invokes another gadget that creates a search form for issuing queries to ATG Search. If ATG Search is not installed, the store. war/navi gati on/gadgets/search. j sp gadget instead invokes a gadget that creates a form for using ATG's basic search facility.

### **Custom Tags**

ATG Commerce Reference Store includes the CRS custom tag library. These tags are implemented as . tag files, which are found in store. war/WEB-INF/tags/store/.

Some of the custom tags are similar to gadgets in that they encapsulate reusable pieces of functionality. Other tags, known as container tags, make up a key aspect of the CRS page architecture. A container tag can insert standard elements in a page, and also encloses a <j sp: body> tag for rendering the main page content. For example, many pages use the <crs: pageContai ner> tag, which adds header, footer, and navigational elements to the page. This approach significantly reduces the number of JSP includes that are required.

The following example of using a container tag is adapted from store. war/checkout/gi ftMessage. j sp, an optional page in the checkout process:

```
<crs: checkoutContainer currentStage="shipping"
showOrderSummary="true"
skipSecurityCheck="true"
title="${title}">
<jsp: body>
<dsp: include page="gadgets/giftMessage.jsp" flush="true" />
</jsp: body>
</crs: checkoutContainer>
```

In this example, the <crs: checkoutContai ner> tag is used to display a progress bar for the checkout process and include order summary information, while the enclosed <j sp: body> tag includes a gadget that renders a form for entering a gift message.

## JavaScript and Cascading Stylesheets

All CRS sites use the same JSPs. These pages use JavaScript and Cascading Stylesheets (CSS) to differentiate the look of the storefronts and to enhance the visual presentation of the user interface. This section describes the main uses of JavaScript and CSS in CRS.

Note that if JavaScript is disabled in the customer's browser, most of the store's JavaScript-based functionality is replaced by equivalent functionality that does not require JavaScript. For example, for pages that use the color/size picker, the picker is replaced by a dropdown menu that lists each available color/size combination.

## JavaScript

All of the JavaScript used by CRS is stored in external . j s files that are loaded by the store. war/i ncl udes/pageStartScript. j sp file, which is included in most CRS pages. In addition, a subset of these . j s files is loaded by the store. war/i ncl udes/popupStartScript. j sp file, which is included in popup windows. Using . j s files avoids having JavaScript behavior or logic hardcoded into the JSPs.

For a given page, only the JavaScript functions that are required are run. The JavaScript files contain logic that checks the rendered HTML for specific IDs and runs only the functions for which the associated ID is found. This makes the UI code modular and easily transportable between pages.

The CRS JavaScript files include:

- Core Dojo libraries
- Rich shopping cart widget
- Other CRS JavaScript

#### **Core Dojo Libraries**

CRS uses the Dojo 1.4.2 JavaScript library, which is distributed with the ATG platform in the WebUI module. This library consists of three JavaScript namespaces:

- Dojo -- core Dojo functionality
- Dijit -- reusable Dojo widgets
- DojoX -- experimental functionality

Note that the Dojo library included with the ATG platform is not optimized. Before you go live with any web application built with CRS, you should create an optimized Dojo build. The Dojo build scripts are included in this directory:

<ATG10di r>/WebUI /2ee-apps/WebUI . ear/doj o-1-4-2. war/uti l /bui l dscri pts/

For information about Dojo, including instructions for building an optimized Dojo library, go to:

http://www.doj otool kit.org

#### **Rich Shopping Cart Widget**

In addition to the widgets that are included in the Dojo libraries, CRS has a rich shopping cart user interface that is implemented as a custom Dojo widget. This widget displays the products in the shopping cart in a dropdown that is available on most pages. For example:

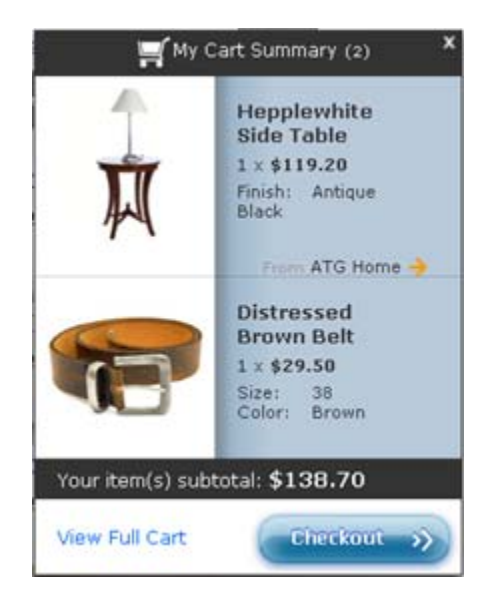

This widget makes it possible for customers to view the items in their cart without leaving the current page. It is implemented through three . j s files that extend the standard Dojo widget classes:

- store. war/j avascri pt/wi dget/Ri chCartSummary. j s -- This is main file for the widget. It is responsible for "hijacking" the Add to Cart button, sending Ajax requests and handling responses, and displaying the cart contents.
- store. war/j avascri pt/wi dget/Ri chCartTri gger. j s -- This file implements the show/hide behavior of the rich cart.
- store. war/j avascri pt/wi dget/Ri chCartSummaryI tem. j s -- This file renders the response when an item is successfully added to the cart.

Each of these files has a corresponding template file in the store. war/j avascri pt/wi dget/templ ate/ directory.

#### Other CRS JavaScript

CRS also includes a number of JavaScript functions that are not implemented as Dojo widgets (although some of them do call Dojo widgets). These functions are stored in the JavaScript files in the store. war/j avascript/directory. These files include implementations of features such as the SKU picker, as well as code for submitting faceted search requests via Ajax.

## **Cascading Stylesheets (CSS)**

Most of the styling information for CRS is stored in external . css files that are loaded by the store. war/i ncl udes/pageStart.j sp and store. war/i ncl udes/popupStart.j sp files. Using these . css files avoids the need for inline style definitions. (The e-mail JSPs are an exception; they do contain styling information, because some e-mail clients don't support external . css files.)

CRS adds a cssFile property to the siteConfiguration item type of the Site Repository. This property is used to specify the base CSS filename for each site. The values stored for the three CRS sites are shown in the table below:

| Site              | Base CSS Filename |
|-------------------|-------------------|
| ATG Store US      | /css/si te/store  |
| ATG Store Germany | /css/si te/store  |
| ATG Home          | /css/site/home    |

The pageStart. j sp and popupStart. j sp files use the cssFile property value to construct pathnames to the site-specific CSS files located in store. war/css/site/. The pageStart. j sp gadget creates CSS links for all of the standard CRS pages, while popupStart. j sp creates CSS links for popup windows. The /css/site/ directory contains the following files:

- store. css -- Used by ATG Store US and ATG Store Germany when English is the current language.
- store\_de. css -- Used by ATG Store Germany when German is the current language.
- store\_de\_i e. css -- Used by ATG Store Germany when German is the current language; includes additional settings for Internet Explorer.
- store\_es.css -- Used by ATG Store US when Spanish is the current language.
- store\_es\_i e. css -- Used by ATG Store US when Spanish is the current language; includes additional settings for Internet Explorer.
- home. css -- Used by ATG Home when English is the current language.
- home\_i e. css -- Used by ATG Home when English is the current language; includes additional settings for Internet Explorer.
- home\_es. css -- Used by ATG Home when Spanish is the current language.
- home\_es\_i e. css -- Used by ATG Home when Spanish is the current language; includes additional settings for Internet Explorer.

The following section describes how pageStart. j sp and popupStart. j sp determine which CSS file to use.

#### Linking to the CSS Files

Most CRS pages include the <crs: pageContai ner> tag. This tag includes the store. war/i ncl udes/pageStart.j sp file, which has code for determining which site-specific CSS files to use. This code retrieves the context path from the originating request and uses that, in conjunction with the base CSS filename from the site configuration's cssFi I e property, to build the pathname to the base CSS file. It then determines, depending on the current language and browser, whether to also include links to any language-specific or Internet Explorer-specific CSS files:

```
<dsp: page>
 <dsp:importbean bean="/atg/multisite/Site" />
 <dsp: getval ueof var="contextPath" bean="/Ori gi nati ngRequest.contextPath" />
 <dsp: getval ueof var="language"
    bean="/OriginatingRequest.requestLocale.locale.language" />
 . . .
   <%-- Load the site specific CSS --%>
    <dsp: getval ueof var="siteld" bean="Site.id" />
    <dsp:getvalueof var="siteCssFile" bean="Site.cssFile" />
    <c:if test="${not empty siteCssFile}">
      <link rel="stylesheet" href="${contextPath}/${siteCssFile}.css"</pre>
            type="text/css" media="screen" title="no title" charset="utf-8" />
      <c:if test="${siteld eq 'homeSite'}">
        <%-- According to the conditional comment this is Internet Explorer load</pre>
             the site IE CSS --%>
        <!--[if |E]>
          <link rel="stylesheet" href="${contextPath}${siteCssFile}_ie.css"</pre>
                type="text/css" media="screen" title="no title" charset="utf-8" />
        <! [endi f] -->
      </c: i f>
      <%-- Load language specific CSS if this is a language which requires</pre>
           additional styling --%>
      <c:if test="${language eq 'de'}">
        <link rel="stylesheet" href="${contextPath}${siteCssFile} de.css"</pre>
              type="text/css" media="screen" title="no title" charset="utf-8" />
        <!--[if |E]>
          <link rel="stylesheet" href="${contextPath}${siteCssFile}_de_ie.css"</pre>
          type="text/css" media="screen" title="no title" charset="utf-8" />
        <! [endi f] -->
      </c: i f>
      <c:if test="${language eq 'es'}">
        <link rel="stylesheet" href="${contextPath}${siteCssFile}_es.css"</pre>
              type="text/css" media="screen" title="no title" charset="utf-8" />
        <!--[if |E]>
```

```
<link rel ="stylesheet" href="${contextPath}${siteCssFile}_es_ie.css"
    type="text/css" media="screen" title="no title" charset="utf-8" />
    <![endif]-->
    </c:if>
    </c:if>
```

Similar logic is used to determine the CSS files for popup windows. Popup window JSPs include the <crs: popupPageContai ner> tag, which includes the store. war/i ncl udes/popupStart.j sp file, which has code for determining which CSS files to use.

#### **Other CSS Files**

In addition to the site-specific CSS files mentioned above, CRS also has several style sheets that provide a foundation used for all CRS sites. These files are found in store. war/css/.

## **Navigation and Site Pages**

This section describes various aspects of navigating the CRS storefronts, the pages available to customers, and how the pages and navigational hierarchy are implemented.

### **Menu Bar**

ATG Store and ATG Home have separate catalogs that share some categories. On each site, the store. war/navi gati on/gadgets/catal og. j sp gadget creates a menu bar (displayed at the top of most pages) which lists the top-level categories of the site. For example, on the ATG Home site:

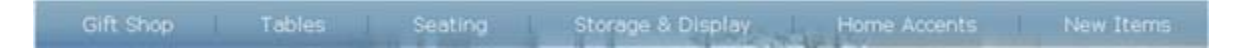

Hovering the cursor over an entry displays a menu of its subcategories, and a list of featured products in the category:

| Seating                      |                                      |
|------------------------------|--------------------------------------|
| Dining Chairs                | Featured Products:                   |
| Office Chairs                | Folding Beach Chair                  |
| Sofas                        | Italian Leather Chair<br>and Ottoman |
| Armchairs and<br>Rediners    | Neat Love Seat<br>Couch              |
| Ottomans and<br>Footstools   | Holland Vintage<br>Stool             |
| Outdoor Seating              |                                      |
| Kitchen Chairs and<br>Stools |                                      |

## **Historical Navigation**

Category pages and product detail pages display a "breadcrumb" trail that reflects the navigational path to the page. For example:

Desk Lamps

Each entry in the trail is a link to the corresponding category page. So, on the page shown above, if the customer clicks Home Accents, the Home Accents category page is displayed.

If a customer accesses a product without proceeding through the navigational hierarchy, the breadcrumb trail reflects the default path to the product. There are several ways to make a navigational jump like this, such as clicking the link for a featured product or selecting a product returned by a search.

Navigation is tracked using the standard ATG Commerce historical navigation mechanism described in the *ATG Commerce Guide to Setting Up a Store*. The links to products displayed on various pages (e.g., category pages) pass parameters to the /atg/commerce/catal og/Catal ogNavHi storyCol I ector servlet bean that specify modifications to the navigational history. The history is stored as a List of locations in the navHi story property of the /atg/commerce/catal og/Catal ogNavHi story component. The breadcrumb trail is rendered by the

store. war/navi gati on/gadgets/breadcrumbs. j sp gadget, which iterates over the navHi story property to display the locations it holds.

## **Template Pages**

CRS uses a small number of template pages for displaying categories and products. The main template pages are:

- store. war/browse/category. j sp -- Displays a top-level category.
- store. war/browse/subcategory. j sp -- Displays a subcategory.
- store. war/browse/productDetai I Si ngl eSku. j sp -- Displays product details for a product that has a single SKU.
- store. war/browse/productDetai I Mul ti Sku. j sp -- Displays product details for a product with multiple SKUs. Provides a separate quantity field for each SKU.
- store. war/browse/productDetai I Col orSi zePi cker. j sp -- Displays product details with a color/size SKU picker.
- store. war/browse/productDetai I WoodFi ni shPi cker. j sp -- Displays product details with a wood finish SKU picker.

The template used to display a given item is specified by the item's template property. So, for example, if a customer clicks on a link to a specific product, the page used to display the product is determined by the value of this property.

Since the same page can be used for different categories or products, the actual category or product is specified through query parameters. For the category templates, the category is specified with the category I d query parameter. For example:

/browse/category.jsp?categoryId=cat10006

For the product templates, the product is specified with the product I d query parameter, and its parent category is specified with the category I d query parameter. For example:

/browse/productDetailSingleSku.jsp?productld=xprod2035&categoryld=cat10056

#### **Category Pages**

CRS top-level categories contain child categories but no child products of their own. These categories use the store. war/browse/category. j sp template, which displays featured products from the child categories, plus links to the child categories on the left. So, for example, the page for Home Accents looks like this:

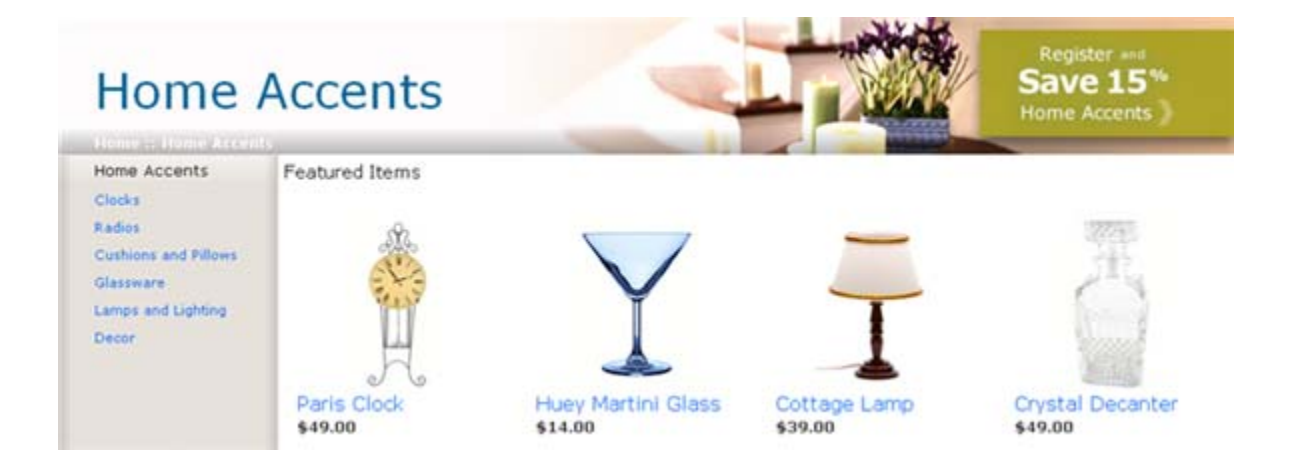

Subcategories use the store. war/browse/subcategory. j sp template. The page content differs depending on the whether the category contains child products or child categories. If the category includes child categories but no child products of its own, the page displayed is similar to a top-level category page; it shows featured products for the child categories, and links to the child categories. If the category includes child products, however, CRS displays a listing of those products. For example, the page for the Clocks subcategory of Home Accents looks like this:

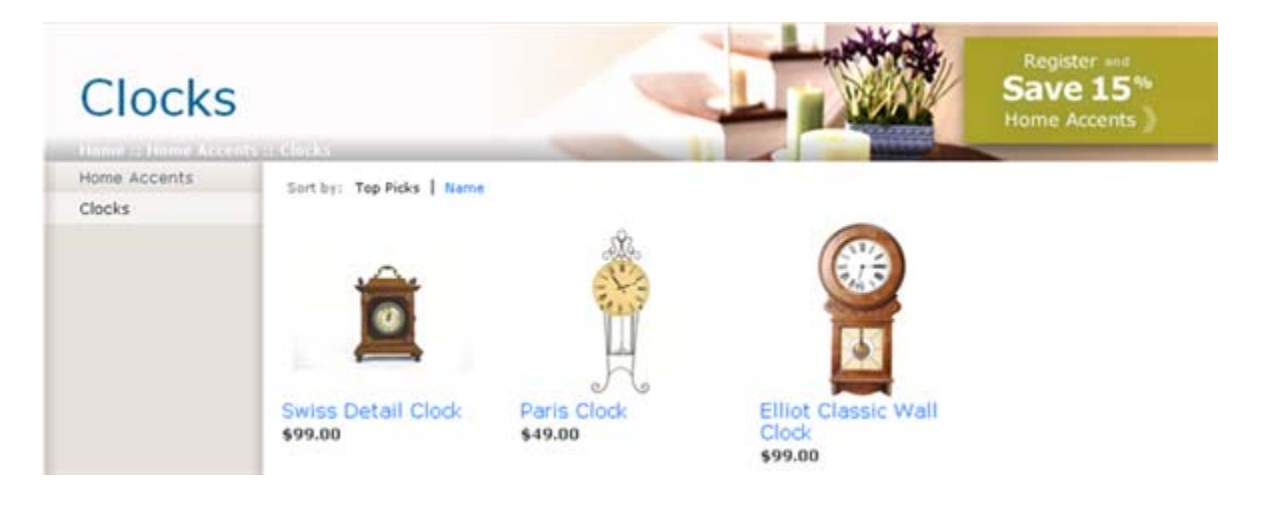

#### **Product Detail Pages**

The product detail page used for a specific product differs depending on the number and type of SKUs the product has. If the product has a single SKU, it can use the productDetail SingleSku. j sp template. This page displays information about the product, includes a quantity field for the SKU, an Add to Cart button, and links for adding the item to a gift list, e-mailing a friend, etc. For example:
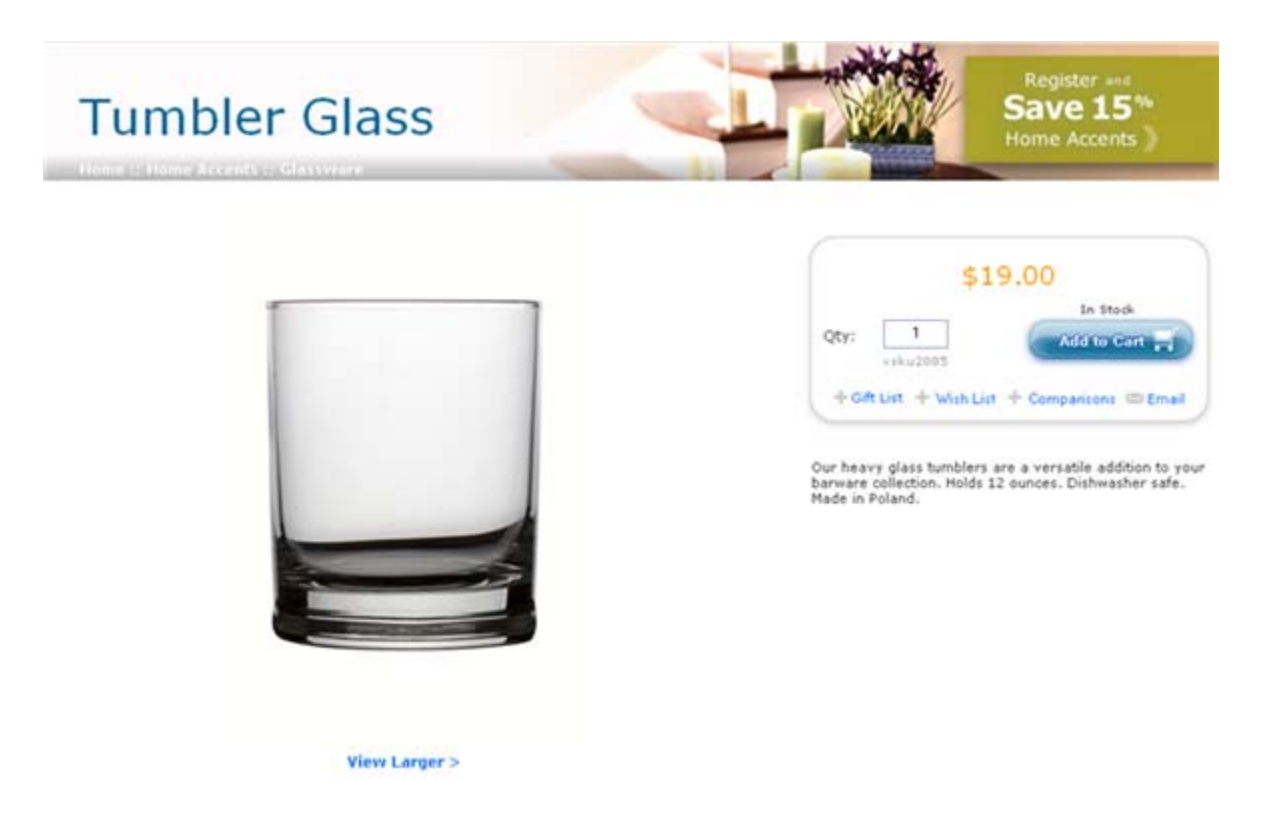

If a product has a small number of SKUs, it can use the productDetai I Mul ti Sku. j sp template. This page displays a separate quantity field for each SKU. The Analog Watch in the ATG Store Gift Shop -> For Him category illustrates this:

٠

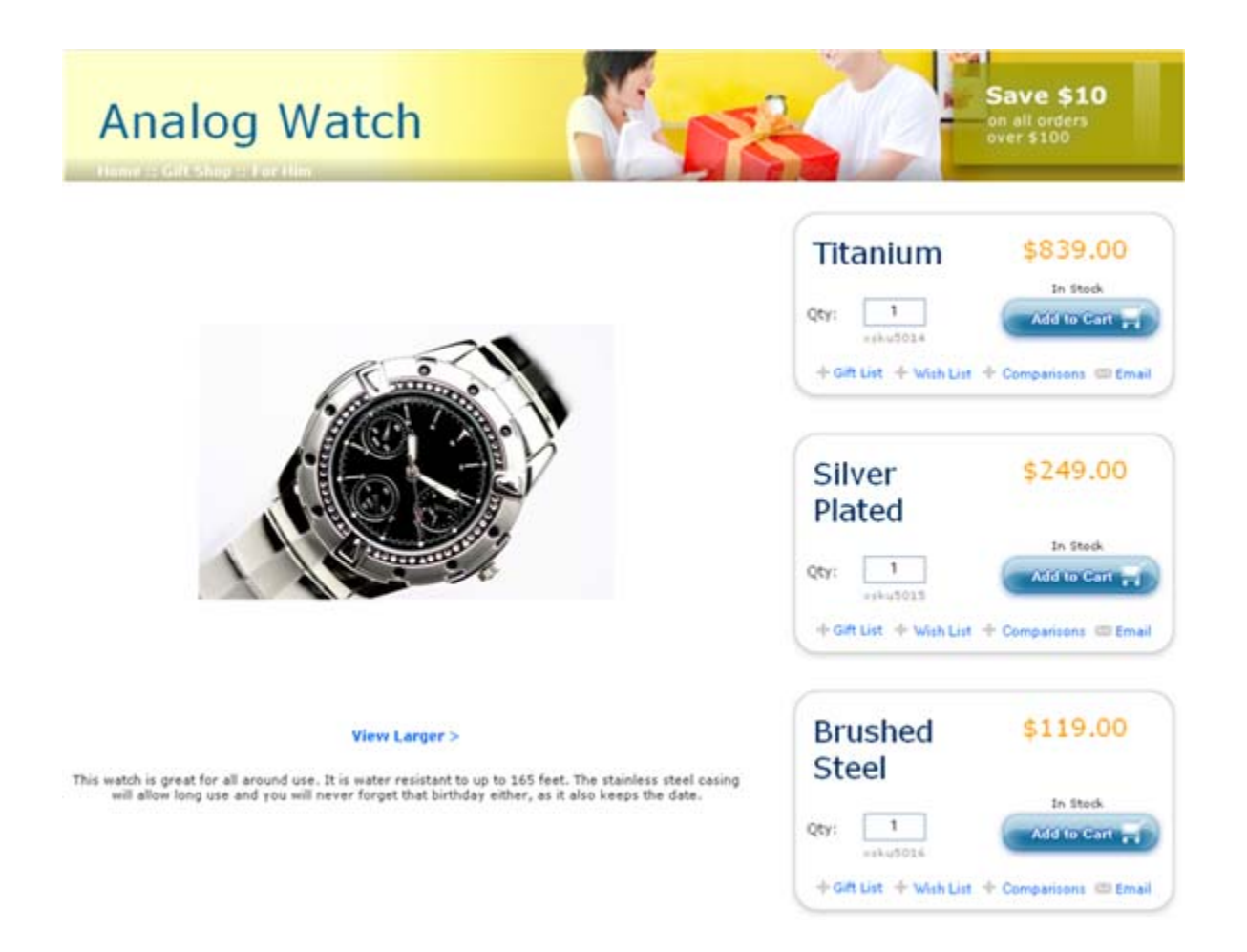

Most products with multiple SKUs use a template that includes a SKU picker. CRS has two such templates: productDetai I Col orSi zePi cker. j sp, which includes a color/size picker (for cl othi ng-sku items), and productDetai I WoodFi ni shPi cker. j sp, which includes a wood finish picker (for furni ture-sku items). For example, most clothing items on ATG Store include a color/size picker:

•

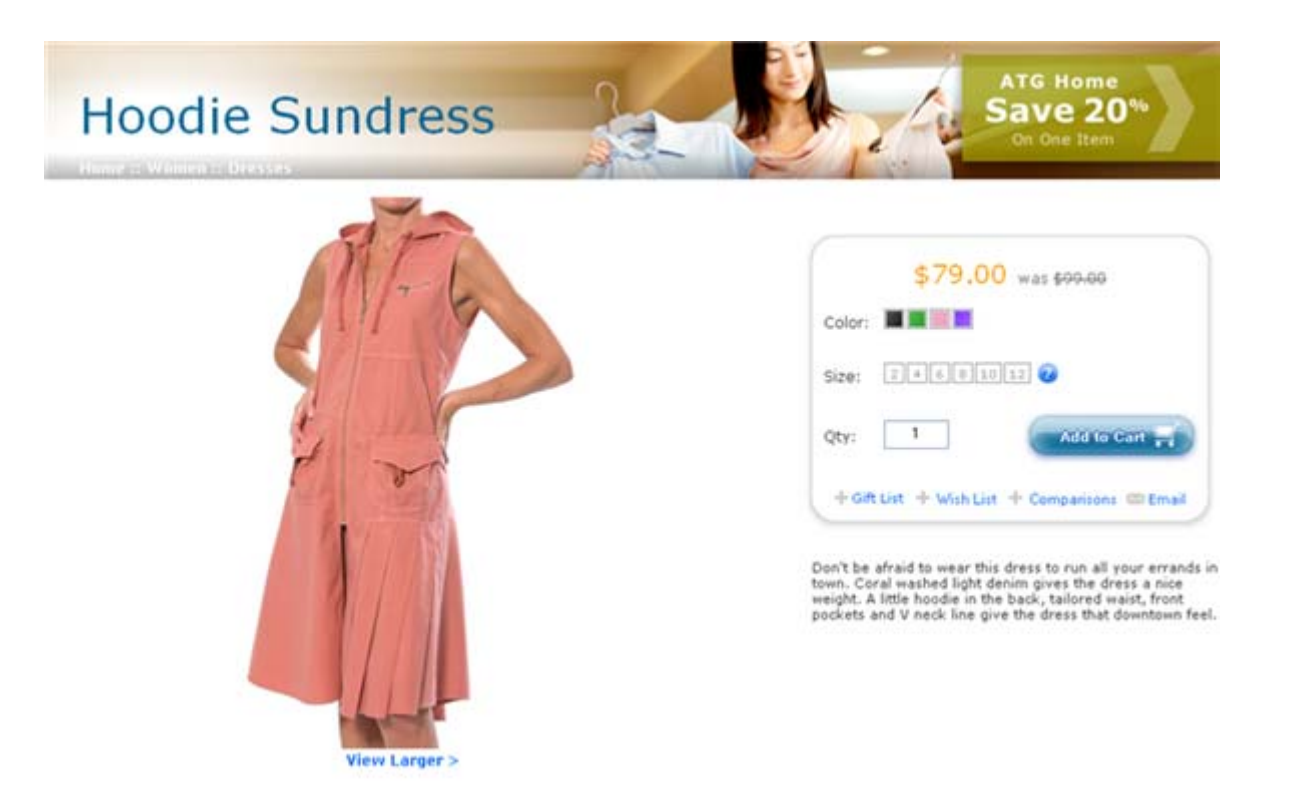

In most cases, templates that include a SKU picker are used only for products that have multiple SKUs. However, these templates can also be used for a product with a single SKU (e.g., a clothing item with only one si ze value and one col or value). In this case, the picker has the single SKU preselected.

### How the SKU Picker is Populated

To populate the SKU picker with colors and sizes, the store. war/browse/gadgets/pi ckerContents. j sp gadget invokes the /atg/store/dropl et/Col orSi zeDropl et servlet bean. This servlet bean examines all of the product's SKUs, and for each SKU creates a Col orSi zeDropl et. Col or object and a Col orSi zeDropl et. Si ze object.

Each Col or Si zeDropl et. Col or object contains:

- the name of a color (taken from the SKU's col or property)
- a col orSwatch media item (taken from the SKU's col orSwatch property)
- the availability status of the color, as determined by the Inventory Manager

Each Col or Si zeDropl et. Si ze object contains:

- the name of a size (taken from the SKU's si ze property)
- the availability of the size, as determined by the Inventory Manager

The store. war/browse/gadgets/pi ckerCol orPi cker. j spf page fragment uses the data in the Col orSi zeDropl et. Col or objects to render the color portion of the color/size picker. The

store. war/browse/gadgets/pi ckerSi zePi cker. j spf page fragment uses the data in the Col orSi zeDropl et. Si ze objects to render the size portion of the color/size picker.

Similar logic is used to populate the picker with wood finishes, using the /atg/store/dropl et/WoodFi ni shDropl et servlet bean.

See the Inventory Management chapter for more information about availability statuses.

### **Product Lists**

In addition to the product and catalog templates, CRS includes several pages that enable customers to compare products and maintain gift and wish lists. These pages are accessed through links that appear above the menu bar:

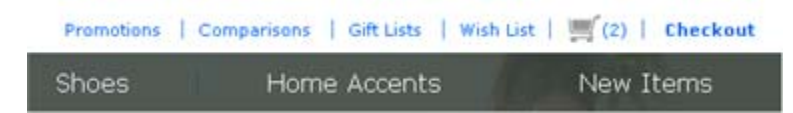

### Comparisons

Customers specify products for comparison by selecting the + Comparisons link on product detail pages. The items selected are tracked using the /atg/commerce/catal og/compari son/ProductLi st component, as described in the *ATG Commerce Programming Guide*. Clicking the Comparisons link displays the store. war/browse/productCompari sons. j sp page, which renders a table with a column for each product. The rows contain information such as product features, available colors and sizes, etc.

Product comparisons are shared between ATG Store US and ATG Home, because the sharing of product comparisons is tied to the same shareable type component that manages shopping cart sharing. Each product name in a comparison list is a link to that product on the site it was added to the list from.

### Gift Lists and Wish Lists

The CRS stores allow customers to create any number of gift lists, so that different lists can be created for different events. In addition, each customer has a single wish list. The products on the gift lists and the wish list are tracked in the /atg/commerce/gi fts/Gi ftl i sts repository, as described in the *ATG Commerce Programming Guide*. A customer can add a product to any of these lists using options on the product detail page.

The same gift lists can be accessed on multiple sites. Gift list access is controlled by the /atg/commerce/gifts/GiftlistManager component's siteScope setting. By default, GiftlistManager. siteScope is set to all, so all gift lists can be accessed on any site. The CRS Store. Estore module changes this setting so that each gift list can be accessed only on sites that share a shopping cart with the site the gift list is associated with:

si teScope=atg. Shoppi ngCart

Because a customer can have only one wish list, it must be accessible from all sites. CRS uses the /atg/regi stry/CollectionFilters/GiftlistSiteFilter component to filter the items in a wish list to show only those items that are appropriate for the current site context.

Each product name in a gift or wish list is a link to that product on the site the customer was on when the product was added to the list.

See the ATG Commerce Guide to Setting Up a Store for more information about sharing gift and wish lists.

### **CRS** Extensions

CRS uses standard ATG Commerce gift and wish list functionality, with the following extensions:

- CRS adds a derived property, quanti tyRemai ni ng, to the gift-i tem item descriptor in the gift list repository. This property captures the quantity of a gift item that hasn't been purchased yet. It is defined in the /atg/commerce/gifts/giftlists.xml file in <ATG10dir>/CommerceReferenceStore/Store/EStore/config/config.jar. quanti tyRemai ni ng is of type atg. projects.store.gifts.GiftlistQuanti tyRemai ni ng, a CRS-specific class that extends atg.repository. RepositoryPropertyDescriptor.The GiftlistQuanti tyRemai ni ng class has fields for quantity desired and quantity purchased, as well as a method for retrieving the remaining quantity.
- CRS changes the class of the /atg/commerce/gi fts/Gi ftl i stFormHandl er component to atg. proj ects. store. gi fts. StoreGi ftl i stFormHandl er, which is a CRS-specific subclass of atg. commerce. gi fts. Gi ftl i stFormHandl er. StoreGi ftl i stFormHandl er includes functionality that determines if a customer is logged in before allowing the customer to add a gift to a gift list. This class also contains a number of methods that perform basic validation such as date validation, requiring gift quantities to be greater than zero, etc.

### **Account Pages**

If a customer is not logged in or does not have an account, a Login link appears in the upper right of the page. Clicking the Login link displays the store. war/myaccount/I ogi n. j sp page, which has a form for creating a new account as well as a form for logging in to existing accounts.

If a customer is logged in, the Account link appears in the upper right, in place of the Login link. Clicking the Account link takes the customer to the store. war/myaccount/profile.jsppage. This page includes a navigation bar on the left, which is created by the store. war/myaccount/gadgets/myAccountMenu.jspgadget:

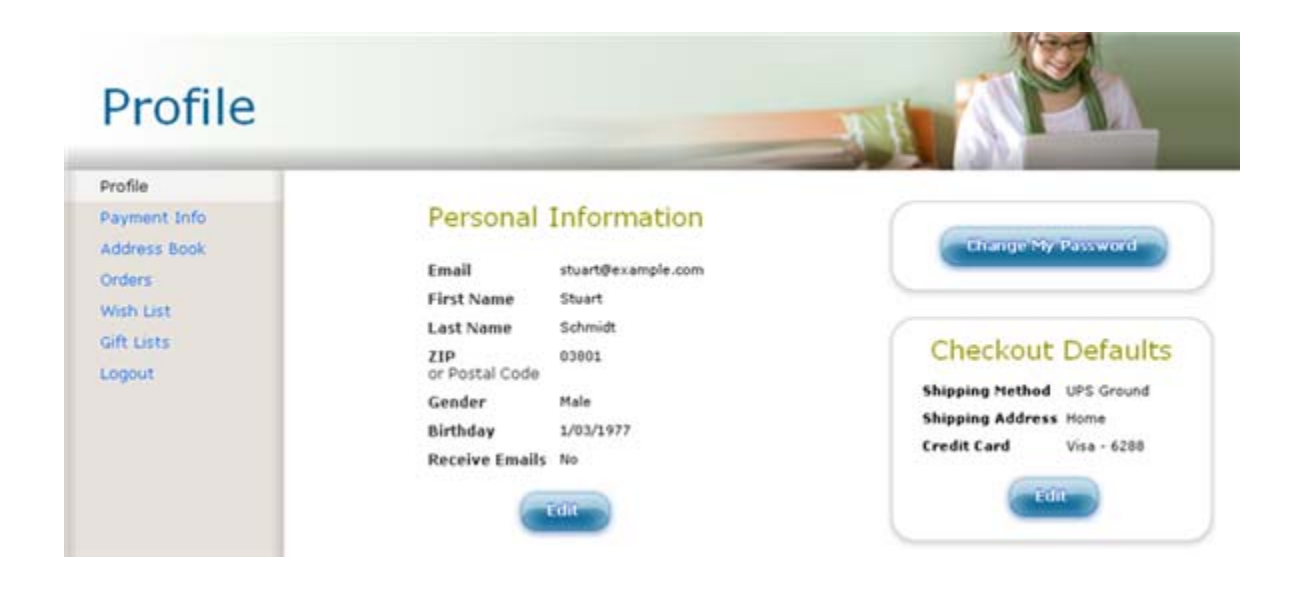

The navigation bar is a set of links to various account management pages, including Gift Lists and Wish List (described above).

### **Email Templates**

CRS has a number of JSPs that are used to dynamically construct e-mail messages that are sent out when customers perform certain actions. There are 6 top-level e-mail templates:

- store. war/email templates/abandoned0rderPromo.jsp--Message granting a
  promotion giving the customer 10% off his or her next order. This message is sent by a
  scenario that is triggered if the customer abandons a shopping cart. See the Scenarios
  That Grant Promotions section in the Personalization and Promotions chapter.
- store. war/email templ ates/backInStockNoti fy. j sp -- Message informing a customer that a specific product or SKU is back in stock. This message is sent to customers who have explicitly requested notification, as described in the Back in Stock Emails section of the Inventory Management chapter.
- store. war/email templates/email AFriend. j sp -- Message with information about a specific product. A customer creates this message by clicking the Email link on the product detail page. CRS then displays a form that the customer fills out, specifying the recipient's email address and the message text.
- store. war/email templ ates/newPassword. j sp -- Message containing a new temporary password for the customer's account. This message is sent when the customer clicks the "Forgot your password?" link on the Login page and fills in the email address associated with the account.
- store. war/email templates/orderConfirmation.j sp -- Message confirming placement of a new order. The message is sent by a scenario that is triggered when the order is submitted. See the Scenarios that Confirm Orders and Shipment section in the Personalization and Promotions chapter.

 store. war/email templates/orderShipped.jsp--Message sent to a customer when an order has been shipped. The message is triggered by the Fulfillment system when the order's shipping group has been marked as shipped. See the Scenarios that Confirm Orders and Shipment section in the Personalization and Promotions chapter.

Like other top-level pages, these templates render much of their content through inclusion of gadgets and other JSP files. For example, store. war/emai I templ ates/backI nStockNoti fy. j sp includes store. war/emai I templ ates/gadgets/backI nStockNoti fy. j sp, which includes store. war/emai I templ ates/gadgets/backI nStockSkuDetai I s. j sp.

The e-mail templates take into account the site context, so messages can display site information, such as the large icon for the site they are associated with. To create links, the templates use the /atg/dynamo/dropl et/mul ti si te/Si teLi nkDropl et servlet bean to render fully qualified URLs. Site configuration properties are used to set the e-mail sender addresses. For example, the sender address for orderShi pped. j sp is taken from the site configuration's orderShi ppedFromAddress property.

Unlike other CRS pages, the e-mail JSPs contain inline styling information, rather than referring to external . css files. This is because some e-mail clients don't support external . css files. As a result, the styling for a given page is the same for all sites.

# **Cross-Site Links**

CRS includes cross-site links to ATG Home products on the ATG Store site, and links to ATG Store products on the ATG Home site. Cross-site product links appear in the following places:

- Search results
- Recommended products on the home page
- Promotional content items that contain target links
- Related products on the product detail page
- Gift and wish lists
- Shopping cart
- Product comparisons

CRS uses the servlet beans /atg/commerce/mul ti si te/Si tel dForCatal ogl tem (of class atg. dropl et. mul ti si te. Si tel dForl temDropl et) and /atg/dynamo/dropl et/mul ti si te/Si teLi nkDropl et (of class atg. dropl et. mul ti si te. Si teLi nkDropl et) to create cross-site links. The following example is adapted from store. war/gl obal /gadgets/crossSi teLi nkGenerator. j sp:

```
-- Store the site ID obtained by SiteldForCatalogItem in a productSiteld
      variable. --%>
      <dsp:getvalueof var="productSiteld" param="siteld" />
      -%-- Pass the site ID and the product's template path to SiteLinkDroplet to
      get a site-specific URL to the product template. --%>
      <dsp: dropl et name="/atg/dynamo/dropl et/mul ti si te/Si teLi nkDropl et">
         <dsp:param name="siteld" value="${productSiteld}" />
         <dsp:param name="path" param="product.template.url" />
         <dsp:oparam name="output">
            <%-- Render the generated URL to the product template, appended with</p>
            the product ID. --%>
            <dsp:getvaluof var="siteLinkUrl" param="url" />
            <dsp: a href="${siteLinkUrl}">
               <dsp:param name="productld" param="product.repositoryld" />
               <dsp: valueof param="product.displayName" />
            </dsp: a>
         </dsp: oparam>
      </dsp: dropl et>
   </dsp: oparam>
</dsp: dropl et>
```

This example generates the URL as follows:

- The Si tel dForCatal ogl tem servlet bean determines the best site ID to use for the product.
- The Si teLi nkDropl et servlet bean uses the si tel d returned by Si tel dForCatal ogl tem to determine which site the URL should point to and it retrieves the value of the producti onURL property for that site. For example, if the link is to a product on ATG Store US, the value of producti onURL is /crs/storeus. Note that, in this example, producti onURL does not contain domain information, so the URL that Si teLi nkDropl et produces also does not include this information. Consequently, the browser will use the current page's protocol, domain, and port information for the link.
- The product template portion is taken from the product's product. templ ate. url property, which is passed to Si teLi nkDropl et in its path parameter.
- The <dsp: a> tag appends the product I d to the URL as a query parameter.

The resulting URL looks similar to this:

/crs/homeus/browse/productDetailSingleSku.jsp?productId=xprod2126

For more information about the Si teLi nkDropl et and Si tel dForl temDropl et servlet bean classes, see the *ATG Page Developer's Guide*.

# **4** Personalization and Promotions

This chapter discusses how ATG Commerce Reference Store customizes its content for different users. It includes the following topics:

CRS Profile Extensions User Segments Personalizing Content for Customers

# **CRS Profile Extensions**

Because every ATG Commerce site has its own requirements for the information it must store for external users, most applications will need to extend the profile properties that are shipped with ATG Commerce. This section describes the custom properties and item descriptors that were added for CRS as well as changes to existing properties and item descriptors. The new and modified definitions are added to the profile repository by the /atg/userprofiling/userProfile.xml file in <ATG10di r>/CommerceReferenceStore/Store/EStore/config/config.jar.

### **Extensions to Profile Repository Item Descriptors**

This section describes extensions to existing item descriptors in the profile repository.

### Extensions to the User Item Descriptor

This section describes property additions and extensions for the user item descriptor.

### age

The age property is a CRS-specific derived property calculated using the dateOfBirth property that is included in ATG Commerce. This property is used by the ThirtySomethings and Young user segments to identify customers of a particular age. See User Segments for more details.

### autoLogin

CRS sets the autoLogi n property default to true. This enables the ATG Commerce auto-login by profile feature, which allows registered customers to choose a "log me in automatically" option on your Web site. For more auto-login by profile information, see *Tracking Registered Users* in the *ATG Personalization Programming Guide*.

### billingAddress

The bill ingAddress property stores a customer's default billing address in an item

of type contactInfo. CRS extends the ATG Commerce definition of billingAddress with a modification to the cascade attribute. This attribute indicates that when changes are made to a user item, appropriate changes should also automatically be made to the corresponding contactInfo item that stores the customer's billing address. The cascade attribute is set to cascade="update, delete". The update setting updates the contactInfo item as needed, while delete deletes the contactInfo item if the parent user item is deleted.

**Note:** For more information on the cascade attribute, see *Cascading Data Relationships* in the *ATG Repository Guide*.

#### categoryLastBrowsed

categoryLastBrowsed is a CRS-specific property that stores the last category a customer looked at. The store. war/browse/gadgets/categoryLastBrowsed. j sp gadget updates categoryLastBrowsed as a customer browses the ATG Store website. The store. war/WEB-INF/tags/store/continueShopping. tag uses catgoryLastBrowsed to generate a URL that returns a customer to the last category page he viewed. A number of JSP pages, such as

store.war/myaccount/gadgets/myWi shLi stConti nue.j sp, implement the conti nueShoppi ng. tag.

#### email

CRS uses the email property to identify a customer during login. For this reason, CRS extends the email property by marking it as required.

#### externalID

external ID is a CRS-specific property that provides a location to store old customer IDs. The external ID property allows you to import customers from an existing site, and maintain and track their original IDs.

### firstName

CRS extends the firstName property by marking it as required.

#### gender

CRS extends the gender property by adding an unknown value for customers who have registered but have not provided a gender selection. Gender is not a required property in CRS.

### itemsBought

i temsBought is a CRS-specific property in the form of a list that stores all the products a customer has purchased. i temsBought data is stored in a separate table, called crs\_i tems\_bought, with fields for user ID and SKU ID. Each time a customer submits an order in the store. war/checkout/gadgets/confi rmControl s. j sp gadget, the Nucleus component /atg/store/order/purchase/Commi tOrderFormHandI er updates the crs\_i tems\_bought table through a series of calls to two additional CRSspecific classes:

 atg. projects. store. order. purchase. StoreCommi tOrderHandl er is a subclass of atg. commerce. order. purchase. Commi tOrderFormHandl er that facilitates custom pre- and post-order commit functionality. StoreCommi tOrderHandl er calls

atg. projects. store. order. purchase. StoreCommi tOrderProcessHelp er.

• StoreCommi tOrderProcessHel per is a descendent of atg. commerce. order. purchase. PurchaseProcessHel per and it makes the updates to the i temsBought property.

#### lastName

CRS extends the I astName property by marking it as required.

#### lastPurchaseDate

I astPurchaseDate is a CRS-specific property that stores the date of a customer's last committed order. Each time a customer submits an order in the store. war/checkout/gadgets/confi rmControl s. j sp gadget, the Nucleus component /atg/store/order/purchase/Commi tOrderFormHandl er populates this property through a series of calls to two additional CRS-specific classes:

- atg. proj ects. store. order. purchase. StoreCommi tOrderHandl er is a subclass of atg. commerce. order. purchase. Commi tOrderFormHandl er that facilitates custom pre- and post-order commit functionality. StoreCommi tOrderHandl er calls
- atg. proj ects. store. order. purchase. StoreCommi tOrderProcessHel p er.
- StoreCommi tOrderProcessHel per is a descendent of atg. commerce. order. purchase. PurchaseProcessHel per. It makes the update to the I astPurchaseDate property.

### numberOfOrders

numberOfOrders is a CRS-specific property that tracks the number of orders a customer has placed. Each time a customer submits an order in the store. war/checkout/gadgets/confirmControls.jspgadget, the Nucleus component /atg/store/order/purchase/CommitOrderFormHandler increments this property through a series of calls to two additional CRS-specific classes:

 atg. projects. store. order. purchase. StoreCommi tOrderHandl er is a subclass of atg. commerce. order. purchase. Commi tOrderFormHandl er that facilitates custom pre- and post-order commit functionality. StoreCommi tOrderHandl er calls atg. projects. store. order. purchase. StoreCommi tOrderProcessHel p

er.

 StoreCommi tOrderProcessHel per is a descendent of atg. commerce. order. purchase. PurchaseProcessHel per and it makes the update to the numberOfOrders property.

#### receivePromoEmail

recei vePromoEmai I is a CRS-specific property that allows the customer to opt in or out of marketing e-mails. The

store. war/myaccount/gadgets/profileMyInfoEdit.jspgadgetcallsthe /atg/store/profile/RegistrationFormHandlercomponent to set this property. RegistrationFormHandlerisan instance of the

atg. projects. store. profile. StoreProfileFormHandler class. The StoreProfileFormHandler. updateReceiveEmailProperty() method sets the receivePromoEmail property for the customer.

The gi veAbandonedOrderPromoti on scenario uses the recei vePromoEmai I property to determine whether or not it should send an e-mail to the customer,

notifying her that she has been granted the 10% Off Order promotion that is intended to encourage order completion. See Scenarios That Grant Promotions for more information on this promotion.

### referralSource

referral Source is a CRS-specific property that stores the selection a customer made from a list of referral sources while filling out the registration form in the store. war/myaccount/gadgets/regi strati onForm. j sp gadget.

CRS referral choices are enumerated in userProfile. xml and include the following (the display string that appears in ATG Store is provided in parentheses):

- unknown (Unknown)
- tv (TV)
- radi o (Radio)
- pressArti cl e (Press Article)
- onI i neAdLi nk (Online Ad or Link)
- fri end (Friend)
- justTypedURL (Just typed in your URL)

The display strings that the storefronts use when rendering the referral sources are contained in the /atg/proj ects/store/web/WebAppResources. properti es file in <ATG10di r>/CommerceReferenceStore/Store/Estore/I i b/cl asses.j ar.

**Note:** The display name for referral Source in the ATG Business Control Center is "Where did you hear about us."

#### secondaryAddresses

The secondaryAddress property is a map of all of the items of type contactInfo that are associated with the customer (including the default shipping and billing addresses also referenced by the bi I I ingAddress and shippingAddress properties). Each contactInfo item contains a single address associated with the customer.

#### shippingAddress

The shi ppi ngAddress property stores a customer's default shipping address in an item of type contactInfo. CRS extends the ATG Commerce definition of shi ppi ngAddress with a modification to the cascade attribute. In ATG Commerce, the cascade attribute is set to cascade="insert, update". This setting causes a new, empty shipping address to be created for each newly registered user. Such empty addresses can cause issues when the customer selects a shipping address during checkout, however, so CRS changes the cascade attribute to cascade=""".

**Note:** For more information on the cascade attribute, see *Cascading Data Relationships* in the *ATG Repository Guide*.

### Extensions to the credit-card Item Descriptor

CRS extends the credit -card item descriptor so that the credit card number is encrypted using the Triple DES encryption algorithm from the Sun JCE security provider. Out of the box, ATG Commerce doesn't apply any encryption to credit card information.

### **Custom Item Descriptor in the Profile Repository**

CRS adds one new item descriptor to the profile repository, backInStockNotifyItem.

### backInStockNotifyItem Item Descriptor

The backI nStockNoti fyI tem item descriptor supports functionality in the store. war/browse/gadgets/noti fyMeRequest. j sp gadget that allows customers to request notification when an item is back in stock. A backI nStockNoti fyI tem creates a relationship between an e-mail address to be notified and the product and SKU ID for the product that is out of stock. When the BackI nStockNoti fi cati on service receives notification, generally from an external system, that a SKU is back in stock, it does the following:

- Queries the profile repository for backI nStockNoti fyI tem items that have matching product and SKU IDs.
- Sends an e-mail to the addresses in the matching backI nStockNoti fyI tem items.
- Deletes the matching backI nStockNoti fyl tem items.

This section describes the backInStockNotifyItem item descriptor's properties.

**Note:** You can find additional information on back-in-stock notification in the Inventory Management chapter.

#### id

A unique identifier for the backInStockNotifyItem.

### emailAddress

The e-mail address to which the back in stock notification will be sent.

### catalogRefId

The SKU ID for the out-of-stock item.

### locale

Stores the customer's locale when the back-in-stock notification request was made. This information ensures that the back-in-stock notification e-mail uses the same locale that was in effect when the request was made.

### productid

The product ID for the out-of-stock item.

#### siteld

Stores the customer's site ID when the back-in-stock notification request was made. This information ensures that the back-in-stock notification e-mail uses the same site ID that was in effect when the request was made.

## **User Segments**

User segments represent portions of your audience, allowing you to customize content for specific customers. You create user segments by defining rules that include or exclude customers according to their profile properties. User segments are viewed and managed through the ATG Business Control Center.

CRS has implemented user segments in two ways:

- Using a simplistic rule that manually assigns a sample customer to a user segment.
- Using a set of more realistic rules that dynamically place customers into segments based on demographic data.

For completeness, this section describes both implementations. However, ATG recommends that you create user segments dynamically, using demographic data. The more simplistic implementation is legacy code that is used for demonstration purposes only.

### Simplistic User Segments

One of the sample customers included in CRS, the customer Kim, has had her description property populated with the string FASHIONISTA. A corresponding Fashi onista user segment rule exists that follows this logic:

People whose {Description is FASHIONISTA}.

This rule places Kim in the Fashi oni sta user segment. When Kim logs in, she is presented with content that is targeted at Fashi oni sta customers only. Other sample customers will not see this content.

### **Dynamic User Segments**

You create dynamic user segments by defining rules that include or exclude customers based on demographic characteristics. CRS ships with four dynamic user segments.

- ThirtySomethings Segment: This user segment is defined as customers whose property age is greater than or equal to 30 and less than 40.
- Women Only Segment: This user segment is defined as customers whose gender property is femal e.
- Men Only Segment: This user segment is defined as customers whose gender property is mal e.
- Young Segment: This user segment takes advantage of site-specific override rules to define Young customers differently on different sites. It defines a default rule and two site-specific override rules:
  - The default rule defines Young customers as people whose age is less than 35. ATG Store US uses the default rule.
  - For ATG Home, the default rule is overridden to specify that Young customers are people whose age is less than 40.
  - For ATG Store Germany, the override rule specifies that no customers fall into the Young segment.

### **User Segment Implicit Properties**

At runtime, a customer's profile is appended with implicit properties that represent the user segments the customer belongs to, in the form of *userSegmentId*=[true|fal se]. These properties are not stored in the database, although the rules that are used to generate them are stored in the personalization repository.

### **User Segments in CRS JSP Pages**

A number of CRS pages display different content depending on the segments a customer belongs to. These pages include:

- store. war/atgsearch/atgSearchResul tsContainer.jsp
- store. war/browse/categoryDi spl ay. j sp
- store. war/browse/subcategoryDi spl ay. j sp
- store. war/navi gati on/gadgets/homePromoti ons. j sp
- store. war/navigati on/gadgets/homePromoti onal I tems.j sp
- store.war/promo/gadgets/homeFeaturedProducts.jsp
- store. war/search/searchResul ts. j sp

All of these pages implement content targeters that define different content for different user segments. See Using Targeters, Slots, and Scenarios to Personalize Content for more details.

### **For More Information**

For more detailed information on user segments and content targeters, see the *ATG Personalization Programming Guide* and the *ATG Personalization Guide* for *Business Users*.

# **Personalizing Content for Customers**

ATG Commerce has four features that allow you to personalize content for your customers: targeters, slots, scenarios, and promotions. CRS implements all of these features, as described below.

### Using Targeters, Slots, and Scenarios to Personalize Content

CRS uses a common approach to personalizing its content that involves a combination of targeters, slots, and scenarios. Targeters determine which content to show to individual customers. Slots function as placeholders in JSP pages where customized content can be stored. Scenarios create the link between slots and targeters in the following way:

- When a customer accesses a JSP page that has a slot, the slot requests content.
- The slot's content request initiates a scenario.
- The scenario contains rules that tell it which targeter to run.

- The targeter determines the appropriate content for the customer and returns it to the scenario.
- The scenario returns the content to the JSP page and the slot is populated. Note that slots only store content. Other logic must exist on the JSP page to render the content:

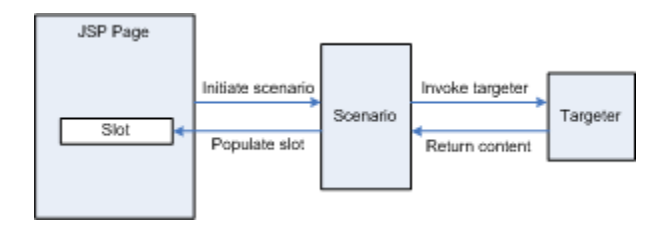

The following section describes the targeters, slots, and scenarios implemented for CRS.

### **CRS Targeters**

Each targeter returns either a product ID or a promoti onal Content item. A promoti onal Content item is a CRS-specific item type that provides information about a promotion or marketing campaign on ATG Store. Essentially, a promoti onal Content item is an image, sometimes with supporting text, although the item type itself has a number of other useful properties. Note that promoti onal Content items are informational only. The actual granting of promotions is handled by other mechanisms. This illustration shows two examples of promoti onal Content items:

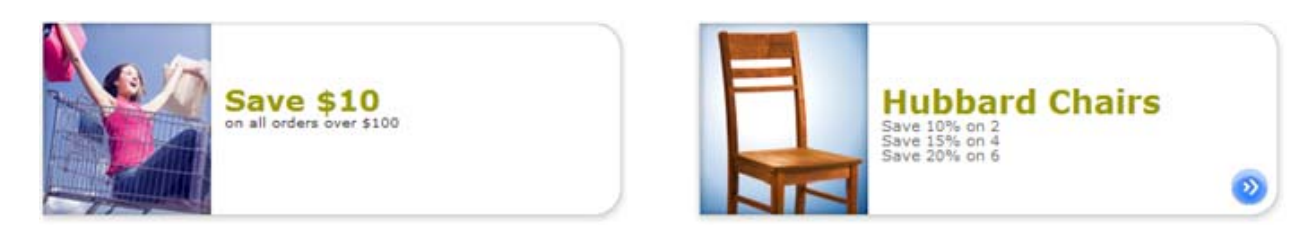

Targeters are viewed and managed through the ATG Business Control Center. This section describes the CRS targeters, broken down into targeters that return product IDs and targeters that return promoti onal Content items.

### Notes:

- See promotionalContent Item Descriptor in the Product Catalog chapter for more information on the promoti onal Content item type.
- See CRS Promotions for more information about granting promotions in CRS.
- CRS no longer uses the CurrentPromoti ons and GI obal BestSel I ers targeters.

### **Targeters That Return Product IDs**

The following targeters return product IDs.

#### GiftWrapItem

The Gi ftWrapI tem targeter is an exception to the slot/scenario/targeter workflow described in Using Targeters, Slots, and Scenarios to Personalize Content. The Gi ftWrapI tem targeter is called directly by the

store. war/cart/gadgets/giftWrap.j sp page and it returns the product ID for the gift wrap item from the product catalog. This functionality supports the Gift Wrap feature that appears on the CRS shopping cart page.

Encapsulating the gift wrap product ID in a targeter provides two benefits:

- It gives merchandisers access to the gift wrap item, through the ATG Business Control Center, so that they can change it to point to a different product ID, if necessary. Because the gift wrap item is not part of the regular catalog hierarchy, the targeter is the only location where merchandisers can makes changes to the gift wrap item.
- Changes to the gift wrap item's product ID do not require changes to the JSP code.

For more information on CRS gift wrap features, see Gift Wrap in the Order Handling chapter.

### HomeFeaturedProduct1, HomeFeaturedProduct2, HomeFeaturedProduct3, HomeFeaturedProduct4, and HomeFeaturedProduct5

The HomeFeaturedProduct1, HomeFeaturedProduct2, HomeFeaturedProduct3, HomeFeaturedProduct4, and HomeFeaturedProduct5 targeters each return a single product, based on user segment and site context. Each of these targeters defines a default rule set, which is used by ATG Store US, and override rule sets for the ATG Home and ATG Store Germany sites.

The HomeFeaturedProducts scenario uses these targeters to populate the recommended products section of the home page. For example, the following products are shown to the Men Only user segment on the ATG Store US site:

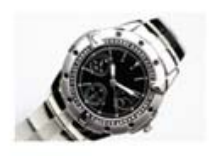

Analog Watch \$119.00 - \$839.00

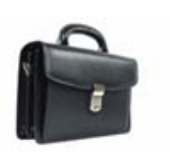

Laptop Briefcase \$100.00

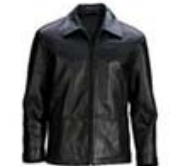

Leather Jacket \$349.99

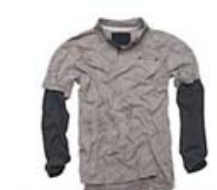

Double Layer Polo \$32.50

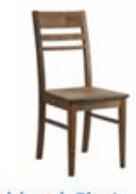

Hubbard Chair \$149.00

## From ATG Home

### HomePromotionalItem1, HomePromotionalItem2, and HomePromotionalItem3

The HomePromti onal I tem1, HomePromoti onal I tem2, and HomePromoti onal I tem3 targeters return different product IDs, based on site context and user segment. For example, when the current site is ATG Store US, HomePromoti onal I tem1 returns the following product IDs:

If the customer is in the Fashi oni sta user segment, return the Pearl Necklace.

- If the customer is in the womenOnI y user segment, return the Elegant Sandal.
- If the customer is in the menOnI y user segment, return the Classic Rugby Shirt.
- For all other customers, return the Cowgirl Bag.

All of these targeters define a default rule set and an override rule set for the ATG Store US and ATG Store Germany sites. The homePromoti onal I tems scenario uses the HomePromti onal I tem1, HomePromoti onal I tem2, and HomePromoti onal I tem3 targeters to populate slots on the home page with product images that are customized based on user segment. For example, the following image shows the three products that are returned for the Men Only user segment on ATG Store US:

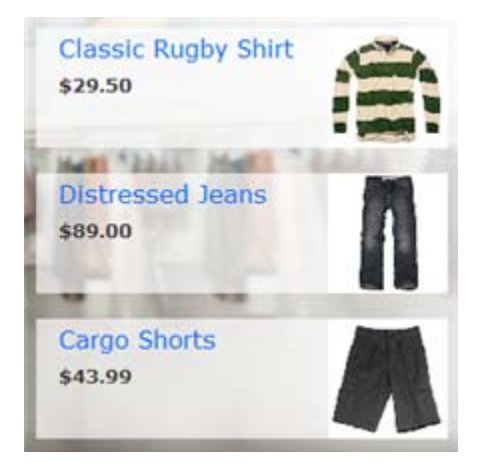

### Targeters That Return promotionalContent Items

The following targeters return promoti onal Content items.

### AbandonedOrderPromotion

The AbandonedOrderPromoti on targeter returns the 10% off your next order promotional content item to all customers in all site contexts. The store. war/emai I tempI ates/abandonedOrderPromo. j sp e-mail template calls this targeter directly when it constructs the e-mail that is sent to customers, notifying them that they have been granted the abandoned order promotion.

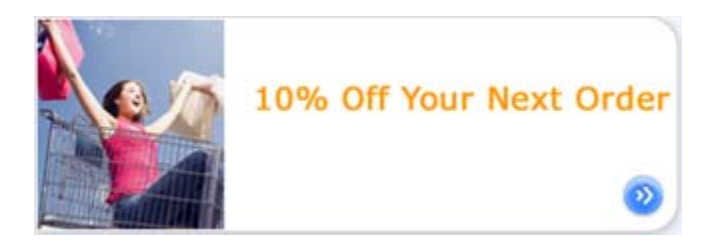

### CategoryPromotionContent1, CategoryPromotionContent2

The CategoryPromoti onContent1 and CategoryPromoti onContent2 targeters return different promoti onal Content items, based on site context and the

customer's current location in the category tree. For example, when the current site is ATG Home, CategoryPromoti onContent1 returns the following:

- If the customer is viewing the Gift Shop, Tables, or Home Accents category, show the Save \$10 on orders over \$100 promoti onal Content item.
- If the customer is viewing the Seating category, show the Free Shipping on ATG Home promoti onal Content item.
- If the customer is viewing the Home Storage category, show the ATG Home Save 20% On One Item promoti onal Content item.

Both targeters define a default rule set, which is used by ATG Store US, and override rule sets for the ATG Home and ATG Store Germany sites. The categoryPromoti ons scenario uses the CategoryPromoti onContent1 and

CategoryPromoti onContent2 targeters to populate slots on category and search result pages with media informing the customer of various promotions, for example:

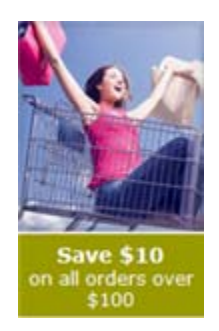

### HomeTheme

The HomeTheme targeter returns a promoti onal Content item that contains a splash image for the home page.

The HomeTheme targeter defines a default rule set that returns a generic splash screen. This default rule set gets used by any newly added sites, thereby ensuring that a newly added site will always have a splash screen. The HomeTheme targeter also includes two override rule sets, one for ATG Store US and ATG Store Germany and another for ATG Home. These overrides define different splash screens based on site context and user segment. For example, the following is the home page image for the Men Only user segment on ATG Store US:

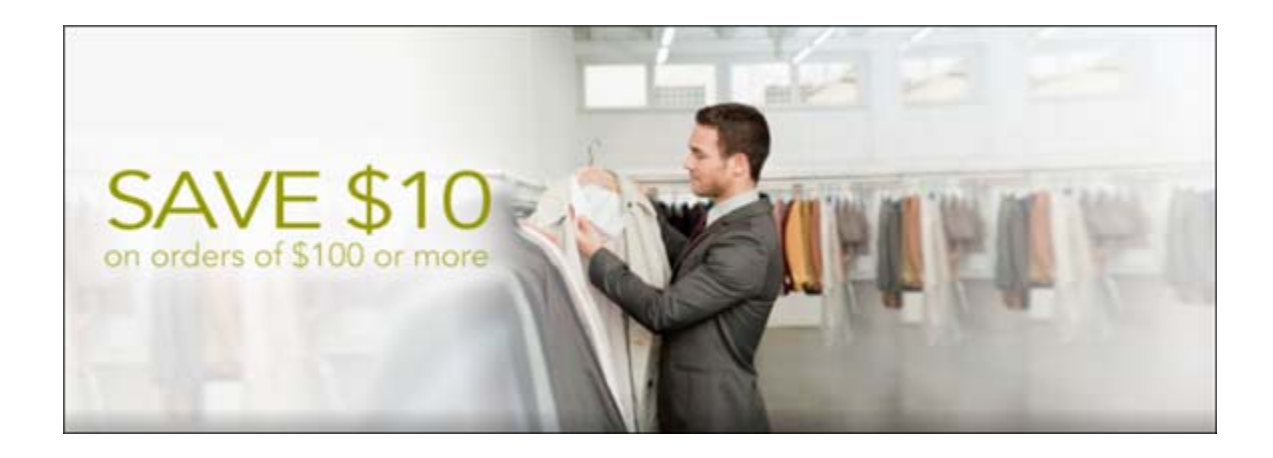

The Theme scenario uses the HomeTheme targeter to populate the splash image on the home page.

### **CRS Slots**

You must view CRS slots using the ATG Control Center (ACC). Slots are not viewable in the ATG Business Control Center (BCC).

To view CRS slots:

- 1. Start up CRS and the ATG Control Center. For details on starting CRS, see the ATG Commerce Reference Store Installation and Configuration Guide. For details on starting the ATG Control Center, see ATG Personalization Guide for Business Users.
- 2. From the navigation menu, select Scenarios, then select Slots.

CRS slots are configured so that, when a customer views a page that contains a slot, the slot requests content, thereby initiating a scenario. In the ATG Control Center, this behavior is controlled by setting the Event Generation option to When Empty (that is, the slot is empty and requires content). Note that this is not the default configuration for slots. For more details, see *Using Slots* in the *ATG Personalization Programming Guide*.

Because slots are intimately tied to scenarios, we refrain from discussing them as individual entities here. For details on a given slot, refer to its related scenario, provided in the table below.

| Slot                      | Related Scenario     |
|---------------------------|----------------------|
| CategoryPromotionContent1 | categoryPromotions   |
| CategoryPromotionContent2 | categoryPromotions   |
| HomeFeaturedProduct1      | HomeFeaturedProducts |
| HomeFeaturedProduct2      | HomeFeaturedProducts |
| HomeFeaturedProduct3      | HomeFeaturedProducts |

•

| HomeFeaturedProduct4 | HomeFeaturedProducts |
|----------------------|----------------------|
| HomeFeaturedProduct5 | HomeFeaturedProducts |
| HomePromotionalItem1 | HomePromotionalItems |
| HomePromotionalItem2 | HomePromotionalItems |
| HomePromotionalItem3 | HomePromotionalItems |
| HomeTheme            | Theme                |
| RelatedItemsOfCart   | RelatedItemsSlot     |

Note: CRS no longer uses the CurrentPromoti ons and GI obal BestSellers slots.

### **CRS Scenarios**

A scenario is a choreographed series of interactions with your Web site visitors. In a scenario, you anticipate and track the actions of the people who visit your Web site, and respond appropriately by, for example, tailoring the content of the Web site, offering price promotions, or sending targeted e-mail messages. You must view CRS scenarios using the ATG Control Center. Scenarios are not viewable in the ATG Business Control Center.

To view CRS scenarios:

- 1. Start up CRS and the ATG Control Center. For details on starting CRS, see the *ATG Commerce Reference Store Installation and Configuration Guide*. For details on starting the ATG Control Center, see *ATG Personalization Guide for Business Users*.
- 2. From the navigation menu, select Scenarios.
- 3. Make sure By Folders is selected from the filtering menu.
- 4. Expand store. CRS scenarios are stored under the /store directory.
- 5. Click a /store subdirectory, then select a scenario to view it in the Scenarios editor.

This section describes the scenarios implemented in CRS. These include scenarios that provide content, scenarios that grant promotions, and scenarios that confirm order placement and shipping.

Note: CRS no longer uses the CurrentPromoti ons and BestSel I ers scenarios.

### **Scenarios That Provide Content**

The scenarios described in this section provide content to JSP pages and use the slot/scenario/targeter mechanism described in Using Targeters, Slots, and Scenarios to Personalize Content.

#### categoryPromotions

The categoryPromoti ons scenario, located in /store/category, looks like this:

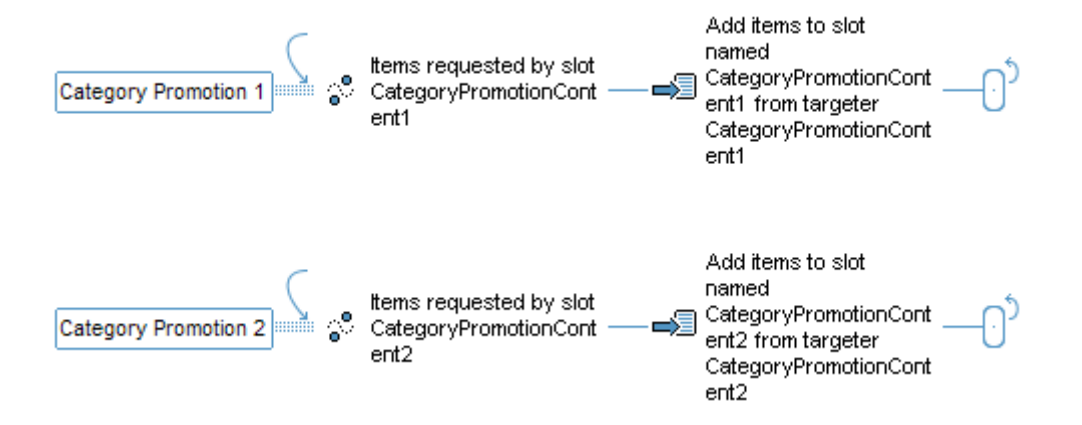

The categoryPromoti ons scenario has two segments. Both segments perform identical functions in that they provide a slot on a JSP page with a promoti onal Content item, but they use different targeters to determine which item to return.

The first segment is invoked when the CategoryPromoti onContent1 slot requests content. This slot appears in several places in CRS, such as store. war/atgsearch/atgSearchResul tsContai ner. j sp and store. war/browse/categoryDi spl ay. j sp. To supply the slot with a promoti onal Content item, the categoryPromoti ons scenario calls the CategoryPromoti onContent1 targeter. This targeter returns different promoti onal Content items, based on site context and the customer's current location in the category tree. For example, when the current site is ATG Home and the customer is viewing the Gift Shop, Tables, or Home Accents category, CategoryPromoti onContent1 returns the Save \$10 on orders over \$100 promoti onal Content item.

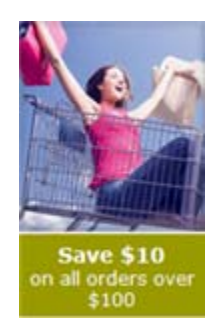

The second segment is invoked when the CategoryPromoti onContent2 slot requests content and it uses the CategoryPromoti onContent2 targeter to determine which promoti onal Content item to return.

### HomeFeaturedProducts

The HomeFeaturedProducts scenario, located in /store/homepage, looks like this:

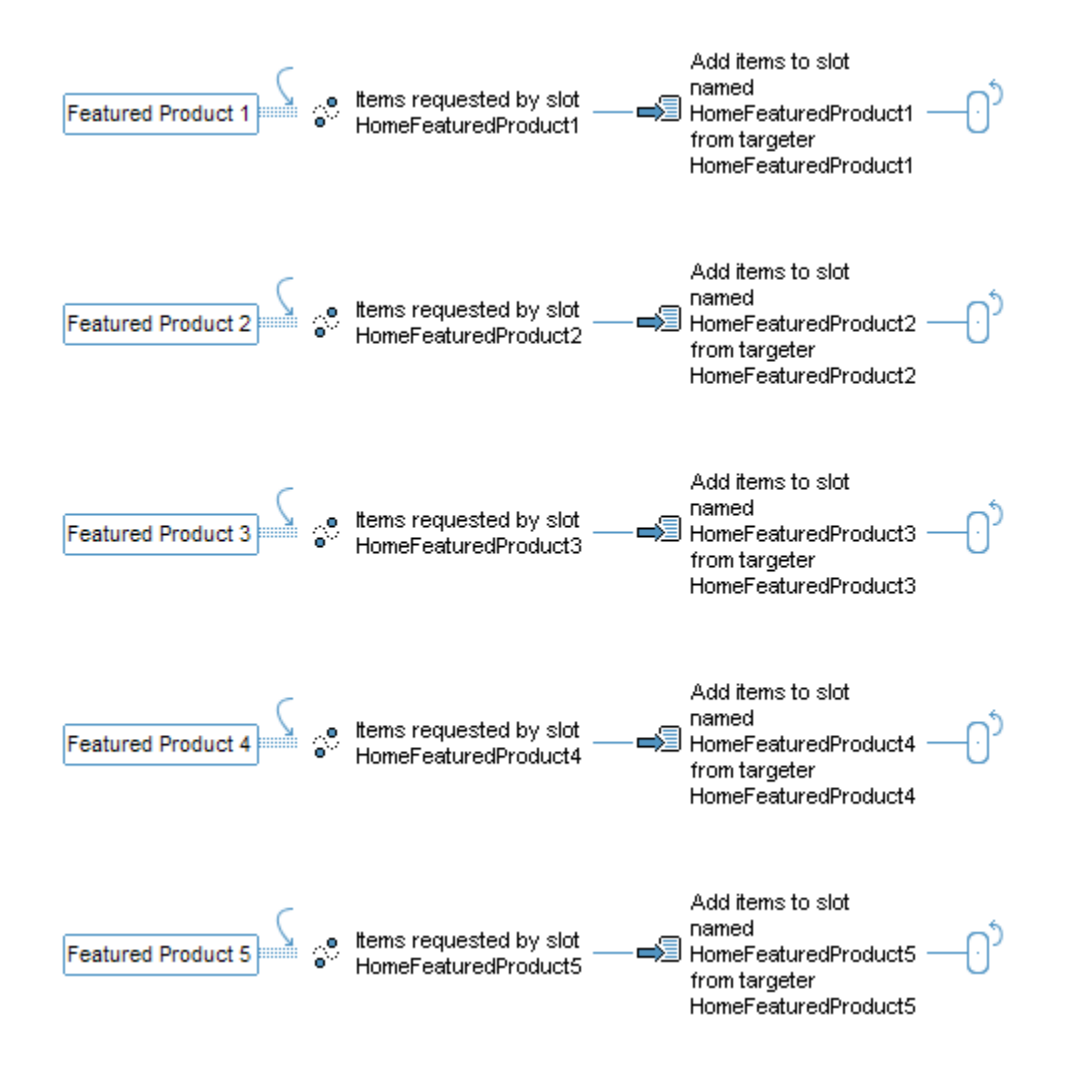

The HomeFeaturedProducts scenario has five segments, which all follow the same pattern: a slot initiates a segment by requesting content and the scenario invokes a targeter to provide that content. All of the targeters return a static product ID, based on user segment and site context. For example, the following products are shown to the Men Only user segment on the ATG Store US site:

### **ATG Commerce Reference Store Overview**

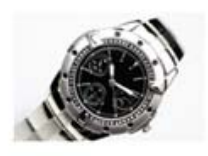

Analog Watch

\$119.00 - \$839.00

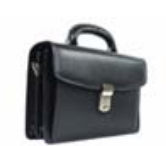

Laptop Briefcase \$100.00

Leather Jacket \$349.99

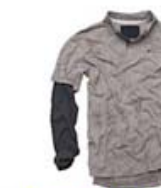

Double Layer Polo \$32.50

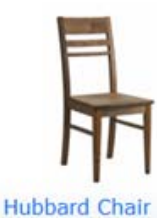

\$149.00

From ATG Home ->

The first segment of the HomeFeaturedProducts scenario is initiated by the HomeFeaturedProduct1 slot, the second is initiated by the HomeFeaturedProduct2 slot, the third is initiated by the HomeFeaturedProduct3 slot, and so on. All five slots appear in the store. war/promo/gadgets/homeFeaturedProducts. j sp gadget. Content for each slot is provided by the HomeFeaturedProduct1, HomeFeaturedProduct2, HomeFeaturedProduct3, HomeFeaturedProduct4, and HomeFeaturedProduct5 targeters, respectively.

### HomePromotionalItems

The HomePromoti onal I tems scenario, located in /store/homepage, looks like this:

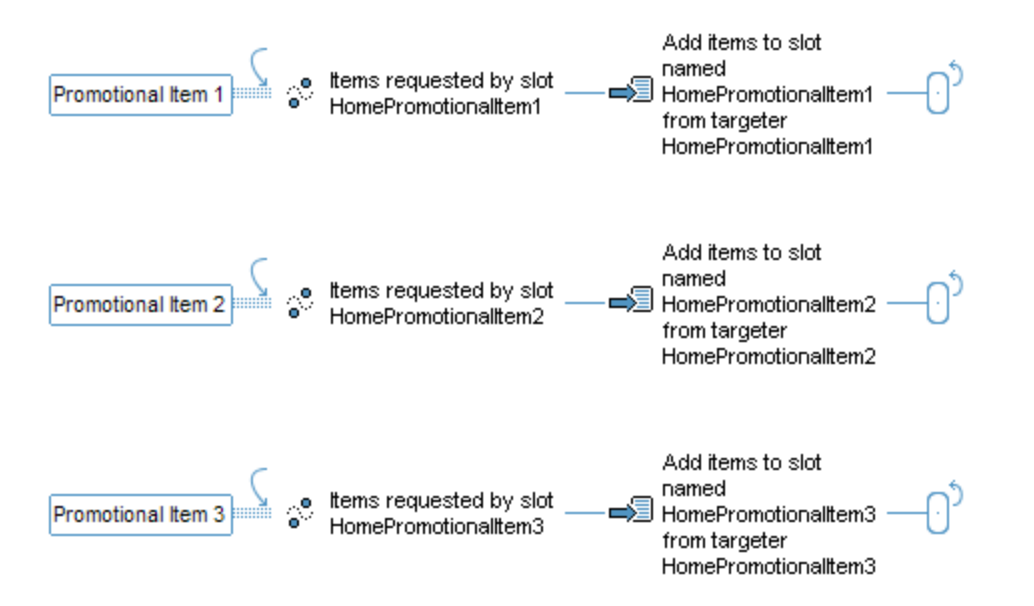

The HomePromoti onal I tems scenario has three segments, which all follow the same pattern: a slot initiates a segment by requesting content and the scenario invokes a targeter to provide that content. All of the targeters return a product ID, based on user segment and site context. For example, the following image shows the three products that are returned for the Men Only user segment on ATG Store US:

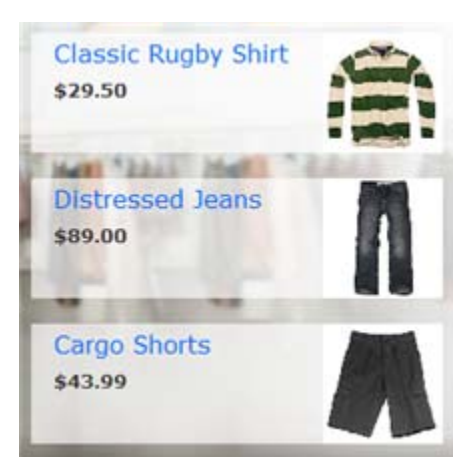

The first segment of the HomePromoti onal I tems scenario is initiated by the HomePromoti onal I tem1 slot, the second is initiated by the HomePromoti onal I tem2 slot, and the third is initiated by the HomePromoti onal I tem3 slot. All three slots appear in the store. war/navi gati on/gadgets/homePromoti onal I tems. j sp gadget. Content for each slot is provided by the HomePromoti onal I tem1, HomePromoti onal I tem2, and HomePromoti onal I tem3 targeters, respectively.

### Theme

The Theme scenario, located in /store/homepage, looks like this:

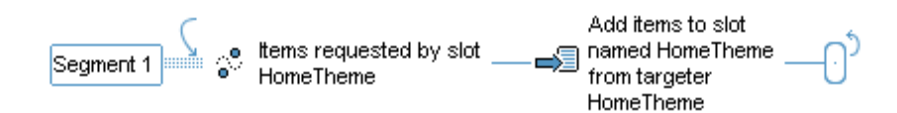

The Theme scenario is initiated when the HomeTheme slot requests content. This slot appears in the store. war/navi gati on/gadgets/homePromoti ons. j sp gadget and provides the splash image for the home page. To supply the slot with content, the Theme scenario calls the HomeTheme targeter. The HomeTheme targeter returns a promoti onal Content item, based on user segment and site context, that contains the splash image. For example, the following is the home page image for the Men Only user segment on ATG Store US:

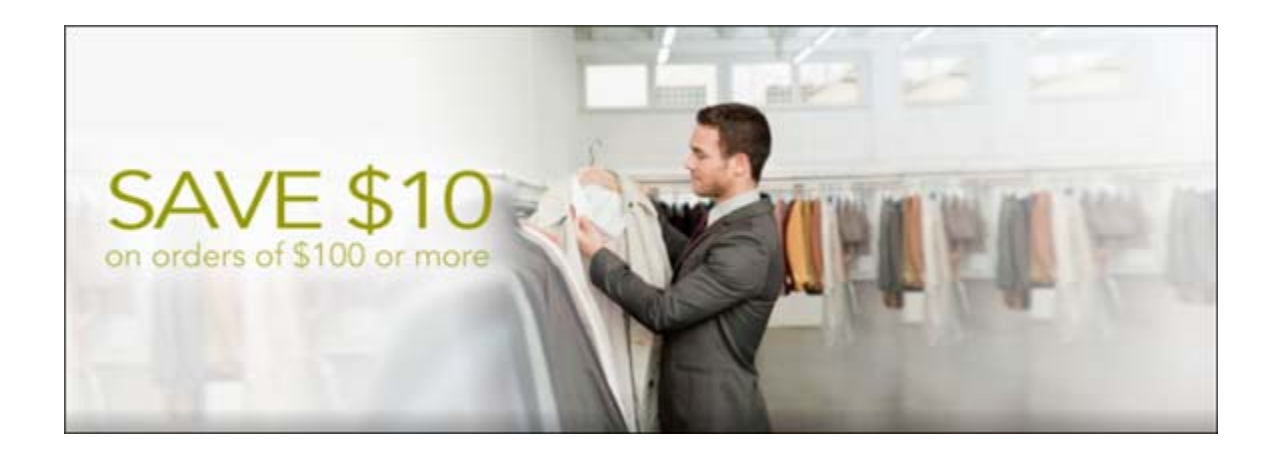

### **Scenarios That Grant Promotions**

The scenarios described in this section grant promotions to customers.

Note: For detailed information on the promotions themselves, see CRS Promotions.

### giveAbandonedOrderPromotion

The gi veAbandonedOrderPromoti on scenario, located in /store/abandonedorders, looks like this:

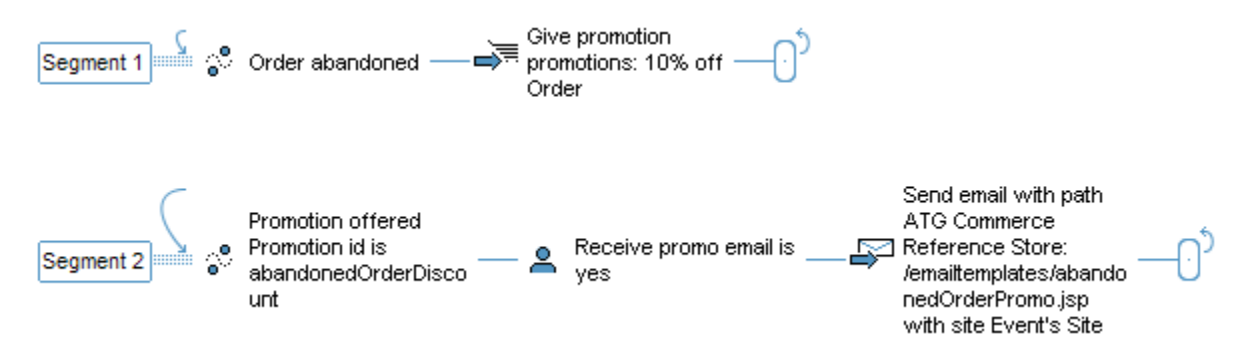

The gi veAbandonedOrderPromoti on scenario encourages customers to return and complete abandoned orders. gi veAbandonedOrderPromoti on has two segments. Segment 1 is responsible for granting the 10% off Order promotion to a customer when the customer has an abandoned order.

The ATG Commerce AbandonedOrderServi ce checks the order repository for orders that have been started but not checked out. You configure when and how often the AbandonedOrderServi ce runs, as well as the age of the orders you want it to find. For example, you can set the service to find incomplete orders whose last modified date is at least a week old. When the AbandonedOrderServi ce identifies an order as abandoned, segment 1 is invoked and the customer is granted the 10% off Order promotion. *Granting* a promotion to a customer adds the promotion to the customer's acti vePromoti ons profile property. The AbandonedOrderServi ce also marks the order as abandoned, so it won't find the order again the next time the service runs.

٠

Segment 2 is responsible for notifying customers of the promotion they have been granted. When the 10% off Order promotion has been added to a customer's acti vePromoti ons property, segment 2 is invoked. This segment determines if the customer's recei vePromoEmai I profile property is set to Yes (code 1) and, if so, it sends an e-mail with details about the promotion to the customer. The e-mail is sent using the store. war/emai I templ ates/abandoned0rderPromo. j sp template. The gi veAbandoned0rderPromoti on scenario passes the abandoned order's site ID to abandoned0rderPromo. j sp, so that the e-mail it generates is site-specific.

Note that, because this scenario relies on a customer's profile, it only applies to registered customers.

For detailed information on the AbandonedOrderServi ce, see *Using Abandoned Order Services* in the *ATG Commerce Programming Guide*. For detailed information on the acti vePromoti ons property, see the *ATG Commerce Programming Guide*.

### GrantPromotions

The GrantPromoti ons scenario, located in /store/gl obal, looks like this:

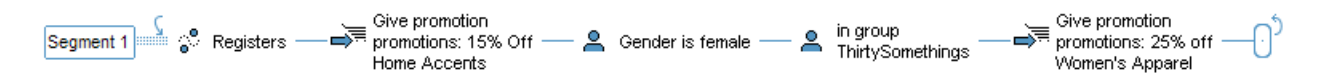

The GrantPromoti ons scenario grants a promotion to a newly registered customer. This scenario listens for the atg. dps. Register event message that is generated each time a customer registers. When it detects a Register message, the scenario does the following:

- Grants the ATG Store 15% Off Home Accents promotion to the customer.
- If the customer is female and belongs to the Thi rtySomethi ngs user segment, the scenario also grants the 25% Off Women's Apparel promotion to the customer.

Granting a promotion to a customer adds the promotion to the customer's profile in the acti vePromoti ons property.

**Note:** For more information on the atg. dps. Regi ster event message, see *Using Scenario Events* in the *ATG Personalization Programming Guide*.

### Scenarios That Confirm Orders and Shipment

This section describes scenarios that confirm order placement and shipment.

#### OrderShipped

The OrderShi pped scenario, located in /store/orders, looks like this:

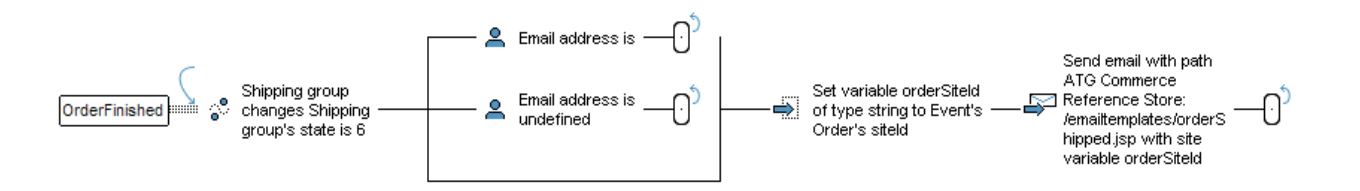

The OrderShi pped scenario sends a confirmation e-mail after a customer's order has been shipped. This scenario listens for the atg. commerce. ful fillment. scenario. Shi ppingGroupModi fi ed event message that indicates that a shipping group has been shipped. These messages are sent by the /atg/commerce/ful fillment/OrderChangeHandler component. When the OrderShipped scenario detects a ShippingGroupModi fied event message that indicates a shipping group has been shipped, it does one of the following:

- If the customer's e-mail address is blank, the scenario ends without sending e-mail.
- If the customer's e-mail address is undefined, the scenario ends without sending email.
- For all other cases, OrderShi pped sends a confirmation e-mail to the address stored in the customer's profile, using the store. war/email templates/orderShi pped. j sp template. The OrderShi pped scenario passes the order's site ID to orderShi pped. j sp, so that the e-mail it generates is site-specific.

**Note:** For more information on the Shi ppi ngGroupModi fi ed event message, see the *ATG Commerce Guide to Setting Up a Store*. For more information on the OrderChangeHandl er component, see the *ATG Commerce Programming Guide*.

### ordersubmit

The ordersubmit scenario, located in /store/orders, confirms a customer's order. It looks like this:

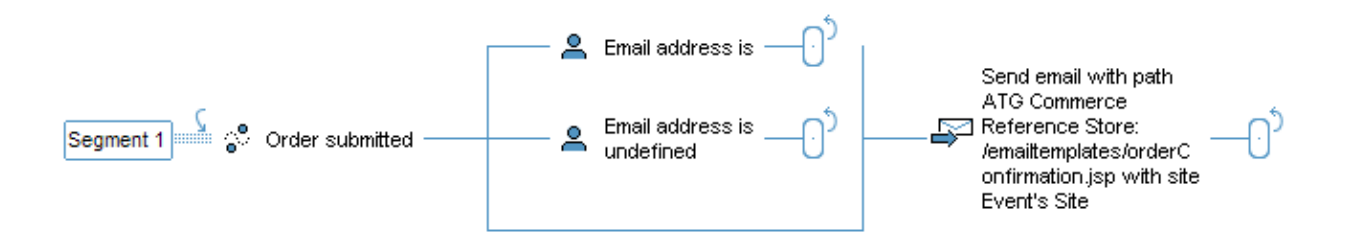

The order submit scenario sends a confirmation e-mail after a customer has submitted an order. This scenario listens for the atg. commerce. full fillment. SubmitOrder event message that is generated each time a customer submits an order. When it detects a SubmitOrder message, the scenario does one of the following:

- If the customer's e-mail address is blank, the scenario ends without sending e-mail.
- If the customer's e-mail address is undefined, the scenario ends without sending email.

• For all other cases, ordersubmit sends a confirmation e-mail to the address stored in the customer's profile, using the store. war/email templates/orderConfirmation.jsptemplate. The ordersubmit scenario passes the order's site ID to orderConfirmation.jsp, so that the e-mail it generates is site-specific. If the order is split over multiple shipping groups, an e-mail is sent for each shipping group.

### **CRS** Promotions

Promotions are repository items, stored in the catal og repository. The table below describes the promotions that ship with CRS.

| Promotion                             | Description                                                                                                    | Details                                                                                                    |  |
|---------------------------------------|----------------------------------------------------------------------------------------------------|----------------------------------------------------------------------------------------------------|--|
| \$10 Off Orders Over \$100            | A discount of \$10 is applied on orders over \$100.                                                                                                    | Condition and Offer Type: Spend<br>Y Get Order Discount<br>Granted to: Everyone<br>Sites: All sites                                              |  |
| 10% off Order                         | A discount of 10% is applied to the entire order.                                                                                                    | Condition and Offer Type: Get<br>Order Discount<br>Granted to: Customers with an<br>abandoned order.<br>Sites: All sites                         |  |
| 10LIEFERUNG Coupon –<br>10% Off Order | A discount of 10% is applied to<br>the entire order when the<br>customer enters the<br>10LIEFERUNG coupon code.                                                                                          | Condition and Offer Type: Get<br>Order Discount<br>Granted to: Customers who enter<br>the 10LIEFERUNG coupon code<br>Sites: ATG Store Germany    |  |
| 10LIEFERUNG Coupon –<br>Free Shipping | A shipping discount, for free<br>shipping, is applied to the entire<br>order when the customer enters<br>the 10LIEFERUNG coupon code.                                                                    | Condition and Offer Type: Get<br>Shipping Discount<br>Granted to: Customers who enter<br>the 10LIEFERUNG coupon code<br>Sites: ATG Store Germany |  |
| 15% Off Home Accents                  | Products in the Home Accents<br>category are discounted 15%. If<br>the product is a member of<br>multiple sites, it will still qualify<br>for the discount, regardless of<br>the site it was added from. | Condition and Offer Type: Get<br>Item Discount<br>Granted to: Newly registered<br>customers.<br>Sites: All sites                                 |  |

•

| Promotion                           | Description                                                                                                    | Details                                                                                                    |  |
|-------------------------------------|----------------------------------------------------------------------------------------------------|----------------------------------------------------------------------------------------------------|--|
| 25% Off Women's Apparel             | Products in the Women's<br>Apparel category are discounted<br>25% for female customers who<br>are part of the<br>Thi rtySomethi ng user<br>segment.                                                                                                    | Condition and Offer Type:<br>Advanced Item Promotion<br>Granted to: Newly registered<br>customers who are female and part<br>of the Thi rtySomethi ng user<br>segment<br>Sites: All sites |  |
| ATG Home – Free Shipping            | When the customer checks out<br>on ATG Home, they receive free<br>shipping. This promotion raises<br>customer awareness of the ATG<br>Home site.                                                                                                    | <b>Condition and Offer Type:</b> Get<br>Shipping Discount<br><b>Granted to:</b> Everyone<br><b>Sites:</b> ATG Home                                                                        |  |
| ATG Home Save 20% On<br>One Item    | A discount of 20% is applied to<br>the highest priced SKU in the<br>customer's shopping cart that<br>has a SKU. si tes property that<br>contains homeSi te (the ID for<br>ATG Home). If the SKU is a<br>member of multiple sites, it will<br>still qualify for the discount,<br>regardless of the site it was<br>added from. | Condition and Offer Type: Get<br>Item Discount<br>Granted to: Everyone<br>Sites: ATG Home, ATG Store US                                                                                   |  |
| Hubbard Chair Tiered Price<br>Break | A discount is applied based on<br>the number of chairs the<br>customer purchases. Purchasing<br>two chairs results in a 10%<br>discount, four chairs results in a<br>15% discount, and six chairs<br>results in a 20% discount.                                                                                              | Condition and Offer Type: Tiered<br>Price Break<br>Granted to: Everyone<br>Sites: ATG Home, ATG Store US                                                                                  |  |
| TENSHIP Coupon – 10% Off<br>Order   | A discount of 10% is applied to<br>the entire order when the<br>customer enters the TENSHIP<br>coupon code.                                                                                                    | Condition and Offer Type: Get<br>Order Discount<br>Granted to: Customers who enter<br>the TENSHIP coupon code<br>Sites: ATG Home, ATG Store US                                            |  |
| TENSHIP Coupon – Free<br>Shipping   | A shipping discount for free<br>shipping is applied to the entire<br>order when the customer enters<br>the TENSHIP coupon code.                                                                                                    | Condition and Offer Type: Get<br>Shipping Discount<br>Granted to: Customers who enter<br>the TENSHIP coupon code<br>Sites: ATG Home, ATG Store US                                         |  |

•

### **Granting CRS Promotions**

When defining a promotion, you have the option of configuring it so that it is available to everyone on the Availability & Coupons tab. When you choose Available to everyone, the promotion is automatically granted to all customers, making the promotion a global promotion. When this setting is not chosen, promotions must be explicitly granted to customers through the use of scenarios or coupons. The following table lists the granting mechanism for CRS promotions.

| Promotion                                                                                                    | Granting Mechanism                                                                                                    | Promotion<br>Availability<br>Setting                   |
|----------------------------------------------------------------------------------------------------|----------------------------------------------------------------------------------------------------|--------------------------------------------------------|
| \$10 Off Orders Over \$100<br>ATG Home – Free Shipping<br>ATG Home Save 20% On One Item<br>Hubbard Chair Tiered Price Break | Automatically granted to all customers.                                                                                                    | Available to<br>everyone                               |
| 10LIEFERUNG Coupon – 10% Off<br>Order<br>10LIEFERUNG Coupon – Free Shipping                                                 | Both promotions are granted after<br>the customer enters the<br>10LIEFERUNG Coupon code.                                                        | Requires customer<br>action (any user)                 |
| TENSHIP Coupon – 10% Off Order<br>TENSHIP Coupon – Free Shipping                                                            | Both promotions are granted after<br>the customer enters the TENSHIP<br>Coupon code.                                                            | Requires customer<br>action (any user)                 |
| 10% off Order                                                                                                    | Granted by the<br>gi veAbandonedOrderPromoti on<br>scenario when a customer has an<br>abandoned order.                                          | Requires customer<br>action (any user)                 |
| 15% Off Home Accents                                                                                                    | Granted by the GrantPromoti ons scenario when a new customer registers.                                                                         | Requires customer<br>action (registered<br>users only) |
| 25% Off Women's Apparel                                                                                                    | Granted by the GrantPromotions<br>scenario when a new customer<br>registers that is female and part of<br>the ThirtySomethings user<br>segment. | Requires customer<br>action (registered<br>users only) |

Granting a promotion adds the promotion to the customer's profile in the activePromotions property, after which the customer may be notified of the promotion.

**Note:** For detailed information on the activePromoti ons property, see the *ATG Commerce Programming Guide*.

٠

### Notifying a Customer of a Promotion

After a promotion has been granted, CRS must notify customers to make them aware of the promotion and encourage purchasing behavior. Notification is done through several different mechanisms, described below.

### **Email Notification**

The gi veAbandonedOrderPromoti on scenario sends an e-mail to notify customers when they are granted the 10% Off Order promotion. See Scenarios That Grant Promotions for more details.

### **Notification on JSP Pages Using Home Page Splash Images**

The home page splash image is used to notify customers about some of the CRS promotions. For example, the home page splash image for registered customers who are female and a member of the Thi rtySomethi ngs user segment notifies customers about the 25% Off Women's Apparel promotion:

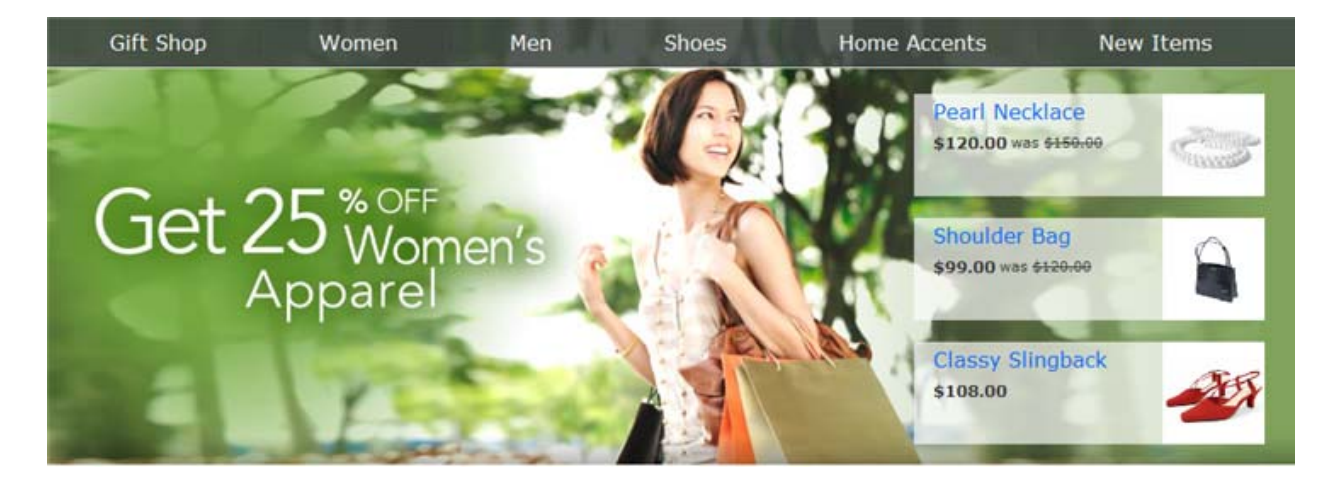

#### **Notification on JSP Pages Using Slots**

The categoryPromoti ons scenario uses the categoryPromoti onContent1 and categoryPromoti onContent2 targeters to populate slots on lower left portion of the category and search result pages with promoti onal Content items for a number of CRS promotions, for example:

•

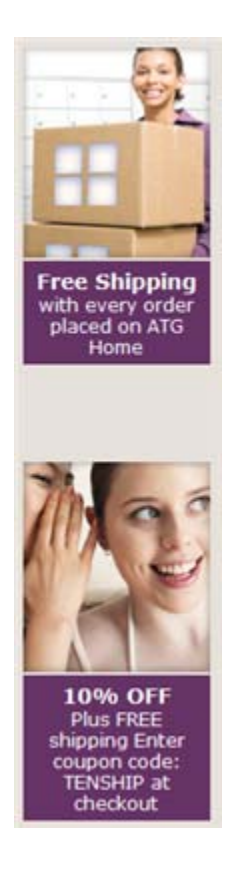

### Notification in Category and Subcategory Hero Image Area

The store. war/browse/gadgets/i temHeader. j sp gadget renders the menu bar and header area for categories. The right-hand portion of this area includes an image that notifies the customer of various promotions:

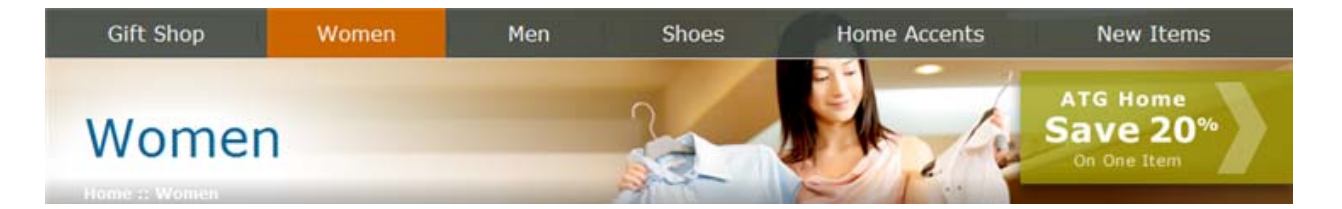

As it builds the menu bar and header area, i temHeader. j sp includes the store. war/browse/gadgets/categoryPromoti ons. j sp gadget. categoryPromoti ons. j sp uses the current category's feature property to retrieve a URL to the category's promotional image. i temHeader. j sp then renders the promotional image so that it overlaps the splash image.

Note: For more information on the feature property, see the Product Catalog chapter.

### Notification of All Promotions on promotions.jsp Page

The store. war/gl obal /gadgets/promoti ons. j sp page displays the promotions a customer is eligible for. The promoti ons. j sp page uses the value of the

٠

/atg/store/pri ci ng/Promoti onFi I ter. si teGroupPromoti ons property to render the customer's promotions. This property lists all of the promotions that are appropriate for the customer in the current site context. The si teGroupPromoti ons property is populated as follows:

- Another Promoti on Fi I ter property, pri ci ngModel Hol der, points to the /atg/commerce/pri ci ng/UserPri ci ngModel s component. The UserPri ci ngModel s. getAl I Promoti ons () method returns an unfiltered collection of promotions for the customer that includes global promotions plus any promotions in the customer's acti vePromoti ons profile property.
- A third Promoti onFilter property, filter, points to the /atg/store/collections/filter/PromotionSiteGroupFilter component. Promoti onFilter invokes the PromotionSiteGroupFilter.generateFilteredCollection() method and passes it the unfiltered collection of promotions.
- generateFilteredCollection() filters the promotions in the collection to include only those promotions that are appropriate for the current site context. Promotions that have a site ID that matches the ID of the current site, or the IDs of any sites that share a shopping cart with the current site, are returned. Promotions that have no site ID are also returned. Promotions that do not have a matching site ID are filtered out.

Finally, promotions. j sp renders the promotions returned by generateFilteredCollection().

**Note:** See the *ATG Commerce Programming Guide* for more details on the UserPri ci ngModel s component.

# 5 Product Catalog

This chapter discusses how ATG Commerce Reference Store implements its product catalog. It includes the following topics:

Catalog Structure Catalog Extensions Cross-Site Related Products Catalog Data CRS Pricing

# **Catalog Structure**

This section provides an overview of the CRS catalog structure.

### **CRS Master Catalogs**

CRS has two catalog items in the Catalog repository, masterCatal og and homeStoreCatal og. ATG Store US and ATG Store Germany both use masterCatal og as their default catalog. ATG Home uses homeStoreCatal og as its default catalog.

masterCatal og contains two categories:

- rootCategory is the root category for the hierarchical category and product tree.
- NonNavi gabl eProducts provides a location for organizing products, such as gift wrapping, that are non-navigable (that is, not part of the hierarchical category and product tree).

Neither the rootNavi gati onCategory nor the NonNavi gabl eProducts category is visible to a Web site visitor. The following figure illustrates the masterCatal og structure:

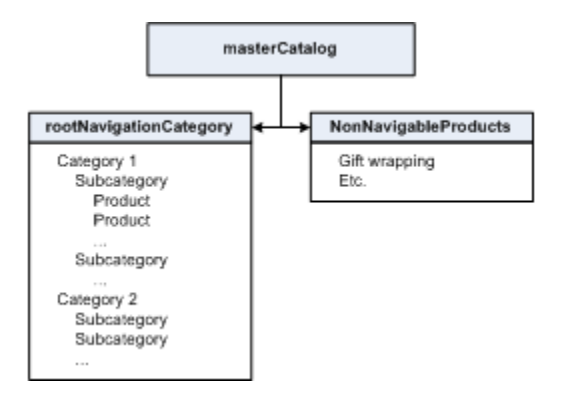

Similarly, homeStoreCatal og has two root categories, homeStoreRootCategory and homeStoreNonNavi gabl eProducts, that perform the same functions for homeStoreCatal og that rootCategory and NonNavi gabl eProducts do for masterCatal og.

masterCatal og and homeStoreCatal og share the Home Accents category and all of its constituent products and SKUs. Therefore, changes made to the Home Accents category will affect both catalogs.

### **Assigning Site IDs to Catalog Items**

Each catalog, category, product, and SKU in the Catalog repository has one or more site IDs assigned to it to indicate which sites the item is affiliated with. When you associate a site with a catalog, you are assigning that site's ID to the catalog. You can create these associations in two ways:

- By assigning a default catalog to a site in Site Administration.
- By assigning a catalog to a site in ATG Merchandising.

After you associate a catalog with a site, two services manage cascading the catalog's site IDs down to its constituent categories, products, and SKUs:

- In the ATG Content Administration environment, Catal ogCompletionService keeps site IDs updated for catalog folders, catalogs, and categories as you work with your catalogs in ATG Merchandising. Site IDs for products and SKUs are derived in this environment and mirror the site IDs for the parent categories of the products and SKUs.
- During deployment, the site IDs for catalog folders, catalogs, and categories are pushed to the production environment and then Catal ogMai ntenanceServi ce is automatically run to convert the derived site IDs for products and SKUs into database-backed values.

**Note:** Catal ogCompletionService is a dynamic, running process that keeps catalog properties up to date in real time as you work in ATG Merchandising. Catal ogMaintenanceService is a batch process that converts the dynamically generated properties into database-backed values for performance reasons. See the ATG Commerce Programming Guide for more information on these two services.
# **Catalog Extensions**

This section describes new properties and item descriptors that were added to the catalog repository for CRS, as well as changes to existing properties and item descriptors. The Store. Estore module adds the new and modified definitions to the catalog repository in the /atg/commerce/catalog/custom/customCatalog.xml file.

Note: Some of the properties that appear in the

/atg/commerce/catal og/custom/customCatal og. xml file are not used in CRS. This chapter covers those that are.

## **Extensions to Catalog Repository Item Descriptors**

This section describes extensions to existing item descriptors in the catalog repository.

#### Extensions to the Catalog Item Descriptor

CRS extends the catal og item descriptor with one property called rootNavi gati onCategory. The rootNavi gati onCategory property is of type category and it references the rootCategory category. rootCategory functions as the root of the navigable category/product tree. It is a sibling of the NonNavi gabl eProducts category, which provides a location for organizing products, such as gift wrapping, that are non-navigable (that is, not part of the category tree). Neither the rootCategory nor the NonNavi gabl eProducts category is visible to a website visitor.

#### **Extensions to the Category Item Descriptor**

This section describes additions and modifications to the category item descriptor.

#### feature and myFeature

The feature and myFeature properties work together to ensure that a promotional image, such as the one below, is always returned for a category:

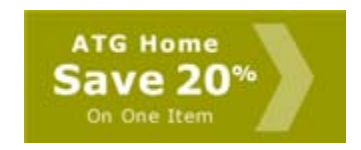

A category's myFeature property contains a promotional image, in the form of a promoti onal Content item. feature is a derived property that looks at the myFeature property of the current category to find a promotional image. If the current category's myFeature property is null, feature looks at the feature property of the category's parent, effectively repeating the process with the parent. That is, it looks at the parent's myFeature property and, if the property is null, it proceeds to the feature property for the parent's parent. Using this methodology, a call for a category's promotional image will move up the category tree until it finds a promotional image. Note that it is the feature property that is used in the CRS JSP code.

The store. war/browse/gadgets/i temHeader. j sp gadget renders the menu bar and header area for categories. As it builds the menu bar and header area, i temHeader. j sp includes the

store. war/browse/gadgets/categoryPromoti ons. j sp gadget, which is responsible for retrieving the category's promotional image (that is, its feature property). i temHeader. j sp then renders the promotional image so that it overlaps the splash image.

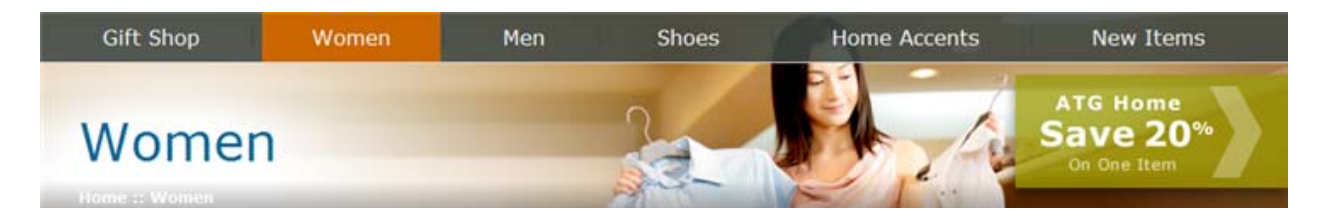

**Note:** promoti onal Content is a CRS-specific item type. For detailed information, see Custom Item Descriptors in the Catalog Repository.

#### relatedProducts

rel atedProducts stores a list of items of type product that represent a set of products in a category. The store. war/browse/gadgets/featuredProducts. j sp gadget uses the rel atedProducts property to populate the list of featured products on the category page:

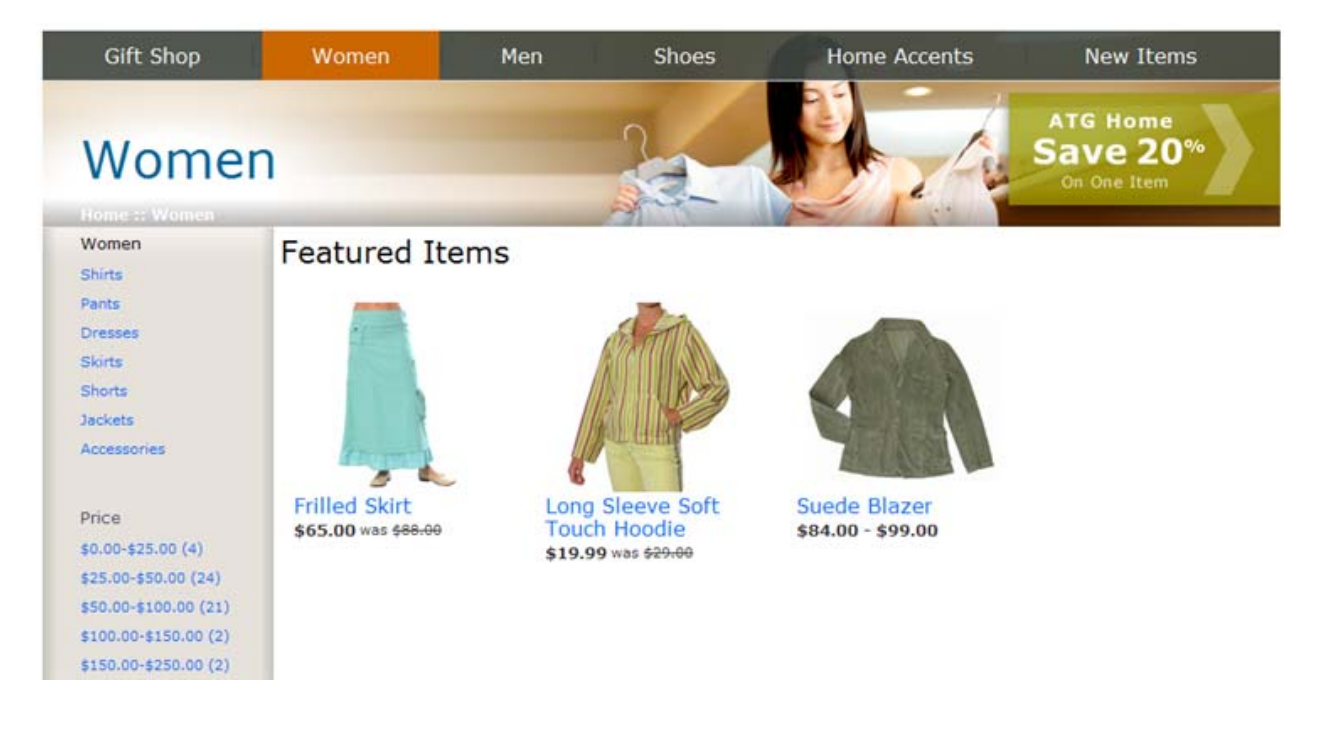

The store. war/navi gati on/gadgets/catal og. j sp gadget uses rel atedProducts to populate the list of featured products that appear in the menu bar:

٠

| Women       |                                  |
|-------------|----------------------------------|
| Shirts      | Featured Products:               |
| Pants       | Frilled Skirt                    |
| Dresses     | Long Sleeve Soft<br>Touch Hoodie |
| Skirts      | Suede Blazer                     |
| Shorts      |                                  |
| Jackets     |                                  |
| Accessories |                                  |

### titlelmage

ti tl el mage stores a splash image for the category in the form of a medi a item. This property is used by the store. war/browse/gadgets/i temHeader. j sp gadget to display a background image for the category menu bar and header area.

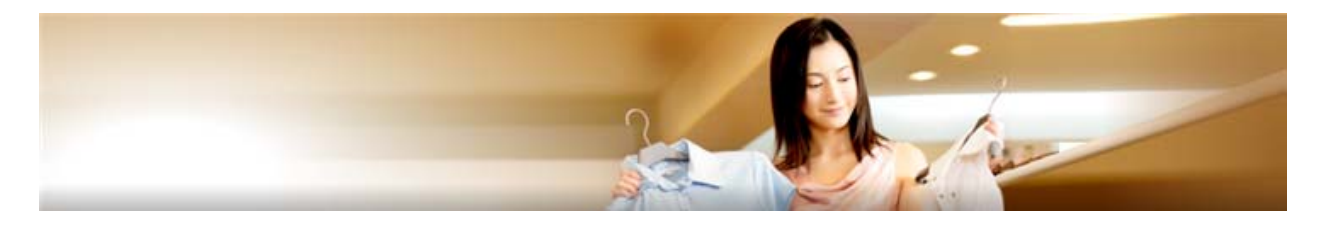

#### Extensions to the media-internal-text Item Descriptor

CRS extends the medi a-internal-text item descriptor with changes that allow these items to be edited in the ATG Control Center. These changes don't affect how items of this type function in ATG Store.

### **Extensions to the Product Item Descriptor**

This section describes additions and modifications to the product item descriptor.

#### asSeenIn

asSeenI n stores information about the locations where a customer might see a product, such as a magazine article or television show. The asSeenI n property is of type asSeenI n. The store. war/browse/asSeenI n. j sp page uses this property to populate the As Seen In page in ATG Store:

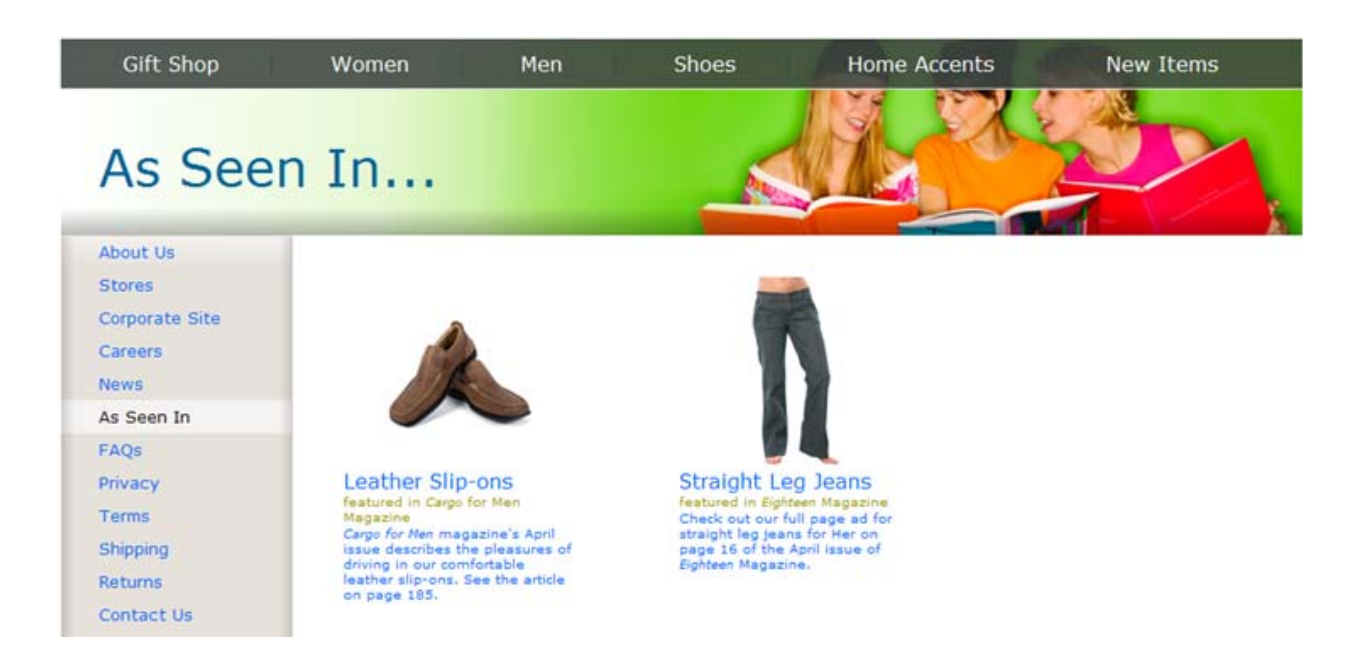

asSeenI n. j sp uses the /atg/store/dropl et/AsSeenI nRQL component to retrieve all products where the asSeenI n property is not null, regardless of site context. It then uses /atg/store/dropl et/Catal ogl temFi I terDropl et to limit the products to those that are relevant for the current site.

The store. war/browse/gadgets/productAsSeenI n. j sp gadget also uses the asSeenI n property to populate As Seen In information that appears below the color/size picker on the product detail page for certain products:

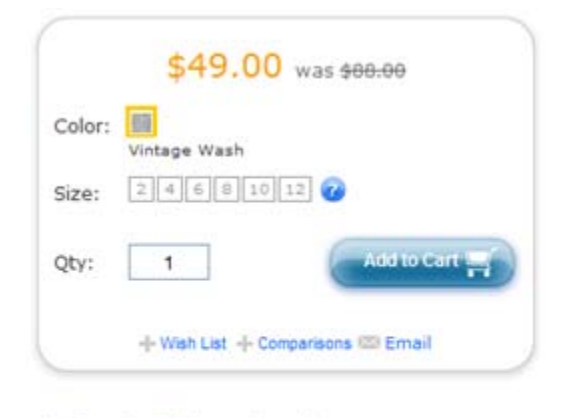

#### As Seen In Eighteen Magazine

Vintage straight-legged jeans with a boy cut. Traditional five-pocket style with button fly. USA. Machine washable.

Cotton

**Note:** asSeenI n is a CRS-specific item type. For detailed information, see Custom Item Descriptors in the Catalog Repository.

#### briefDescription

bri efDescri pti on provides a brief description of the product. This property is included in the ATG Search index.

### emailAFriendEnabled

emai I AFri endEnabl ed is a Boolean property that controls whether an Email link appears in the product detail page that allows you to e-mail a product description to a friend:

+ Wish List + Comparisons 🖾 Email

The store. war/browse/gadgets/productActi on. j sp gadget uses the email AFri endEnabl ed property to determine if the Email To A Friend option should appear.

#### features

features is a list property of items of type feature. It stores product characteristics (for example, material, color, and so on). The features. di spl ayName property is used as a global faceting property. See Faceted Search in the ATG Search Integration chapter for more details.

**Note:** feature is a CRS-specific item type. For detailed information, see Custom Item Descriptors in the Catalog Repository.

#### new

new is a Boolean property that indicates whether an item is new or not. This property is manually defined for each product in the CRS sample data. The /browse/gadgets/newl temList.jsp gadget uses new to determine which products to render on the New Items page:

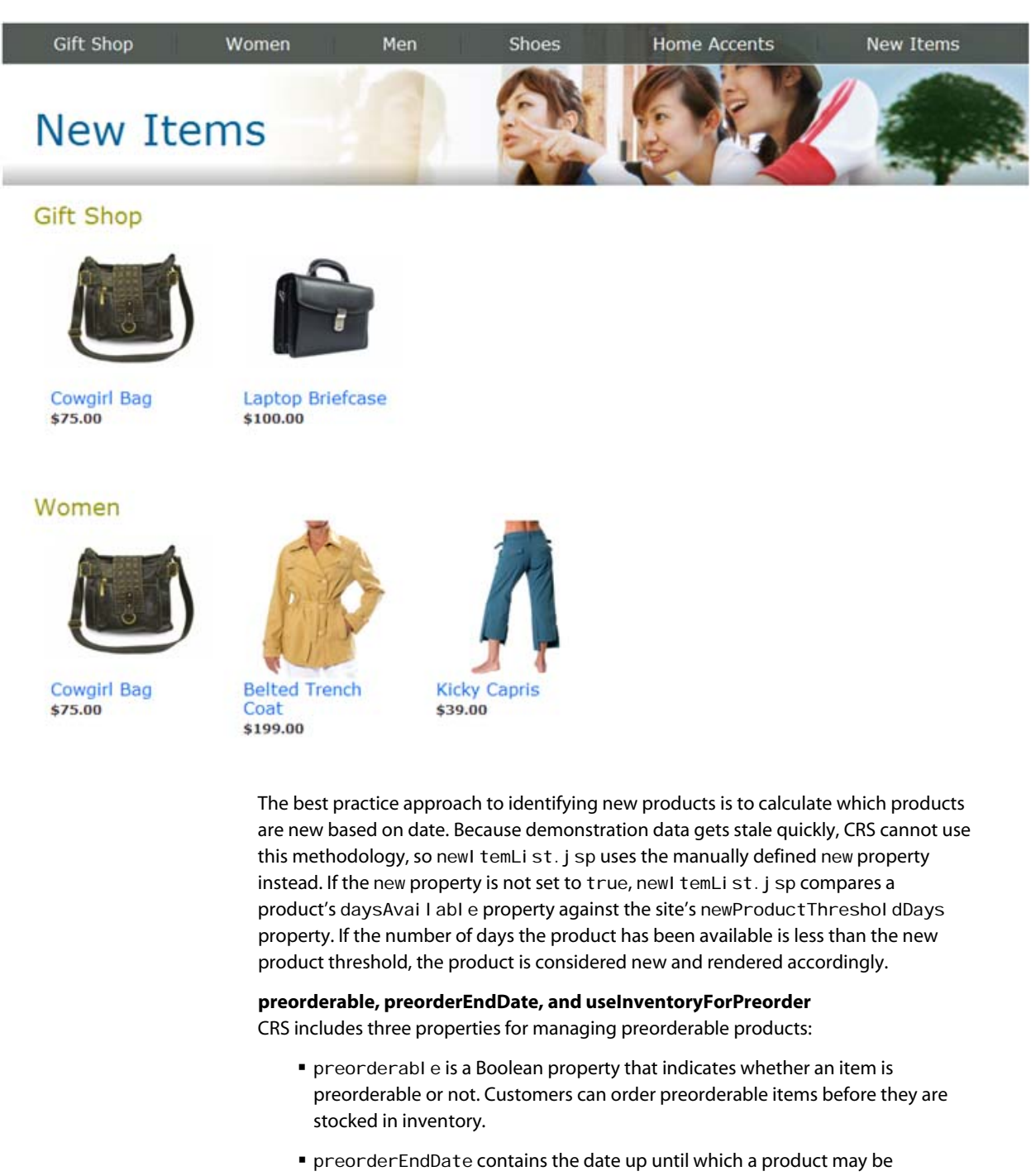

- preorderEndDate contains the date up until which a product may be preordered, which is generally the day the product becomes available for standard ordering. preorderEndDate is an exclusive value; in other words, if the date is set to September 30<sup>th</sup>, the product may be preordered through September 29<sup>th</sup>.
- useI nventoryForPreorder is a Boolean property that controls whether a preordering limit exists for a product. When set to fal se, a product has

٠

unlimited preordering capability. When set to true, a request to preorder is checked against a preorder inventory. When the preorder inventory is depleted, the product may no longer be preordered.

The store. war/browse/gadgets/skuAvai I abi I i tyLookup. j sp and store. war/browse/gadgets/mul ti SkuAvai I abi I i tyLookup. j sp gadgets use the /gl obal /gadgets/SkuAvai I abi I i tyLookup component to determine whether a product is preorderable. SkuAvai I abi I i tyLookup, which is an instance of atg. proj ects. store. dropl et. SkuAvai I abi I i tyLookup, returns an item's availability status based on a product's properties and the inventory levels reported by the /atg/commerce/i nventory/I nventoryManager component. SkuAvai I abi I i tyLookup will identify a product as preorderable if the following conditions are met:

- preorderabl e property is true.
- preorderEndDate has not yet passed or is null.
- usel nventoryForPreorder property is set to false, or it is set to true and preorder inventory is still available.

Items that are preorderable appear like this on the product detail page:

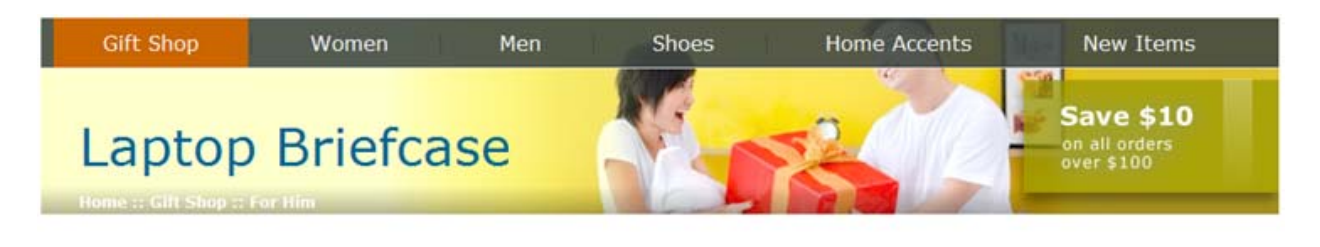

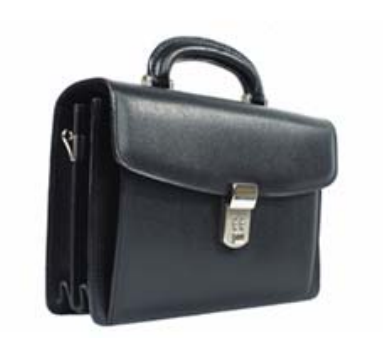

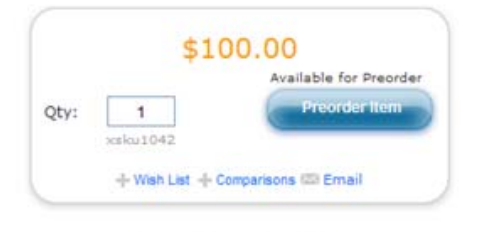

This executive leather briefcase has an Italian leather exterior and a down-filled lining, providing exceptional cushioning for your precious laptop. No need for an extra sleeve. The case has two interior pockets, an exterior magazine pocket on the back, and an adjustable, removable shoulder strap. Functioning two-digit combination lock. Nickel accents. Fits laptops up to 15".

Leather

#### promolmage

promol mage stores the product image displayed by the store. war/browse/gadgets/productPromol mg. j sp gadget on the product comparisons page, in the form of a medi a item:

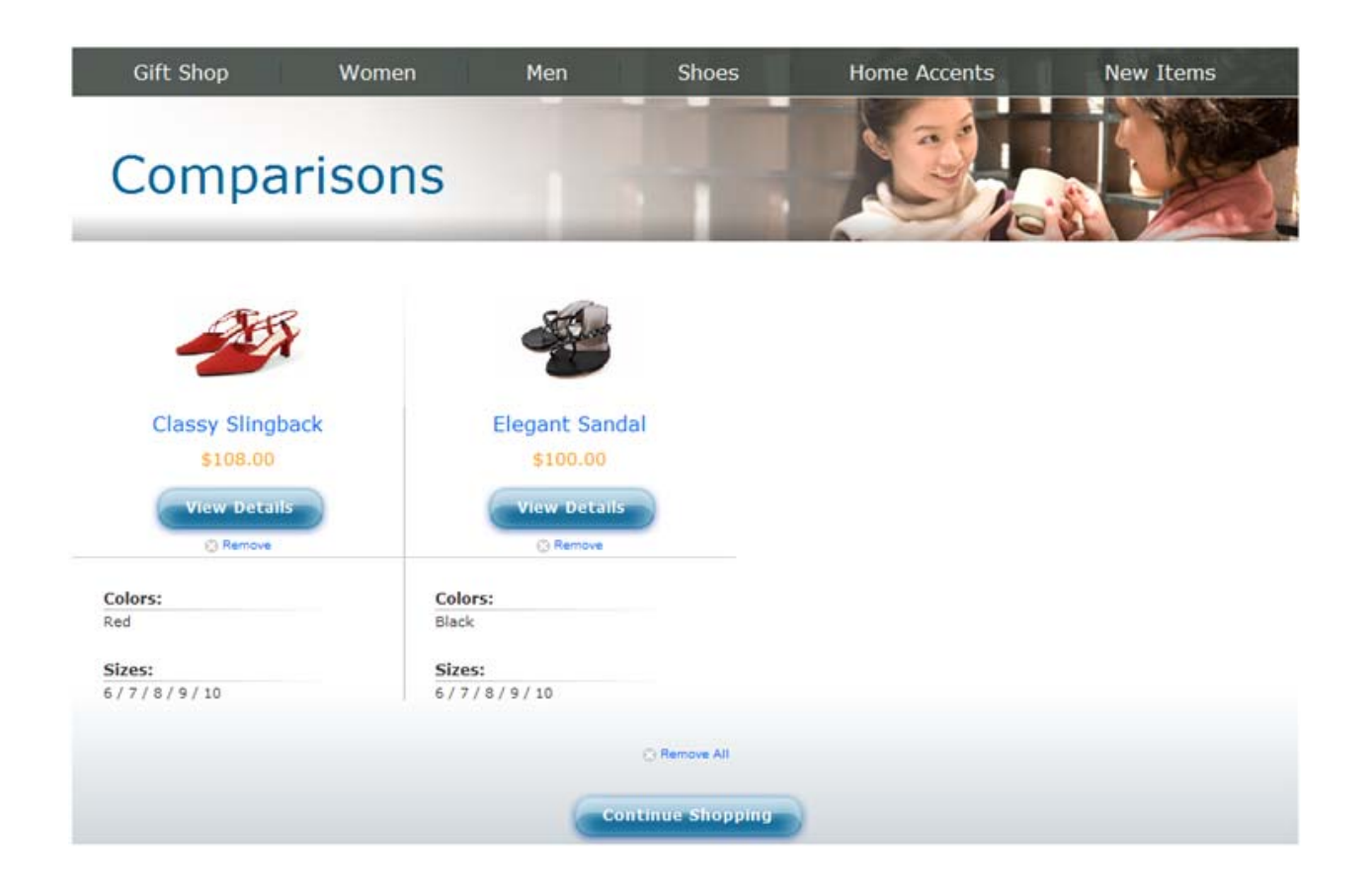

#### shippableCountries and nonShippableCountries

shi ppabl eCountri es stores a list of countries to which a product may be shipped, while nonShi ppabl eCountri es stores a list of countries to which a product may not be shipped. Use the shi ppabl eCountri es property in those instances where it is more efficient to list a small number of countries to which a product may be shipped. By contrast, use nonShi ppabl eCountri es when it is more efficient to list a small number of countries to which a product may not be shipped.

The /atg/store/dropl et/Shi ppi ngRestri cti onsDropl et servlet component, which is used by a number of CRS gadgets, considers both properties when determining if a shipping address is valid for a particular item:

- If shi ppabl eCountri es is null, all countries are shippable, except those listed in nonShi ppabl eCountri es.
- If shi ppabl eCountri es contains one or more countries, only those countries are shippable and nonShi ppabl eCountri es is ignored.

#### titleImage

ti tl el mage stores a title image for the product in the form of a medi a item. CRS does not use this property.

#### Extensions to the SKU Item Descriptor

This section describes additions and modifications to the SKU item descriptor.

٠

#### giftWrapEligible

The gi ftWrapEI i gi bl e property is a Boolean that indicates whether an item is eligible for gift wrapping. The store. war/cart/gadgets/gi ftWrap. j sp gadget invokes the /atg/store/dropl et/ShowGi ftWrap servlet bean component to determine if the gift wrap options should be shown on the shopping cart page. At least one of the hardgood items in an order must have a gi ftWrapEI i gi bl e value of true for Add Gift Wrap option to be rendered. The Add Gift note option is always rendered, regardless of the gi ftWrapEI i gi bl e property.

Gift Options 🔲 Add Gift Wrap - \$5.00 Details 📃 Add Gift Note - FREE (you'll write this later)

#### taxStatus

The taxStatus property tags items with different product codes that indicate whether a product should be taxed. CRS adds a gi ft\_wrappi ng code because, typically, gift wrapping charges should not be included when taxes are calculated. See *Designating Tax Status of Products* in the *ATG Commerce Programming Guide* for more details on using tax status codes.

#### type

type is an enumerated property that classifies the type of SKU. store. war/gl obal /uti I /di spl aySkuProperti es. j sp uses this value to determine what type of SKU it is rendering and, hence, what type of information should be provided. Possible values are:

- sku (0)
- cl othi ng-sku (1)
- furni ture-sku (2)
- confi gurabl eSku (4001)

See Custom Item Descriptors in the Catalog Repository for more information on the clothing and furniture SKU sub-types.

### **Custom Item Descriptors in the Catalog Repository**

CRS adds the following item descriptors to the catalog repository:

- asSeenI n
- cl othi ng-sku
- features
- furni ture-sku
- promotional Content

This section describes the CRS-specific item types and their key properties. For a complete list of item type properties, use the Component Browser in the ATG Dynamo Server Admin.

### asSeenIn Item Descriptor

٠

The asSeenI n item type stores information about the location where a product may have been seen by a customer, such as a magazine article or a television show. The asSeenI n product property is of type asSeenI n.

| Property      | Description                                                                                                    |
|---------------|----------------------------------------------------------------------------------------------------|
| date          | The date the product appeared in a publication, on a television show, etc.                                                                      |
| description   | A description of the product's appearance.                                                                                                    |
| di spl ayName | A name for the asSeenI n item. This name appears in the ATG Business<br>Control Center and may also be used on a Web site to identify the item. |
| i d           | A unique ID for the asSeenI n item.                                                                                                    |
| source        | A string that stores the source of the product appearance, for example, a publication, a television show, etc.                                  |

### clothing-sku Item Descriptor

The cl othi ng-sku item type is a sub-type of the sku item type and it adds properties that are appropriate for clothing items.

| Property    | Description                                                                                                    |
|-------------|----------------------------------------------------------------------------------------------------|
| color       | col or is a string property that represents an item's color. It is used in several ways:                                                  |
|             | - By the color/size picker. See How the SKU Picker is Populated in the Pages and Navigation chapter for details.                          |
|             | - As a faceting property. See Faceted Search in the ATG Search<br>Integration chapter for details.                                        |
|             | - By the store. war/gl obal /uti l /di spl aySkuProperti es. j sp<br>gadget to render the color of an item on the shopping cart page.     |
| colorSwatch | col orSwatch holds an image that represents one of the color swatches that appear in the color/size picker, in the form of a medi a item. |

| Property | Description                                                                                                    |
|----------|----------------------------------------------------------------------------------------------------|
| si ze    | si ze is a string property that represents an item's size. It is used in several ways:                                               |
|          | - By the color/size picker. See How the SKU Picker is Populated in the Pages and Navigation chapter for details.                     |
|          | - As a faceting property. See Faceted Search in the ATG Search<br>Integration chapter for details.                                   |
|          | - By the store. war/gl obal /uti l /di spl aySkuProperti es. j sp<br>gadget to render the size of an item on the shopping cart page. |

### furniture-sku Item Descriptor

The furni ture-sku item type is a sub-type of the sku item type and it adds properties that are appropriate for furniture items.

| Property    | Description                                                                                                    |
|-------------|----------------------------------------------------------------------------------------------------|
| colorSwatch | col orSwatch holds an image that represents one of the wood finish<br>swatches that appear in the wood finish picker, in the form of a medi a<br>item. |
| woodFinish  | woodFi ni sh is a string property that represents an item's wood finish. It is used in several ways:                                                   |
|             | - By the wood finish picker. See How the SKU Picker is Populated in the Pages and Navigation chapter for details.                                      |
|             | - As a faceting property. See Faceted Search in the ATG Search<br>Integration chapter for details.                                                     |
|             | - By the store. war/gl obal /uti l /di spl aySkuProperti es. j sp gadget to render the wood finish of an item on the shopping cart page.               |

### feature Item Descriptor

The feature item type stores information about a specific product feature, such as type of fabric or material. The features product property is list of items of type feature.

| Property    | Description                                                                  |
|-------------|------------------------------------------------------------------------------|
| description | A short description of the feature item.                                     |
| displayName | A name for the feature item that appears in the ATG Business Control Center. |

٠

| Property                               | Description                                                                                              |
|----------------------------------------|----------------------------------------------------------------------------------------------------|
| featureName                            | A string that identifies the feature item and may be used on a Web site to identify the item.            |
| id                                     | A unique ID for the feature item.                                                                        |
| largelmage<br>smallImage<br>titlelmage | Three image properties, of type media, that allow you to associate various images with the feature item. |
| longDescription                        | A long description of the feature item.                                                                  |

### promotionalContent Item Descriptor

The promotional Content item type provides information about a pricing promotion or marketing campaign on ATG Store. It allows a merchant to consolidate any number of possible marketing tools into a single item: image, text, a link to a product or category, and a pricing promotion. This gives the merchant flexibility for the type of content that can be populated in a slot on a page, or be referenced from a category or product. Note that promotional Content items are informational only. The actual granting of pricing promotions is handled by other mechanisms.

For the purposes of CRS, a promotional Content item is essentially an image, sometimes with supporting text. This illustration shows two examples of promotional Content items:

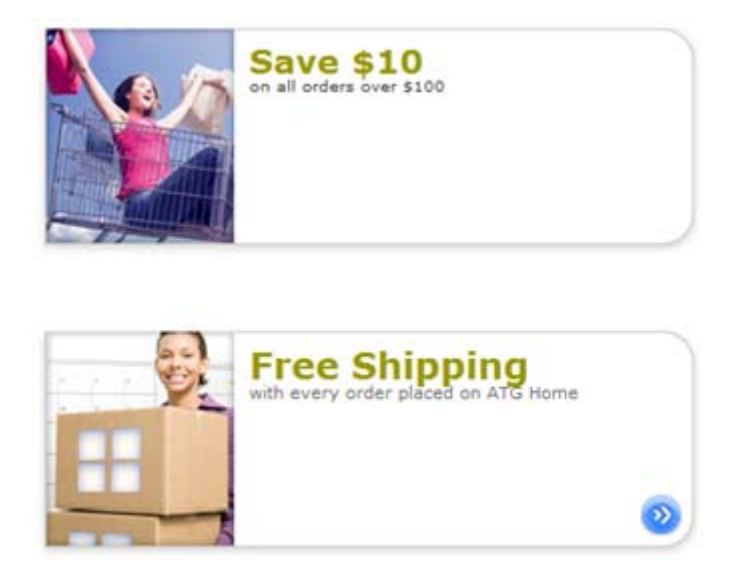

promoti onal Content properties include:

| Property               | Description                                                                                                    |
|------------------------|----------------------------------------------------------------------------------------------------|
| associ atedCategory    | An associated category for the promoti onal Content item. The<br>store. war/WEB-<br>INF/tags/store/promoti onal ContentWrapper. tag uses this<br>property to render a link that takes a customer to a category page that is<br>appropriate for the promotion.                                                                                                    |
| associ atedProduct     | An associated product for the promoti onal Content item. The<br>store. war/WEB-<br>INF/tags/store/promoti onal ContentWrapper. tag uses this<br>property to render a link that the customer can click to view a product<br>detail page that is appropriate for the promotion.                                                                                                    |
| associ atedSi te       | An associated site for the promoti onal Content item. The<br>store.war/WEB-<br>INF/tags/store/promoti onal ContentWrapper.tag uses this<br>property to render a link that the customer can click to go from the<br>promotion to the home page for the associated site.                                                                                                    |
| creati onDate          | A timestamp for the date and time that the promotional Content item was created. Defaults to the current date and time at the time of creation.                                                                                                    |
| description            | A short description of the promoti onal Content item.                                                                                                    |
| displayName            | A name for the promoti onal Content item.                                                                                                    |
| id                     | A unique ID for the promoti onal Content item.                                                                                                    |
| i mage, deri vedl mage | The image and derivedImage properties work together to derive a URL for an image that represents the promotional Content item.                                                                                                    |
|                        | The i mage property contains a URL to an image. CRS uses URLs that contain {si te} and {I anguage} variables that provide the foundation for deriving a site-specific URL for the image. For example:                                                                                                    |
|                        | /crsdocroot/images/atgstore/homepage_promo_{site}_{I angua<br>ge}_fashionista.png                                                                                                    |
|                        | A JSP reference to the deri vedI mage property calls the<br>atg. proj ects. store. dp. StoreContextDeri vati on class and passes<br>it the value of the i mage property. StoreContextDeri vati on derives<br>the URL by replacing the {si te} and {I anguage} variables in the i mage<br>property value with the current site's site ID and language. For example,<br>the i mage property value above could result in a URL similar to the<br>following: |
|                        | /crsdocroot/images/atgstore/homepage_promo_storeSiteDE_de<br>_fashionista.png                                                                                                    |
| linkText<br>linkURL    | A string and an associated URL that may be rendered on a page. Clicking the I i nkText takes a customer to the I i nkURL.                                                                                                    |
| longDescription        | A long description of the promoti onal Content item.                                                                                                    |

•

| Property      | Description                                                                |
|---------------|----------------------------------------------------------------------------|
| parentFol der | The folder that the promoti onal Content item is stored in.                |
| promoti on    | A pricing promotion that is associated with the promoti onal Content item. |
| template      | A JSP template for rendering the promoti onal Content item.                |

# **Cross-Site Related Products Catalog Data**

Several ATG Store US products have their rel atedProducts property populated with references to ATG Home US products. The function of this data is to drive traffic from ATG Store US to ATG Home.

All products in the Gift Ideas/ For Him category reference the Wood Lock Box in their rel atedProducts property. All products in the Gift Ideas/ For Her category reference the Velvet-lined Storage Box in their rel atedProducts property. The store. war/browse/gadgets/RecommendedProducts. j sp page uses this data to render product suggestions at the bottom of the product detail page, along with site indicators that notify the customer that these products come from another site.

Our Designers also suggest:

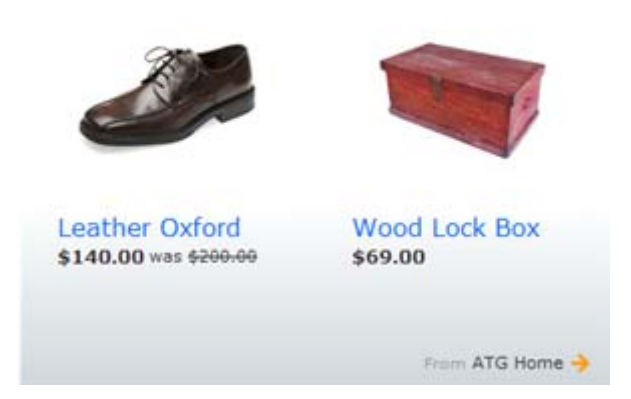

# **CRS** Pricing

This section describes how CRS calculates and renders prices on the product detail page.

**Note:** The mechanism for rendering prices depends on whether the prices are being shown on the product detail page or as part of the checkout process, at which point prices may get modified by things

like promotions and discounts. This section describes the product detail page pricing mechanism. See the *Order Handling* chapter for details on pricing during the checkout process.

# **CRS Price Lists**

As recommended in the *Multisite Roadmap* section of the *ATG Multisite Administration Guide*, CRS uses prices lists, instead of SKU-based pricing, to calculate the prices for items. There are four CRS price lists:

- List Price and Sale Prices: Includes list prices and sale prices, respectively, for any items that appear on ATG Store US and ATG Home. Because these two sites share a shopping cart, it is important that the price lists they use cover any items from either site that a customer may add to the shopping cart. List Prices and Sale Prices use dollars as their currency.
- German List Prices and German Sale Prices: Includes list prices and sale prices, respectively, for any items that appear on ATG Store Germany. Because ATG Store Germany has its own shopping cart, it also has its own price lists. German List Prices and German Sale Prices use euros as their currency.

# **Setting Price List Properties on the User Profile**

ATG Commerce adds two properties to user profiles, pri ceLi st and sal ePri ceLi st, which specify the price lists to use for a customer. ATG Commerce populates each of these properties with one of the four price lists described above, based on the current site context. For details on how this population mechanism works, see the *Multisite Overview* section of the *ATG Multisite Administration Guide* and the *ATG Commerce Programming Guide*.

# **Rendering Prices on the Product Detail Page**

CRS product detail pages include the store. war/browse/gadgets/pi ckerPri ceAttri bute. j spf page fragment. This page fragment determines how pricing information should be presented on the product detail page. There are two cases: a SKU is currently selected or no SKU is selected.

### **Rendering Prices for a Selected SKU**

When a SKU is currently selected, the price information should reflect the price for that SKU only. In this case, pi ckerPri ceAttri bute. j spf calls store. war/gl obal /gadgets/Pri ceLookup. j sp to render the SKU's price. pri ceLookup. j sp calls the /atg/commerce/pri ci ng/pri ceLi sts/Pri ceDropl et component twice, once with the price list stored in the customer's pri ceLi st property and a second time with the price list stored in the customer's sal ePri ceLi st property. These two calls allow pri ceLook. j sp to determine if the SKU is on sale and, if so, render the price information accordingly. If a sale price exists, pri ceLookup. j sp shows sale price followed by the list price in strike-through format. If a sale price doesn't exist, pri ceLookup. j sp simply renders the list price.

This illustration shows the pricing portion of the product detail page for a SKU that is on sale:

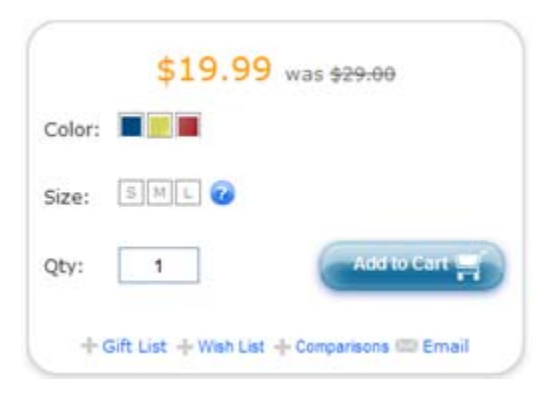

This illustration shows the pricing portion of the product detail page for a SKU that is not on sale:

|        | ş       | 36.00   |          |       |
|--------|---------|---------|----------|-------|
| Color: | Stone   |         |          |       |
| Size:  | 2 4 6 8 | 10 12 🕜 |          |       |
| Qty:   | 1       | 6       | Add to t | art 🛒 |

### **Rendering Prices When No SKU is Selected**

When no SKU is selected, the price information should reflect the range of prices for all of the SKUs associated with the product. In this case, pi ckerPri ceAttri bute. j spf calls store. war/gl obal /gadgets/Pri ceRange. j sp to render the price range. Pri ceRange. j sp uses the atg/commerce/pri ci ng/Pri ceRangeDropl et to calculate the highest and lowest prices for a product's constituent SKUs and then renders the results. This gadget takes sale prices into account when calculating the range, if they exist.

٠

|        | \$84.00 - \$99.00 |       |
|--------|-------------------|-------|
| Color: |                   |       |
| Size:  | SMLXLXXL          |       |
| Qty:   | 1 Add to 0        | art 🛒 |

•

•

# **6** Inventory Management

ATG Commerce Reference Store uses the standard ATG Commerce inventory management system, with a few customizations. This chapter discusses those customizations and how inventory management is implemented in the stores. It includes the following topics:

Inventory Manager Availability Status Inventory Information on Site Pages Back in Stock Emails

# **Inventory Manager**

By default, inventory is managed in ATG Commerce by the

/atg/commerce/i nventory/I nventoryManager component, which is of class atg. commerce. i nventory. Reposi toryI nventoryManager. CRS changes this component's class to atg. proj ects. store. i nventory. StoreI nventoryManager, which is a CRS-specific subclass of Reposi toryI nventoryManager that adds custom logic for determining the availability status of SKUs. Inventory data is stored in the inventory repository,

/atg/commerce/i nventory/I nventoryReposi tory. This repository is populated with inventory data about each SKU in the CRS product catalog. Most SKUs are in stock, but a few are preorderable, backorderable, or out of stock, to illustrate the inventory functionality of the site.

# **Availability Status**

For each SKU in the CRS catalog, there is a corresponding inventory item in the inventory repository that tracks inventory data for the SKU. ATG Commerce includes a mechanism for tracking the current availability of a SKU using the inventory item's availability is a value of a SKU using the inventory item's availability of a SKU using the inventory item's availability of a SKU

In the CRS inventory repository, every inventory item's avai I abi I i tyStatus property is set to 1004 (DERIVED). This means that rather than having an explicit value, the status is derived at runtime based on the values of three other inventory item properties: stockLevel, backorderLevel, and preorderLevel. The logic for deriving the status value is:

- If stockLevel is not 0, the SKU is in stock.
- If stockLevel is 0 but backorderLevel is not 0, the SKU is backorderable.
- If stockLevel and backorderLevel are both 0, but preorderLevel is not 0, then the SKU is preorderable.
- If all three values are 0, the SKU is out of stock.

## **Preorderable Customizations**

CRS uses the DERIVED availability status for determining if a SKU is in stock, out of stock, or backorderable. To determine if a SKU is preorderable, however, the StoreI nventoryManager class implements custom logic based on properties of the SKU's i nventory item plus CRS-specific properties of the product item type. These custom properties are preorderable, useI nventoryForPreorder, and preorderEndDate.

The logic works like this:

- If preorderable is false, the product's SKUs are not preorderable.
- If preorderable is true and usel nventoryForPreorder is false, the SKUs are preorderable if the product's preorderEndDate is in the future or null.
- If preorderable is true and useI nventoryForPreorder is true, a SKU is preorderable if the product's preorderEndDate is in the future or null, and the properties of the SKU's i nventory item meet these conditions:
  - stockLevel is 0.
  - preorderLevel is greater than preorderThreshold.

# **Inventory Information on Site Pages**

CRS looks up inventory information for a product when the product detail page is loaded, and sends the information over to the browser, where it is available for use by browser-side JavaScript. This information is accessed at various points: when a customer selects an individual SKU or hovers the mouse over a color or size in the picker; when displaying a shopping cart; during the checkout process. For example, if a customer views the product detail page for the Long Sleeve Soft Touch Hoodie, and selects size Small, color Red, the SKU picker looks like this:

| Color: | Red   |                        |
|--------|-------|------------------------|
| Size;  | SML 🕜 |                        |
|        |       | Available for Preorder |
| Qty:   | 1     | Preorder Item          |

When a SKU is selected that is not in stock, the label on the Add to Cart button changes to reflect this. In the example above, the label has changed to Preorder Item because the selected SKU is preorderable.

Inventory lookup is done by the store. war/gl obal /gadgets/skuAvai I abi I i tyLookup. j sp gadget. This gadget invokes the /atg/store/dropl et/SkuAvai I abi I i tyLookup servlet bean component, which is of class atg. proj ect. store. dropl et. SkuAvai I abi I i tyLookup. This component is configured to use the CRS Inventory Manager to obtain inventory information from the inventory repository. If a SKU is not in stock, SkuAvai I abi I i tyLookup displays a message about its availability status (such as Available for Preorder, as shown in the figure above), and changes the label of the Add to Cart button (in this case, to Preorder Item).

See Appendix B: Sample Data for more information about preorderable products.

# **Back in Stock Emails**

If a customer selects a SKU that is out of stock (i.e., stockLevel, backorderLevel, and preorderLevel are all 0), the label on the Add to Cart button changes to Email Me When Available. If the customer clicks this link, a popup window prompts for an e-mail address to send a notification to when the item is back in stock:

# PLEASE NOTIFY ME

We'd be happy to contact you as soon as this item is available. Simply enter your email address in the space below.

| Email Address (e: | (ample: name@domain.com) |
|-------------------|--------------------------|
|                   |                          |
| Submit            | 1                        |

If the customer fills in an e-mail address and clicks the Submit button, a repository item of type backInStockNotifyItem is created in the profile repository. This item holds the e-mail address plus the product ID and SKU ID of the out-of-stock item.

The CRS Store. Ful fill ment module adds a Patch Bay message sink class,

atg. proj ects. store. i nventory. BackI nStockNoti fi cati onServi ce, to the standard Fulfillment system. A component of this class, /atg/store/i nventory/BackI nStockNoti fi cati onServi ce, listens for JMS messages of type UpdateI nventory. This message type, which is typically sent by an external inventory system, informs the Fulfillment system about formerly unavailable products and SKUs that stock is now available for. (See the *ATG Programming Guide* for information about Patch Bay.)

When an UpdateI nventory message is received, BackI nStockNoti fi cati onServi ce examines the backI nStockNoti fyI tem repository items. If a backI nStockNoti fyI tem contains the product ID or SKU ID of one of the products or SKUs listed in the UpdateI nventory message, BackI nStockNoti fi cati onServi ce sends a Back in Stock e-mail message to the address stored in the backI nStockNoti fyI tem, and then deletes the backI nStockNoti fyI tem.

See Appendix B: Sample Data for more information about out-of-stock products.

# 7 Order Handling

A key aspect of any ATG Commerce implementation is the handling and processing of orders. This chapter discusses the order-handling process in ATG Commerce Reference Store. It includes the following topics:

Shopping Cart Checkout Process Fulfillment Order History

# **Shopping Cart**

The main shopping cart page is store. war/cart/cart. j sp. This page is accessed by clicking the Checkout link on the upper right part of most pages. The shopping cart page provides options for managing the contents of the cart: changing item quantities, removing items, entering promotion codes, etc.

The cart. j sp page uses the /atg/store/order/purchase/CartFormHandl er to manage the contents of the cart. This component is of class

atg. proj ects. store. order. purchase. StoreCartFormHandI er, which is a CRS-specific subclass of the standard ATG Commerce atg. commerce. order. purchase. CartModi fi erFormHandI er class.

The shopping cart page includes a Checkout button that initiates the standard checkout process. The page also conditionally includes an Express Checkout button. See the Checkout Process section for more information.

ATG Store US and ATG Home share a shopping cart. A customer can put items from both sites in the same cart, and check out on either site. The shopping cart page indicates the site for each product in the cart. If a product is available on both sites, the cart page reflects the site the product was actually added to the cart from. Different discounts and promotions may be applied depending on which site the customer checks out from.

Note that in addition to the shopping cart page, CRS includes a JavaScript-based shopping cart dropdown that enables customers to see the contents of their cart without leaving the current page. (See Rich Shopping Cart Widget in the Pages and Navigation chapter.) The dropdown is primarily informational, rather than a means of managing the cart. The customer must still access the shopping cart page to modify the cart or initiate checkout.

## **Gift Wrap**

The store. war/cart/gadgets/gi ftWrap. j sp gadget on the shopping cart page is responsible for rendering the gift wrap and gift note options. The gift note option is displayed for all orders. To determine whether to render the gift wrap option, gi ftWrap. j sp invokes the

/atg/store/dropl et/ShowGi ftWrap servlet bean. If the gi ftWrapEl i gi bl e property is true for at least one hardgood SKU in the order, the gift wrap option is displayed as well:

Gift Options Add Gift Wrap - \$5.00 Details Add Gift Note - FREE (you'll write this later)

If the customer selects the gift wrap option, it applies to all of the SKUs in the order whose gi ftWrapEl i gi bl e property is true. It is not possible to select the gift wrap option for some SKUs and not for others. The price of gift wrapping is the same regardless of the number of SKUs.

The gi ftWrap. j sp gadget includes the /atg/store/order/purchase/CartFormHandl er component, which manages adding the gift wrap and gift note to the order. Gift Wrap is an actual SKU that is added to the order if gift wrapping is selected.

# **Checkout Process**

The checkout process encompasses a number of steps: applying promotions, calculating taxes, specifying shipping options and payment options, etc. These steps are handled through a sequence of pages that the customer steps through. Most of the JSPs for these pages are found in the store. war/checkout/ and store. war/checkout/gadgets/ directories.

Each checkout page displays a progress bar that indicates the stages of the process. In the following example, the customer is in the Billing stage:

# Checkout: Shipping Billing Confirm

The exact set of pages the customer steps through can vary depending on context. For example, if the customer is not logged in when he or she clicks the Checkout button, a Login page (store. war/checkout/l ogi n. j sp) displays, with options for logging in to an existing account, creating a new account, or checking out without logging in. If the customer selected the "Add gift note" option on the shopping cart page, the Your Gift Message page (store. war/checkout/gi ftMessage. j sp) displays during checkout, with a form for creating a gift note.

#### **Express Checkout**

In addition to the standard checkout button, the shopping cart page also includes an Express Checkout button if all of the following are true:

- The customer is logged in.
- The customer has a default shipping method.

- The customer has a valid default shipping address.
- The customer has a valid default credit card.

The store. war/cart/gadgets/acti onl tems. j sp gadget invokes the /atg/store/dropl et/ExpressCheckout0k servlet bean, which determines whether these conditions are all true and, if so, renders the Express Checkout button. This component is a CRS-specific servlet bean of class atg. proj ects. store. dropl et. ExpressCheckout0kDropl et.

Clicking the Express Checkout button takes the customer directly to the Confirm stage, using the default shipping address and credit card. In this case, the Confirm page includes a field for entering the card's security code, since this is normally done in the Billing stage.

# **Shipping Options**

The main shipping page is store. war/checkout/shi ppi ng. j sp, which uses the /atg/commerce/order/purchase/Shi ppi ngGroupFormHandl er to create and manage shipping groups. CRS changes the class of this component to atg. proj ects. store. order. purchase. Shi ppi ngI nfoFormHandl er, which is a CRS-specific subclass of the ATG Commerce atg. commerce. order. purchase. Shi ppi ngGroupFormHandl er class.

The store. war/checkout/shi ppi ng. j sp page conditionally includes different options, depending on the items in the order. For example, if the order includes more than one hardgood item, the page includes a link to the store. war/checkout/shi ppi ngMul ti pl e. j sp page. This page includes the store. war/checkout/gadgets/shi ppi ngMul ti pl eForm. j sp gadget, which creates a form that enables customers to select shipping options for each item individually.

A customer who is logged in can select previously saved shipping addresses or enter new ones. A customer who is not logged in must manually enter shipping addresses.

# **Pricing the Order**

Order pricing in CRS is based on the ATG Commerce pricing services described in the ATG Commerce *Programming Guide*. The process is managed by the /atg/commerce/pri ci ng/Pri ci ngTool s component, which calls the following pricing engines in the order listed:

- /atg/commerce/pri ci ng/l temPri ci ngEngi ne -- Determines the price for each item in the order.
- /atg/commerce/pri ci ng/OrderPri ci ngEngi ne -- Determines the order subtotal, which includes the total price of all the items, but does not include shipping or taxes.
- /atg/commerce/pri ci ng/Shi ppi ngPri ci ngEngi ne -- Determines the shipping price for each shipping group in the order.
- /atg/commerce/pri ci ng/TaxPri ci ngEngi ne -- Determines the tax charges for the order.

Each pricing engine iterates through a set of precalculators to determine an initial price. It then applies any promotions of the corresponding type (i.e., item discount, order discount, or shipping discount) that have been granted to the customer. (See the CRS Promotions section of the Personalization and

Promotions chapter for information about the available promotions.) When one engine finishes its work, the next engine is called, until the total price is determined.

So, for example, if a customer has been granted a promotion for 10% off the order total, the OrderPri ci ngEngi ne:

- 1. Invokes /atg/commerce/pri ci ng/cal cul ators/OrdersSubtotal Cal cul ator, which computes an initial subtotal by summing the prices (previously determined by I temPri ci ngEngi ne) of the items in the order.
- 2. Applies the promotion, which reduces the order price by 10%.

Pri ci ngTool s then invokes Shi ppi ngPri ci ngEngi ne.

### ItemPricingEngine

CRS configures I temPri ci ngEngi ne to use precalculators that look up prices in price lists:

```
precal cul ators=\
    cal cul ators/l temPri ceLi stCal cul ator, \
    cal cul ators/l temPri ceLi stSal eCal cul ator, \
    cal cul ators/Confi gurabl el temPri ceLi stCal cul ator, \
    cal cul ators/Confi gurabl el temPri ceLi stSal eCal cul ator
```

### OrderPricingEngine

CRS uses OrderPri ci ngEngi ne without any additional configuration.

#### ShippingPricingEngine

CRS configures Shi ppi ngPri ci ngEngi ne to use three precalculators: /atg/commerce/pri ci ng/shi ppi ng/Ground, /atg/commerce/pri ci ng/shi ppi ng/TwoDay, and /atg/commerce/pri ci ng/shi ppi ng/NextDay. The calculator applied to an individual shipping group is determined by the shipping method specified for that shipping group.

The TwoDay and NextDay calculators are fixed-price calculators (class atg. commerce. pricing. FixedPriceShippingCal culator), applying prices of \$9.50 and \$18.95 to the shipping group, respectively. The Ground calculator (class

atg. commerce. pri ci ng. Pri ceRangeShi ppi ngCal cul ator) determines the shipping price based on the total cost of the items in the shipping group. The shipping prices are set through the ranges property of the calculator:

ranges=00. 00: 14. 99: 4. 75, \ 15. 00: 49. 99: 5. 95, \ 50. 00: MAX\_VALUE: 6. 50

This setting means that if the total is \$14.99 or less, shipping is \$4.75; if the total is between \$15.00 and 49.99, shipping is \$5.95; and if the total is \$50.00 or more, shipping is \$6.50.

#### TaxPricingEngine

TaxPri ci ngEngi ne is configured in ATG Commerce to use

/atg/commerce/pri ci ng/cal cul ators/TaxProcessorTaxCal cul ator as its precalculator. This component (of class atg. commerce. pri ci ng. AddressVeri fi cati onTaxProcessorTaxCal cul ator), has a taxProcessor property that is set to the component that performs or manages the actual tax calculations.

By default, this property is set to /atg/commerce/payment/DummyTaxProcessor, which always returns \$0.00. If you run ATG Commerce with the Cybersource module, taxProcessor is instead set to /atg/commerce/payment/CyberSourceTax, which is of class atg. i ntegrations. cybersource. CyberSourceTax. This component makes tax-calculation calls to CyberSource and parses the response. Tax is calculated for each shipping group as a whole.

The CRS-specific Store. Cybersource module changes the class of /atg/commerce/payment/CyberSourceTax to atg. proj ects. store. i ntegrations. cybersource. StoreCyberSourceTax, and configures it to calculate tax for each item separately. This module also changes the class of /atg/commerce/pricing/calculators/TaxProcessorTaxCalculator to atg. proj ects. store. pricing. StoreTaxProcessorTaxCalculator, which processes the item-level tax information.

Note that to use CyberSource, you must have a valid account with CyberSource Corporation and configure your application appropriately. See the *Integrating CyberSource with ATG Commerce* section of the *ATG Commerce Programming Guide* for more information.

# **Payment Options**

CRS supports two payment options: store credits and a single credit card. (CRS does not support using multiple credit cards to pay for an individual order.)

If a customer is logged in and has one or more store credits, the value of the credits is automatically applied toward the price of the order. If the credits are less than the total price of the order, the customer must use a credit card to pay for the remainder of the order. If the credits are more than the total price of the order, no further payment is required, and the difference between the order price and the credits is retained for use on future orders.

A customer who is not logged in can use a credit card entered during checkout for payment. A customer who is logged in also has the option of choosing a saved credit card.

The billing page, store. war/checkout/billing.jsp, includes the

store. war/checkout/gadget/billingForm. j sp gadget, which contains the form used for specifying payment options. This gadget uses the /atg/store/order/purchase/BillingFormHandler to create the form and apply the payment options the customer specifies. The BillingFormHandler is of class atg. projects. store. order. purchase. BillingInfoFormHandler, which extends the atg. commerce. order. purchase. PurchaseProcessFormHandler abstract class.

# Fulfillment

CRS uses the standard ATG Commerce Fulfillment system with a few extensions. (See the *Configuring the Order Fulfillment Framework* chapter of the *ATG Commerce Programming Guide*.) To run the Fulfillment system with the CRS extensions, include the Store. Ful fill I ment module in your storefront EAR file.

# **Simulating Normal Order-Processing Behavior**

When you run CRS for evaluation or development purposes, you can simulate customer activity by browsing the site, adding items to a shopping cart, and proceeding through the checkout process. After the order is submitted, though, nothing further will happen, because no actual fulfillment takes place.

To enable order processing to continue (e.g., sending an e-mail that the order has shipped, adjusting inventory, etc.), hardgood shipping groups must be marked as fulfilled. There are two ways to make this happen:

- Mark individual shipping groups as fulfilled in the ATG Dynamo Server Admin.
- Configure the /atg/commerce/ful fillment/HardgoodShipper component to periodically mark all shipping groups that are pending shipment as fulfilled.

### Marking an Individual Shipping Group as Fulfilled

To mark an individual shipping group as fulfilled:

- 1. Start the ATG Dynamo Server Admin, and click the Commerce Administration link.
- **2.** On the Dynamo Commerce Administration page, click the Fulfillment Administration link.
- **3.** On the Fulfillment Administration page, under List Shippable Groups, click the link to display the IDs of all the orders and shipping groups that are ready to be shipped.
- **4.** Under Notify Fulfillment of Shipment, enter the OrderId and the ShippingGroupId for the shipping group you want to mark as fulfilled. Click Ship.

### Configuring the HardgoodShipper Component

The /atg/commerce/ful fillment/HargoodShipper component is of class atg. commerce. ful fillment. HardgoodShipper, which implements the Schedul able interface. This component periodically checks for shipping groups whose status is PENDING\_SHIPMENT and marks them as shipped.

The HardgoodShi pper component comes preconfigured in the ATG Commerce Ful fill ment module, but it is not enabled by default. You can enable it on a currently running ATG instance through the ATG Control Center by opening the component and clicking the Start button. Or you can configure it to start up automatically when your application starts up by adding it to the initial Services property of the /Initial component:

initialServices+=/atg/commerce/fulfillment/HargoodShipper

By default, HardgoodShi pper is configured to run every six hours. You can change the frequency by setting the schedul e property to a different value. See the *Core Dynamo Services* chapter of the *ATG Programming Guide* for information about setting the schedul e property of a schedulable service.

Important: Be sure to disable this component on your production environment.

# **Adjusting Inventory**

The ATG Fulfillment system adjusts inventory when items are fulfilled. If you are using a different fulfillment system that does not adjust inventory, you can configure the CRS order manager to adjust inventory on checkout.

By default, the ATG Commerce order manager, /atg/commerce/order/Order/Manager, is of class atg. commerce. order. Si mpl eOrderManager. CRS changes the class of this component to atg. proj ects. store. order. StoreOrderManager, which is a CRS-specific subclass of Si mpl eOrderManager. StoreOrderManager, adds a Boolean property, adj ustInventoryOnCheckout, which determines whether it should adjust inventory on checkout. By default, this property is set to fal se, because ATG Fulfillment handles inventory adjustment. If you are using a fulfillment system that does not adjust inventory, set this value to true:

adjustInventoryOnCheckout=true

# **Order History**

Order history (available only to customers who are logged in) can be displayed by clicking the Orders link on the upper right of most pages. The Orders page, store. war/myaccount/myOrders. j sp, lists all orders placed by the customer, regardless of what site each order was placed on. For example:

| Site                    | Order#   | Items   | Order Placed | Status           |              |
|-------------------------|----------|---------|--------------|------------------|--------------|
| ATG<br>STORE<br>GERMANY | xco50017 | 2 Items | 06/22/2010   | Order Processing | View Details |
| ATG<br>HOME             | xco30106 | 3 Items | 06/21/2010   | Order Shipped    | View Details |
| ATG<br>STORE            | xco30098 | 4 Items | 06/18/2010   | Order Processing | View Details |
| ATG<br>HOME             | xco30076 | 8 Items | 06/17/2010   | Order Shipped    | View Details |
| ATG<br>STORE            | xco30012 | 3 Items | 06/16/2010   | Order Shipped    | View Details |

The store. war/myaccount/my0rders. j sp page includes the store. war/myaccount/gadgets/My0rders. j sp gadget, which uses the /atg/commerce/order/0rderLookup servlet bean to retrieve the list of orders.

The View Details links on the Order History page take the customer to the Order Details page, store. war/myaccount/orderDetail.jsp. Each link specifies the order to display using the orderId query parameter.

The Order Details page displays detailed information about the order, including a list of the items in the order, the order status, the shipping and billing information, and the site the order was placed on.

See Appendix B: Sample Data for a list of sample customers who have orders with various statuses.

# 8 Search Engine Optimization

The ATG platform provides support for a number of Search Engine Optimization (SEO) techniques for making pages more accessible to web spiders (also known as robots), the scripts used by Internet search engines to crawl the Web to find pages for indexing. The goal of SEO is to increase the ranking of the indexed pages in search results.

ATG Commerce Reference Store includes implementations of the SEO techniques that the ATG platform supports. These techniques include:

URL Recoding Canonical URLs Sitemaps SEO Tagging

The platform support for these features is described in the *Search Engine Optimization* chapter of the *ATG Programming Guide*. This chapter describes the specific implementations in CRS, and assumes you are familiar with the discussion in the *ATG Programming Guide*.

# **URL Recoding**

The URL recoding feature detects whether the site visitor is a web spider, and if it is, generates static URLs for links to pages, rather than the dynamic URLs that the ATG platform typically uses. A static URL can include the product and category name, which may result in higher ranking for the page in searches for that product or category. For example, the static URL (minus the host name and context root) for a product detail page might look similar to this:

/jump/Crystal -Decanter/productDetail/Glassware/xprod2081/cat10024

This page will have a higher ranking for a search term like "Crystal Decanter" than the equivalent dynamic URL, which looks similar to this:

/browse/productDetailSingleSku.jsp?productld=xprod2081&categoryld=cat10024

To implement the URL recoding feature, CRS includes components that:

- detect whether a site visitor is a spider or not
- render either static URLs or dynamic URLs, depending on the type of visitor

• specify how to translate a dynamic URL to its static equivalent

In addition, it includes components that translate static URLs in incoming requests (issued when the customer clicks a link returned by a Web search engine) to the dynamic URLs that the ATG platform understands.

These components are described below.

# **Rendering URLs**

The atg. repository. seo. I temLink servlet bean takes a repository item as input and uses a URL template to construct a static or dynamic link to that item, depending on the value of the HTTP request's User-Agent property.

CRS includes two I temLi nk components, Catal ogl temLi nk and ProductLookupI temLi nk, and their associated template mapper and template components. All of these components are found in the /atg/reposi tory/seo/ Nucleus folder.

CRS also uses the atg. reposi tory. seo. BrowserTyperDropI et servlet bean to determine if a site visitor is a web spider. CRS includes a component of this class,

/atg/reposi tory/seo/BrowserTyperDropl et, whose browserTypes property is set to robot. The servlet bean examines the current request, and if it determines that the source of the request is a robot or spider, it sets its browserType output parameter to robot; otherwise it sets it to other. This information is used on the page when caching page content and adding parameters to links.

### CatalogItemLink

The Catal ogI temLi nk component is the main instance of the I temLi nk servlet bean used by CRS. This component is configured as follows:

```
i temDescri ptorNameToMapperMap=\
    product=/atg/reposi tory/seo/ProductTempl ateMapper, \
    category=/atg/reposi tory/seo/CategoryTempl ateMapper
```

defaul tReposi tory=/atg/commerce/catal og/ProductCatal og defaul tI temDescri ptorName=product

si teManager=/atg/mul ti si te/Si teManager

The i temDescriptorNameToMapperMap property determines the template mapper to use, based on the type of repository item passed to the servlet bean. The item type is either product (for a link to a product detail page) or category (for a link to a category page).

Each template mapper component has a templates property that specifies one or more templates to use for rendering static URLs, and a defaul tTemplate property that specifies the template to use for rendering dynamic URLs. The templates property of the ProductTemplateMapper component is set to /atg/reposi tory/seo/ProductIndi rectTemplate. This template is used to construct static URLs for product detail pages if the site visitor is a spider. Similarly, the templates property of the

CategoryTempl ateMapper is set to /atg/reposi tory/seo/CategoryI ndi rectTempl ate, which is used to construct static URLs for category pages.

The url Templ ateFormat property of ProductI ndi rectTempl ate, which specifies the format of static URLs for product detail pages, is set to:

/j ump/{i tem. di spl ayName}/productDetail/{i tem. parentCategory. di spl ayName}/
{i tem. id}/{i tem. parentCategory. id}

The resulting URL thus includes the display name of the product and its default parent category, so the Web search engine can index these terms. In addition, it includes the repository IDs of the product and category. These IDs, along with the /j ump prefix, enable the SEO jump servlet to reconstruct the dynamic URL, as discussed in Translating Static URLs.

#### ProductLookupItemLink

When the Catal ogI temLi nk component constructs a static URL for a product detail page, it determines the category to use in the URL by looking up the product's default parent category. But if the product has multiple parent categories, and is being accessed in a category that is not the default parent, using the default parent category in the URL may not be desirable.

To handle this situation, CRS includes another instance of the I temLi nk servlet bean, ProductLookupI temLi nk. This component is used for generating links to product detail pages in cases where a product is not being viewed in its default category. It uses the ProductLookupI ndi rectTempI ate to generate static URLs. The urI TempI ateFormat property of this template is set to:

/j ump/{i tem. di spl ayName}/productDetail/{i tem. parentCategory. di spl ayName}/
{i tem. i d}/{categoryld}

The resulting URL includes the display name of the default parent category, but rather than the default parent category's ID, it instead includes the ID of the category that the product is being accessed from. This enables the Web search engine to associate the product with its default category in the index, while still allowing the SEO jump servlet to reconstruct the dynamic URL specifying the (non-default) category that the product was accessed from. The ProductLookupI ndi rectTempI ate can obtain the category ID of the non-default parent category from a page parameter, or it can be explicitly set on the page.

### **Translating Static URLs**

When a spider visits an ATG Commerce site that uses URL recoding, the site typically renders static URLs for pages accessed by the spider. These static URLs are used as links in results returned by the Web search engine, but they are not actually valid URLs on ATG Commerce sites. So when a user clicks one of these links, the site must examine the request and translate it into a dynamic URL that can be interpreted by the ATG request-handling components. This translation is done by the SEO jump servlet, which is declared in the store. war/WEB-INF/web. xml file as a URI-mapped servlet:

```
<servl et>
```

<servl et-name>MappedJumpServl et</servl et-name> <servl et-cl ass>

```
atg. repository. seo. MappedJumpServlet
 </servlet-class>
 <init-param>
    <param-name>l oggi ngDebug</param-name>
    <param-value>true</param-value>
 </init-param>
 <i ni t-param>
    <param-name>j umpServl et</param-name>
    <param-value>
      ctx: dynamo: /atg/dynamo/servl et/dafpi pel i ne/JumpServl et
    </param-value>
 </init-param>
</servlet>
<servlet-mapping>
 <servlet-name>MappedJumpServlet</servlet-name>
 <url -pattern>/jump/*</url -pattern>
</servlet-mapping>
```

The servlet's templates property, which lists the indirect URL templates to examine to determine how to translate the URL, is set to:

```
templ ates=\
    /atg/reposi tory/seo/Categoryl ndi rectTempl ate, \
    /atg/reposi tory/seo/Productl ndi rectTempl ate
```

# **Canonical URLs**

CRS is configured to render a L i nk tag on each page that specifies the canonical URL for the page. When spiders for certain Web search engines crawl a page, they record the page's URL as the value specified in the tag, rather than the actual URL that was used to access the page.

The I i nk tag for a page looks similar to this:

<link rel="canonical" ref="http://www.example.com:80/crs/storeus/jump/ Dotted-Repp-Tie/productDetail/For-Him/xprod1001/cat50067 " />

To code your JSPs to render canonical URLs, use the URL recoding feature described in URL Recoding. The canonical URL generated for a page is similar to the static URL rendered for web spiders by an indirect URL template. The canonical URL is always static, regardless of whether the page is accessed by a spider or a human user. That way, if a spider happens to access a page using a dynamic URL (e.g., by following a link from another page), it will still see (and record) the static URL it finds in the I ink tag. As with the URL recoding feature, when a user accesses a page via a static URL, the SEO jump servlet translates it back to its dynamic equivalent for processing.

To render canonical URLs, you use the atg. reposi tory. seo. Canoni cal I temLi nk servlet bean. CRS includes a component of this class, /atg/reposi tory/seo/Canoni cal I temLi nk, which is configured as follows:

i temDescri ptorNameToUrl Templ ateMap=\
 product=/atg/reposi tory/seo/ProductIndi rectTempl ate, \
 category=/atg/reposi tory/seo/CategoryIndi rectTempl ate

defaul tReposi tory=/atg/commerce/catal og/ProductCatal og defaul tl temDescri ptorName=product

siteManager=/atg/multisite/SiteManager

The store. war/gl obal /gadgets/canoni cal Tag. j sp gadget invokes the Canoni cal I temLi nk servlet bean to render the canonical URL for a product detail page:

# Sitemaps

CRS includes components for creating sitemaps to help web spiders access site pages. These components create a sitemap index file named si tei ndex. xml with references to three sitemap files:

- categorySi temap. xml is the sitemap for category pages.
- productSi temap. xml is the sitemap for product detail pages.
- staticSitemap. xml is the sitemap for static pages, such as the About Us page.

To generate categorySi temap. xml and productSi temap. xml, CRS includes two components of class atg. commerce. si temap. Catal ogSi temapGenerator, /atg/si temap/CategorySi temapGenerator and /atg/si temap/ProductSi temapGenerator. (Catal ogSi temapGenerator is a subclass of atg. si temap. Dynami cSi temapGenerator that adds logic for determining the catalog to use for a site.) CategorySi temapGenerator generates the entries in the Si temapReposi tory that are used to create the categorySi temap. xml file. ProductSi temapGenerator generates the anties. xml file.

In addition to the Catal ogSi temapGenerator components, CRS includes the following sitemapgeneration components, which are also found in the /atg/si temap/ Nucleus folder:

- Stati cSi temapGenerator -- This component is of class atg. si temap. Stati cSi temapGenerator. It generates the entries in the Si temapReposi tory that are used to create the stati cSi temap. xml file.
- Si temapl ndexGenerator -- This component is of class atg. si temap. Si temapl ndexGenerator. It generates the entries in the Si temapReposi tory that are used to create the si tei ndex. xml file.
- Si temapGeneratorServi ce -- This component is of class atg. si temap. Si temapGeneratorServi ce. It manages the process of scheduling and invoking the sitemap generator components.
- Si temapWri terServi ce -- This component is of class atg. si temap. Si temapWri terServi ce. It writes out the entries from the Si temapReposi tory to create the sitemap and sitemap index XML files.

## **Enabling Sitemap Generation**

The components described above come preconfigured with most of the settings they need to generate and write out sitemaps for CRS. To enable sitemap generation, you need to set the warDir property of the Si temapGeneratorService component to the operating-system pathname of the deployed WAR file that the sitemap is generated for. For example:

warDi r=\
 C: \j boss-eap-5. 0\j boss-as\server\atg\depl oy\ATG. ear\store. war

Once you set this value, you can manually invoke sitemap generation in the ATG Dynamo Server Admin. If you want sitemap generation to run automatically on a regular schedule, you must also set the schedul e property of the Si temapGeneratorServi ce and Si temapWri terServi ce components. See the *Core Dynamo Services* chapter of the *ATG Programming Guide* for information about setting the schedul e property of a schedulable service.

# **SEO Tagging**

Web search engines base their rankings of pages partly on the words that appear in certain HTML tags, particularly <meta> tags and the <ti tle> tag. A common SEO technique is to list key search terms in those tags, to raise the ranking of the pages for those terms.

CRS pages include logic for rendering <ti tl e>, <meta name=description ...>, and <meta name=keywords ...> tags. This logic is found in the store. war/gl obal /gadgets/metaDetails.jsp gadget, which is invoked through the <crs: pageContai ner> tag. For example:

```
<crs: pageContai ner>
```

```
<jsp:attribute name="SEOTagRenderer">
```
Depending on the context, the gadget can be invoked either with or without the catal ogl tem parameter. If the catal ogl tem parameter is omitted, metaDetails. j sprenders the tags based only on values stored in the SEORepository. Using the servlet path of the current request to look up the key property, and the site ID of the current site to look up the sites property, it finds the correct SEOTags item. It then uses the values of this item's description, keywords, and title properties to construct the <meta> tags and the <title> tag.

If the catal ogl tem parameter is included, metaDetails.jsprenders the tags by combining the values stored in the repository with values taken from the item's properties. For example, if the item is a product, the <meta name=description ... > tag is constructed by concatenating the description property of the SEOTags item with the longDescription property of the product.

•

# 9 ATG Search Integration

The ability to search for products and SKUs is an essential feature of almost every commerce site. Searching enables customers to quickly track down specific items without having to navigate through the site's category structure. More sophisticated search techniques can be used to find products based on criteria such as price, color, or manufacturer.

Search in ATG Commerce Reference Store is implemented through integration with ATG Search. ATG Search supports a number of advanced search techniques, including natural language queries, faceted navigation, and the ability to tailor results to individual users (Search Merchandising).

If ATG Search is not present, CRS determines this and falls back to using ATG's basic search facility. In this case, search queries are limited to keywords and simple search strings, and facets and search merchandising are not available.

CRS determines if ATG Search is available based on the value of the atgSearchI nstal I ed property of the /atg/store/StoreConfi gurati on component. By default, this property is set to fal se, meaning ATG Search is not available. The Store. Search. Query module sets the value of this property to true.

This chapter includes the following topics:

Indexing the Product Catalog Issuing Search Queries Indexing and Querying Price Data Faceted Search Search Merchandising

## **Indexing the Product Catalog**

The indexing process for Commerce sites is configured through the /atg/commerce/search/ProductCatal ogOutputConfi g component. This component's XML definition file is configured to create an XHTML document for each product in the product catalog.

The XML definition file used in CRS is an XML combination of the definition file included in the DCS. Search. I ndex module and CRS-specific extensions added in the Store. Search. I ndex module. The CRS extensions add CRS-specific catalog properties to the index, and configure the index to get price values from price lists, as described in Indexing and Querying Price Data. For internationalized sites, the

Store. Estore. International . Search. Index also adds configuration for including content in multiple languages.

Each product in the CRS catalog repository has a si tel ds property whose value is a comma-separated list of the sites the product appears on. Certain products appear only on ATG Store US and ATG Store Germany, other products appear only on ATG Home, and some products appear on all three sites.

The XHTML document generated for a product includes a special \$si tel d metadata property whose value is based on the value of the product's si tel ds property. The document includes a separate tag for each site listed in the si tel ds property. For example, the XHTML document for a product found on ATG Store US and ATG Store Germany includes:

```
<meta name="atg: string, index: $siteId" content="storeSiteUS" /> <meta name="atg: string, index: $siteId" content="storeSiteDE" />
```

This information is used to determine which results to return when a query is issued from a site, as discussed below.

### **Issuing Search Queries**

For issuing search queries, CRS uses the /atg/commerce/search/catal og/QueryFormHandl er and /atg/commerce/search/catal og/QueryRequest components. The Store. Search. Query module modifies the configuration of QueryRequest to add constraints that do the following:

- Restrict search results to products in a catalog's root navigation category, so products that are not part of the navigational hierarchy (such as Gift Wrap) are not returned.
- Restrict search results to products whose startDate is either in the past or is undefined, and whose endDate is either in the future or is undefined.

### **Querying in a Multisite Environment**

CRS is configured with a single ATG Search project, which has a content label of Catalog. This content label is associated with one content set, Catalog Content Set, which represents the Commerce catalog repository.

In the Site Administration utility, Catalog Content Set is associated with each of the CRS sites. For example, the configuration for each site looks like this:

| earch Administr | ation               |  |
|-----------------|---------------------|--|
| Search Content  |                     |  |
| Content Label   | Content Set         |  |
| Catalog         | Catalog Content Set |  |
|                 |                     |  |
|                 |                     |  |
|                 |                     |  |
|                 |                     |  |
|                 |                     |  |

The content label and target type for queries are set using the contentLabel s and targetType properties of the /atg/commerce/search/catal og/QueryRequest component. CRS uses the default setting for these properties:

contentLabel s=Catal og targetType=Producti on

The /atg/search/routi ng/Dynami cTargetGenerator component determines the search environment, based on the values of contentLabel s and targetType. In addition, it uses the /atg/search/routi ng/command/search/Dynami cTargetSpeci fi er component to determine the sites that the query should apply to, and uses this information to configure the /atg/search/routi ng/command/search/Mul ti si teConstraint component with the appropriate site constraint. The constraint ensures that the query returns only those XHTML documents that contain meta tags for the appropriate sites.

## **Implementing a Multisite Search Control**

CRS includes a multisite search control that allows customers to search only the current site or to search the sites that share a shopping cart with the current site. For example:

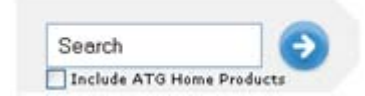

The following code in store. war/atgsearch/gadgets/atgSearch. j sp creates this search control. Based on what the user selects, the code sets the value of the searchSi tell ds property of the /atg/store/profile/SessionBean component. The DynamicTargetSpecifier. si tell dsArray property, which actually specifies the sites to search, is linked to the value of SessionBean. searchSi tell ds:

si tel dsArray^=/atg/store/profile/SessionBean. searchSi tel ds

```
<dsp: droplet name="SharingSitesDroplet">
 <dsp:param name="shareableTypeld" value="atg.ShoppingCart" />
 <dsp:param name="excludelnputSite" value="true" />
 <dsp:oparam name="output">
    <%-- Sort sites --%>
    <dsp:getvalueof var="sites" param="sites" />
    <dsp: getval ueof var="size" val ue="${fn: l ength(sites)}" />
    <dsp:droplet name="ForEach">
      <dsp:param name="array" param="sites" />
      <dsp: setvalue param="site" paramvalue="element" />
      <%-- current site, selected and disabled --%>
      <dsp: oparam name="outputStart">
        <dsp: i nput bean="Sessi onBean. searchSi tel ds" type="hi dden"
           value="${currentSiteld}" priority="10" />
      </dsp: oparam>
      <%-- other sites --%>
      <dsp: oparam name="output">
        <dsp:getvalueof var="siteld" param="site.id" />
        <di v>
          <dsp: i nput bean="Sessi onBean. searchSi tel ds" type="checkbox"</pre>
             value="${siteld}" priority="10" id="otherStore" checked="false" />
          <label for="otherStore">
            <fmt: message key="search. otherStoresLabel">
              <fmt:param>
                <dsp:valueof param="site.name" />
              </fmt: param>
            </fmt: message>
          </label>
        </di v>
      </dsp: oparam>
    </dsp: dropl et>
 </dsp: oparam>
 <dsp: oparam name="empty">
    <dsp: i nput bean="Sessi onBean. searchSi tel ds" type="hi dden"
       value="${currentSiteld}" priority="10" />
 </dsp: oparam>
</dsp: dropl et>
```

### **Indexing and Querying Price Data**

The CRS catalog uses separate price lists for list prices and sale prices. Every product has a list price, which is used if the product does not have a sale price. If a product has a sale price, the sale price overrides the list price. These price lists are assigned to a user profile using the profile's priceList and sale PriceList properties. These properties are typically set as follows:

pri ceLi st=l i stPri ces sal ePri ceLi st=sal ePri ces

As discussed in the ATG Search Administration Guide, there are three key aspects to working with price lists in ATG Search:

- Because prices in price lists are not stored in properties of the product or SKU, CRS uses the price metadata property created by the ATG Commerce component /atg/commerce/search/PriceListPropertyProvider to represent the price data stored in price lists.
- The XHTML document created for each product includes the list price and, if there is one, the sale price.
- The search client determines the logic for selecting which price to use, and specifies this logic in the query.

### **Indexing Price List Data**

When the CRS catalog is indexed, the item prices are read from the price lists and used to construct meta tags in the XHTML documents. A separate meta tag is created for each price list, and the property name in the tag identifies the price list the tag is associated with. The ATG Commerce property accessor /atg/commerce/search/Pri ceLi stMapPropertyAccessor is used to read the prices from the price lists, to get the values to include in the meta tags.

The Store. Search. I ndex module specifies this property accessor by adding the following line to the XML definition file of the /atg/commerce/search/ProductCatal ogOutputConfi g component:

```
<property name="price" type="float"
property-accessor="pricePropertyAccessor"
is-non-repository-property="true" />
```

The XHTML output for a product might look like this:

```
<meta name="atg: float: childSKUs.price@salePrices" content="5.99" /> <meta name="atg: float: childSKUs.price@listPrices" content="7.99" />
```

### Specifying the Price List in a Search Request

The Price facet in CRS is based on the price property created by the PriceListPropertyProvider. For search requests that return this facet, the search client must determine which meta tag in the XHTML output to use to obtain the value for price.

To do this, the /atg/commerce/search/Pri ceLi stPropertyMappi ng component checks the user's profile to determine which price lists are assigned to it. It then creates an XML tag for mapping the pri ce property in the query to the XHTML meta tags associated with those price lists. The XML tag is stored in the Pri ceLi stPropertyMappi ng component's pri ceMappi ng property. The value of this property is typically:

<propertyMapping> price, childSKUs.price@salePrices, childSKUs.price@listPrices </propertyMapping>

This tag tells ATG Search how to get the value for the price property:

- If an XHTML document includes a meta tag associated with the sal ePri ces price list, use the value from that tag.
- Otherwise, use the value from the meta tag associated with the I i stPrices price list.

To include the XML tag in the search request, the propertyMappings property of the /atg/commerce/search/ProductCatalogParserOptions component is linked to the PriceListPropertyMapping. priceMapping property:

```
propertyMappi ngs^=\
/atg/commerce/search/Pri ceLi stPropertyMappi ng. pri ceMappi ng
```

## **Faceted Search**

CRS defines six facets, all of which are global facets:

- Size -- This facet has chi I dSKUs. si ze as its faceting property.
- Color -- This facet has chi I dSKUs. col or as its faceting property.
- Wood Finish -- This facet has chi I dSKUs. woodFi ni sh as its faceting property.
- Features -- This facet has features. di spl ayName as its faceting property, where features is an array of feature items.
- Price -- This facet gets its value from the price property created by PriceListPropertyProvider. See Indexing and Querying Price Data for more information about this property.
- Category -- This facet has ancestorCategori es. \$reposi toryl d as its faceting
  property. This Category facet itself is not displayed on the site (it is explicitly hidden by
  the JSP code that displays the facets), but it is used in determining which other facets
  to display as a customer navigates the catalog.

### **Determining the Facets and Results to Display**

As a customer navigates the catalog, CRS displays facet values on the left side of the page. For example:

| Shoes           |
|-----------------|
| Men's Shoes     |
|                 |
| Price           |
| \$25-\$50 (1)   |
| \$100-\$150 (2) |
| \$150-\$250 (1) |
| Size            |
| 8 (4)           |
| 9 (4)           |
| 10 (4)          |
| 11 (4)          |
| 12 (4)          |
| Color           |
| Black (2)       |
| Brown (3)       |
| White (1)       |

Note that even though all of the facets are global, some of them may not display for certain products. For example, the Wood Finish facet applies only to products whose SKUs are of the furni ture-sku subtype, because only those SKUs have a woodFi ni sh property.

ATG Search determines which facets and results to return based on the facet trail submitted with the faceted search request. When a customer enters a free-text search query, a new facet trail is created containing the SRCH facet. So, for example, if the customer searches for "feather," the facet trail is:

SRCH: feather

ATG Search returns results from the free-text search and displays the facets associated with the lowestlevel ancestor category that is common to all of the returned items. ("Lowest-level" means furthest from the root category, which is considered the top of the catalog hierarchy.) This behavior is enabled by the following properties of the /atg/commerce/search/catal og/QueryRequest component:

refi neConfi g=\$map refi neConfi gMapProperty=ancestorCategori es. catal ogSpeci fi cl d

Setting the refi neConfi g property to \$map instructs ATG Search to select the refinement configuration by finding a metadata property value common to all of the results; refi neConfi gMapProperty specifies which metadata property to use.

As the customer makes facet selections, they are appended to the facet trail, so that the results returned are only those products that satisfy both the text query and the facet selections. So, if the customer searches for "skirt" and then selects the Green value for the Color facet, the facet trail looks something like this:

SRCH: skirt: 1002: Green

The facet trail is reset if the customer uses category navigation (e.g., selects Home Accents -> Clocks from the category bar near the top of the page), or enters a new free-text search.

# **Search Merchandising**

٠

CRS does not come preconfigured with any search configurations for Search Merchandising. For information about creating search configurations, see the *ATG Merchandising Administration Guide* and the *ATG Merchandising Guide for Business Users*.

# 10 ATG Commerce Service Center Integration

This chapter describes how to integrate ATG Commerce Reference Store with ATG Commerce Service Center (CSC), a customer-service application used by call center agents to assist customers on ATG Commerce sites. It discusses how to set up CSC so agents can perform support tasks for CRS storefronts. In addition, it describes how to configure CRS to work with the CSC/Click to Call integration, which enables CRS customers to initiate phone calls with CSC agents.

This chapter includes the following sections:

Running ATG Commerce Service Center with CRS Integrating CRS with ATG Click to Call

# **Running ATG Commerce Service Center with CRS**

To run ATG Commerce Service Center with CRS, follow the instructions in the *ATG Commerce Service Center Installation and Programming Guide* for configuring CSC. When you assemble your CSC EAR file, be sure to include the Store. DCS-CSR module from the CRS distribution. This module adds configuration to CSC for working with CRS.

For example, the command to assemble the CSC EAR file might be:

runAssembler DCSCSR.ear -m DafEar.Admin Store.Storefront DCS-CSR Store.DCS-CSR Fullfillment

# Integrating CRS with ATG Click to Call

CRS pages can incorporate links to ATG Click to Call. When a customer clicks a Click to Call link, a popup window prompts for the customer's phone number. When the phone number is submitted, Click to Call initiates a call between a CSC agent and the customer, and displays the customer's order information and profile on the agent's desktop.

To use CRS with ATG Click to Call:

- Configure the links using the ATG Optimization Console. For information about how to do this, see the ATG Commerce Reference Store Technical Community.
- Include the DCS. CI i ckToConnect module in your storefront EAR file. For example, the command to assemble the storefront EAR file might be:

```
runAssembler ATGStore.ear -m Store.Storefront DCS.ClickToConnect Fullfillment
```

### **Invoking the ADC Pipeline**

To enable the ADC processor pipeline, which automatically incorporates the Click to Call links in pages, the web. xml file for store. war includes the following:

```
<filter>
 <filter-name>ADCDatalnsertFilter</filter-name>
 <fil ter-class>
   atg. filter. Conditional DelegatingFilter
 </filter-class>
 <init-param>
    <param-name>targetFilter</param-name>
    <param-value>
      atg. adc. filter. ADCDatalnsertFilter
    </param-value>
 </init-param>
 <init-param>
    <param-name>mi meTypes</param-name>
    <param-value>text/html </param-value>
 </init-param>
</filter>
<filter-mapping>
 <filter-name>ADCDatalnsertFilter</filter-name>
 <url -pattern>*.jsp</url -pattern>
</filter-mapping>
```

These settings specify that the atg. filter. Conditional DelegatingFilter should run the atg. adc. filter. ADCDataInsertFilter if it is present. The ADCDataInsertFilter invokes the processor pipeline that inserts the Click to Call links. The filter is part of the ADC module, which is automatically included in the assembled EAR file when you specify the DCS. ClickToConnect module.

#### **Rendering the Links**

Click to Call links appear on many pages, including category pages, product details pages, the order history page, the shopping cart page, and the Contact Us page. Different pages use different images as link icons; the image used for a specific link is configured in the ATG Optimization Console.

Links are inserted in CRS pages by the store. war/navi gati on/gadgets/cl i ckToCal I Li nk. j sp gadget:

```
<dsp: page>
  -- If the click to call feature is disabled, this entire div can be safely
       bypassed. --%>
  <dsp:importbean var="c2cConfig" bean="/atg/clicktoconnect/Configuration" />
  <c:if test="${not empty c2cConfig}">
    <%-- Add c2c scripts etc to output. --%>
    <dsp: droplet name="/atg/adc/droplet/InsertTag">
      <dsp:param name="location" value="body" />
      <dsp:oparam name="output">
        <dsp: valueof param="data" converter="valueishtml" />
      </dsp: oparam>
    </dsp: dropl et>
    <%-- And display the base div. --%>
    <dsp:getvalueof var="pageName" param="pageName" />
    <div id="atg_store_c2c_${pageName}">&nbsp; </div>
  </c: i f>
</dsp: page>
```

This gadget checks for the existence of the /atg/cl i cktoconnect/Confi gurati on component. This component is part of the Cl i ckToConnect module, which is automatically included in the assembled EAR file when you specify the DCS. Cl i ckToConnect module. If the component exists, the gadget then:

- Invokes the /atg/adc/drop1 et/I nsertTag droplet, which renders a link to a JavaScript function for initiating a call.
- Renders the <di v> element that the link icon is associated with.

For example, on the Contact Us page, this code renders:

<script type="text/j avascript" src="/clicktoconnect/scripts/c2c.js"></script></script><

<di v id="atg\_store\_c2c\_contactUs">&nbsp; </di v>

The link appears on the Contact Us page like this:

### Phone

٠

1.555.555.5555 extension .5555 1.888.555.5555 (TDD hearing impaired)

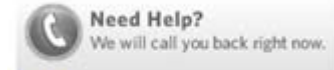

Fax 1.888.555.5555

Mail

ATG Store Customer Services 555 Main St. Any City, MA 5555-5555

### Email

To email an ATG Store customer service representative: service@atgstore.com.

# **11 Internationalization**

This chapter discusses how ATG Commerce Reference Store (CRS) implements internationalization features for its three sites. It includes the following topics:

Running the International Module Working with Internationalized Stores Determining a Customer's Locale Rendering the Language Picker Displaying Translations Site-Specific Cascading Stylesheets Displaying Site and Locale-specific Images Pricing and the Locale Property

# **Running the International Module**

Internationalization functionality is implemented in CRS through the Store. EStore. International module, located in <ATG10di r>/CommerceReferenceStore. If you choose the Internationalization addon when configuring CRS through CIM, this module is included for you in the resulting EAR files, along with the required data and database schema changes. The International module is necessary for CRS sites that support multiple languages or multiple countries. If you do not install the International module, your production instance of CRS will include the English versions of ATG Store US and ATG Home only. You will not see ATG Store Germany or the Spanish translations for ATG Store US and ATG Home.

# **Working with Internationalized Stores**

CRS incorporates internationalization features in two ways:

- It includes two related regional stores, ATG Store US and ATG Store Germany, that share a catalog.
- It includes translations for multiple languages. ATG Store US and ATG Home have English and Spanish translations while ATG Store Germany has English and German translations.

The related regional stores described in the first bullet above are implemented using ATG's multisite functionality. Detailed information on this implementation is included in the Multisite Features chapter. ATG recommends that you read the *Multisite Features* chapter first, before continuing with this chapter. The remainder of this chapter, along with Appendix A: Implementing a Related Regional Store, focus on how translations work in CRS and how to create a new related regional store.

**Note:** Related regional stores are also called country stores.

### **Determining a Customer's Locale**

A customer's locale determines the language that the customer sees when viewing a site in CRS. This section describes how a customer's locale is determined for each request.

Setting a customer's locale is implemented through a series of includes. To start, an i ncl ude-prel ude statement in the /WEB-I NF/web. xml file specifies that the store. war/i ncl udes/prel ude. j spf page fragment should be included for all CRS JSP pages. prel ude. j spf, in turn, includes the store. war/i ncl udes/context. j spf page fragment. This fragment contains code for identifying and setting the customer's locale and it looks like this:

```
<%-- Identify and set customer's locale --%>
<dsp:importbean var="requestLocale" bean="/atg/dynamo/servlet/RequestLocale" />
<fmt:setLocale value="${requestLocale.locale}"/>
```

The context. j spf fragment invokes the /atg/dynamo/servl et/RequestLocal e component included in the Store. EStore. International module. RequestLocal e is of class atg. projects. store. servl et. StoreRequestLocal e, which extends the atg. userprofiling. ProfileRequestLocal e class with the following logic that determines a user's locale:

- First, Request Local e determines if a local e parameter is included in the HTTP request. The local e parameter is embedded in the links associated with the language picker on the store. war/navi gati on/gadgets/languages. j sp gadget. When a customer clicks a language in the language picker, an appropriate local e is sent in the ensuing HTTP request. (See Rendering the Language Picker in the Multisite Features chapter for more details on the requests generated by the language picker.)
- If a I ocal e is not present in the HTTP request, RequestLocal e looks to see if a si tel d is included in the request. If a si tel d is included, RequestLocal e uses the default locale for that site, as defined by the default Language property in the site's configuration.
- If neither a local e nor a si tel d parameter is present in the HTTP request, RequestLocal e retrieves the local e from the customer's profile.
- If a I ocal e is not present in the customer's profile, RequestLocal e retrieves the I ocal e from the browser's userPrefLanguage cookie.

- If the userPrefLanguage cookie is not present, RequestLocal e uses the browser's default locale.
- If the browser does not have a default locale, RequestLocal e uses its own default setting, as specified by the optional defaul tRequestLocal e property in the RequestLocal e. properti es file.
- Finally, if RequestLocal e doesn't have a default setting, it uses the JVM's locale default.

Once a locale is determined, RequestLocal e sets the I ocal e property in the customer's profile and writes a userPrefLanguage cookie to the browser that specifies the customer's locale.

The context. j spf page fragment also calls the fmt: setLocal e tag from the JavaServer Pages Standard Tag Library (JSTL). This tag sets the locale for any additional fmt tags called for the remainder of the request, such as the fmt: message tags that are used for displaying localized strings (see Displayable String Translations for more information).

**Note:** For more information on JTSL tags, see http://java.sun.com/products/jsp/jstl/1.1/docs/tlddocs/index.html.

# **Displaying Translations**

CRS has three mechanisms for displaying translated data, one each for:

- Strings that are not stored in repository items
- Error messages
- Repository items that have properties that require translation

The following section describes these mechanisms in detail.

### **Displayable String Translations**

CRS uses a set of resource files to store translations for any displayable strings that are not stored in repository items. The resource files, located in <a href="https://commerceReferenceStore/Estore/Estore/lib/classes.jar">https://commerceReferenceStore/Estore/Iib/classes.jar</a>, include:

- /atg/proj ects/store/web/WebAppResources. properti es for English translations
- /atg/proj ects/store/web/WebAppResources\_de. properti es for German translations
- /atg/proj ects/store/web/WebAppResources\_es. properti es for Spanish translations

The resource bundle that is used is determined by a customer's current locale.

#### **Determining Which Resource Bundle to Use**

To understand which resource bundle gets used, we return to the /i ncl udes/context.j spf page fragment:

```
<dsp:importbean var="requestLocale" bean="/atg/dynamo/servlet/RequestLocale" /> <fmt:setLocale value="${requestLocale.locale}"/>
```

```
<dsp:importbean bean="/atg/multisite/SiteContext"/>
<dsp:getvalueof var="resourceBundle" bean="SiteContext.site.resourceBundle" />
```

```
<dsp: importbean bean="/atg/store/StoreConfiguration" />
<dsp: getval ueof var="defaul tResourceBundle"
bean="StoreConfiguration.defaul tResourceBundle" />
```

```
<%-- Set the default resource bundle location from the site context. If it doesn't exist in the site context, get it from StoreConfiguration.properties file. 
--%>
```

```
<c: choose>
```

```
<c: when test="${not empty resourceBundle}">
    <fmt: setBundle basename="${resourceBundle}"/>
    </c: when>
    <c: otherwise>
        <fmt: setBundle basename="${defaultResourceBundle}"/>
        </c: otherwise>
</c: c: choose>
```

After the RequestLocal e component determines the correct I ocal e for a customer (as described in Determining a Customer's Locale), context. j spf invokes two components:

- The /atg/mul ti si te/Si tecontext component, from which context. j spf retrieves the current site's resourceBundl e property. If a value for this property exists, it becomes the default resource bundle.
- The /atg/store/StoreConfi gurati on component, from which context. j spf retrieves the defaul tResourceBundl e property. This value becomes the default resource bundle if the current site's resourceBundl e property is null.

All three sites in CRS have their resourceBundl e property configured to atg. proj ects. store. web. WebAppResources. CRS also configures the StoreConfi gurati on. defaul tResourceBundl e property to atg. proj ects. store. web. WebAppResources, so, regardless of where the value comes from, the default resource bundle for CRS is atg. proj ects. store. web. WebAppResources.

The default resource bundle is tied to any locale-specific sub-bundles through a naming convention. Specifically, the default bundle WebAppResources is tied to two sub-bundles, WebAppResources\_de for the German translations and WebAppResources\_es for the Spanish translations. The name extensions for a sub-bundle must include an underscore and a two-letter, lower-case language code as defined by ISO 639. The fmt: setBundl e tag uses both the customer's current I ocal e and the default resource bundle to determine which resource bundle to set for the JSP page. fmt: setBundl e has internal logic that allows it to compare the language portion of the current I ocal e to the filename extensions on any sub-bundles that share the default resource bundle's filename. For example, the German locale de is matched to the WebAppResources\_**de** resource bundle. This logic allows the fmt: setBundl e tag to choose from among a collection of locale-specific sub-bundles. If it cannot find a matching bundle, fmt: setBundl e uses the default resource bundle which, for CRS, contains the English translations.

#### **Displaying the Strings**

CRS JSP pages use the fmt: message tag to display strings from the current resource bundle. For example, for a customer viewing ATG Store US or ATG Home in English, a Nickname label appears on the store. war/myaccount/gadgets/addressEdit.jsp gadget, shown below:

| Nickname<br>this address | Home                                      |   |
|--------------------------|-------------------------------------------|---|
| First Name               | Kim                                       |   |
| Last Name                | Anderson                                  |   |
| Address<br>Line 1        | 21 Cedar Ave<br>Street address, company   |   |
| Address<br>Line 2        | Apartment, suite, unit, building, etc.    |   |
| City                     | Syracuse                                  |   |
| State<br>or Province     | NY - New York                             | ۷ |
| ZIP<br>or Postal Code    | 13202                                     |   |
| Country                  | United States                             | ۷ |
| Phone                    | 212-555-1977                              |   |
|                          | Default Shipping Address     Save Address |   |

This label is rendered using the following fmt: message statement:

<fmt: message key="common. ni ckNameThi sAddress"/>

The fmt: message statement retrieves the "Nickname this address" text from the WebAppResources resource bundle, where the English translations are stored:

common. ni cknameThi sAddress=Ni ckname <span>thi s address</span>

### **Error Message Translations**

Error message translations are handled in a similar way to displayable string translations. Each Java class that can produce error messages determines the customer's current locale and chooses the correct error message resource bundles accordingly.

#### **Default Translations**

CRS error messages for the default locale (English) are defined in a number of locations. For the English translations, CRS uses a layered resource bundle model, where some of the error messages come from the ATG platform and ATG Commerce, and then CRS layers on additional error messages in additional resource bundle files as necessary. For example, some gift list error messages are stored in the /atg/commerce/gi fts/UserMessages. properti es file in <ATG10di r>/DCS/I i b/resources. j ar while additional gift list messages are stored in the

/atg/commerce/gifts/UserMessages.properties file in

<ATG10di r>/CommerceReferenceStore/Store/EStore/I i b/cl asses. j ar. It is the aggregate of these two /atg/commerce/gi fts/UserMessage. properti es files that represents the total collection of gift list error messages.

CRS uses this resource bundle from the ATG platform. It is stored in <ATG10di r>/DPS/I i b/resources. j ar.

• /atg/userprofiling/ProfileUserResources.properties

CRS uses these resource bundles from ATG Commerce. They are stored in <ATG10di r>/DCS/I i b/resources.j ar.

- /atg/commerce/catal og/compari son/UserMessages. properti es
- /atg/commerce/gifts/UserMessages.properties
- /atg/commerce/order/UserMessages.properties
- /atg/commerce/order/purchase/PurchaseProcessResources.properties
- /atg/commerce/order/purchase/UserMessages.properties
- /atg/commerce/profile/UserMessages.properties
- /atg/commerce/promoti on/Promoti onResources. properti es
- /atg/commerce/util/CountryStateResources.properties
- /atg/payment/credi tcard/Credi tCardResources. properti es

CRS layers these resource bundles on top of bundles that exist in ATG Commerce. They are stored in <ATG10di r>/CommerceReferenceStore/Store/EStore/I i b/cl asses. j ar:

- /atg/commerce/catal og/compari son/UserMessages. properti es
- /atg/commerce/gifts/UserMessages.properties
- /atg/commerce/order/UserMessages.properties
- /atg/commerce/order/purchase/PurchaseProcessResources.properties
- /atg/commerce/order/purchase/UserMessages.properties

- /atg/commerce/profile/UserMessages.properties
- /atg/commerce/promoti on/Promoti onResources. properti es

- /atg/proj ects/store/catal og/Emai I AFri endResources. properti es
- /atg/proj ects/store/i nventory/UserMessage. properti es
- /atg/servi ce/email/UserMessages. properties

#### Creating Error Message Resource Bundles for Other Languages

To create localized error messages, you must create a set of companion resource bundles for each language. These files must:

- Reside in the same Nucleus path locations as their default locale counterparts.
- Follow the name extension rule of an underscore and a two-letter, lower-case language code as defined by ISO 639.
- Take into account any resource bundle layering. For example, /atg/commerce/gi fts/UserMessages\_de. properti es contains German translations for the messages contained in both the /atg/commerce/gi fts/UserMessages. properti es file in <ATG10di r>/DCS/I i b/resources. j ar and the /atg/commerce/gi fts/UserMessages. properti es file in <ATG10di r>/CommerceReferenceStore/Store/EStore/I i b/cl asses. j ar.

CRS includes error message bundles for both German and Spanish. The German error messages are contained in the following files in <a href="https://commerceReferenceStore/Estore/Estore/lib/classes.jar"></a> <a href="https://commerceReferenceStore/Estore/lib/classes.jar"></a> <a href="https://commerceReferenceStore/Estore/lib/classes.jar"></a> <a href="https://commerceReferenceStore/Estore/lib/classes.jar"></a> <a href="https://commerceReferenceStore/Estore/lib/classes.jar"></a> <a href="https://commerceReferenceStore/Estore/lib/classes.jar"></a> <a href="https://commerceReferenceStore/Estore/lib/classes.jar"></a> <a href="https://commerceReferenceStore/Estore/lib/classes.jar"></a> <a href="https://commerceReferenceStore/Estore/Estore/lib/classes.jar"></a> <a href="https://commerceReferenceStore/Estore/Estore/lib/classes.jar"></a> <a href="https://commerceReferenceStore/Estore/Estore/lib/classes.jar">></a> <a href="https://commerceReferenceStore/Estore/lib/classes.jar">></a> <a href="https://commerceReferenceStore/Estore/lib/classes.jar">></a> <a href="https://commerceReferenceStore/Estore/Estore/lib/classes.jar">></a> <a href="https://commerceReferenceStore/Estore/Estore/lib/classes.jar">></a> <a href="https://commerceReferenceStore/Estore/Estore/lib/classes.jar">></a> <a href="https://commerceReferenceStore/Estore/Estore/lib/classes.jar"</a> <a href="https://commerceReferenceStore/Estore/lib/classes.jar">></a> <a href="https://commerceReferenceStore/Estore/lib/classes.jar">></a> <a href="https://commerceare3tore/lib/classes.jar">></a>

ATG TOUT T >7 COMMET CERETER ENCESTOR E7 STOLE7 ESTOR E7 TT D7 CLASSES. J AT

- /atg/commerce/catal og/compari son/UserMessages\_de. properti es
- /atg/commerce/gifts/UserMessages\_de.properties
- /atg/commerce/order/UserMessages\_de. properti es
- /atg/commerce/order/purchase/PurchaseProcessResources\_de.properti es
- /atg/commerce/order/purchase/UserMessages\_de. properties
- /atg/commerce/profile/UserMessages\_de.properties
- /atg/commerce/promoti on/Promoti onResources\_de. properti es
- /atg/commerce/util/CountryStateResources\_de. properties
- /atg/payment/credi tcard/Credi tCardResources\_de. properti es
- /atg/projects/store/catalog/EmailAFriendResources\_de.properties
- /atg/proj ects/store/i nventory/UserMessage\_de. properti es
- /atg/servi ce/emai I /UserMessages\_de. properti es
- /atg/userprofiling/ProfileUserResources\_de.properties

The Spanish error messages are contained in a similar set of files that use the \_es extension in place of \_de.

ATG recommends that you make copies of the error message resource bundles and edit them to include your localized text. Because they contain the aggregate of all English error messages, it is easiest to copy either the German or Spanish resource bundle files when creating resource bundles for a new language in CRS.

### **Repository Item Translations**

The EStore. International module extends the repository definitions for existing item types that have properties that require translation (category, product, SKU, etc.). It also adds several new helper item types that are used to store translated content for the existing item types. These two mechanisms work together to replace properties that require translation with derived properties that obtain their values based on the customer's current locale. The following section describes this process in detail.

#### **Extending the Repository Definitions**

The International module makes the following modifications to each item type that has properties that require translation:

- New properties are created that correspond to the item type's translatable properties. For example, if an item type has three translatable properties, three new properties are created. The new properties are named using the convention
   < transl atabl eProperty>Defaul t. They are tied to the original properties' database columns and represent the default translations for the properties (thereby allowing us to redefine the original properties as derived properties). For example, the SKU item descriptor has four properties that require translation: di spl ayName, descri pti on, si ze, and col or. The Internati onal module adds four new properties di spl ayNameDefaul t, descri pti onDefaul t, si zeDefaul t, and col orDefaul t to the SKU item descriptor. These four properties are tied to the di spl ay\_name, descri pti on, sku\_si ze, and col or columns, respectively, where the default translations for the content (English for CRS) are stored.
- A transl ati ons property is added to the item type. The transl ati ons property is a map whose key is a I ocal e and whose value is an item of type
   <baseType>Transl ati on, described below. Note that the I ocal e key does not have to be a fully qualified locale. In fact, CRS only uses the language code portion of the locale. We'll cover I ocal e in more detail below as well.

The International module defines a set of helper item types that use the naming convention <baseType>Transl ation, where <baseType> refers to an existing item type. A corresponding <baseType>Transl ation item type is defined for all existing item types that have translatable properties (for example, a skuTransl ation item type is created to correspond with the sku item type, a productTransl ation item type is created to correspond with the product item type, and so on). <baseType>Transl ation item type has properties that correspond to the translatable properties of its base item type. For example, the sku item type has four properties that require translation di spl ayName, description, size, and color — therefore, the skuTransl ation item also has four properties for di spl ayname, description, size, and color. Each <br/>baseType>TransI ati on item type has its own table in the database, where each row represents a single <br/>basetype>TransI ati on item with a unique ID. For example, the crs\_sku\_xI ate table contains all the skuTransI ati on items, the crs\_prd\_xI ate table contains all the productTransI ati on items, and so on.

**Note:** For a detailed list of *<baseType>*TransI ati on item types created by the International module, see Translation Items Created by the International Module.

Every base item (in other words, every SKU, every product, every category, and so on) is tied, through its transl at i ons property, to one or more *<baseType>*Transl at i on items. For each base item, a separate *<baseType>*Transl at i on item exists for each locale (with the exception of the default locale, which we will get to momentarily). The following example shows three sku items and their six corresponding skuTransl at i on items which contain translated content for two locales, Spanish and German:

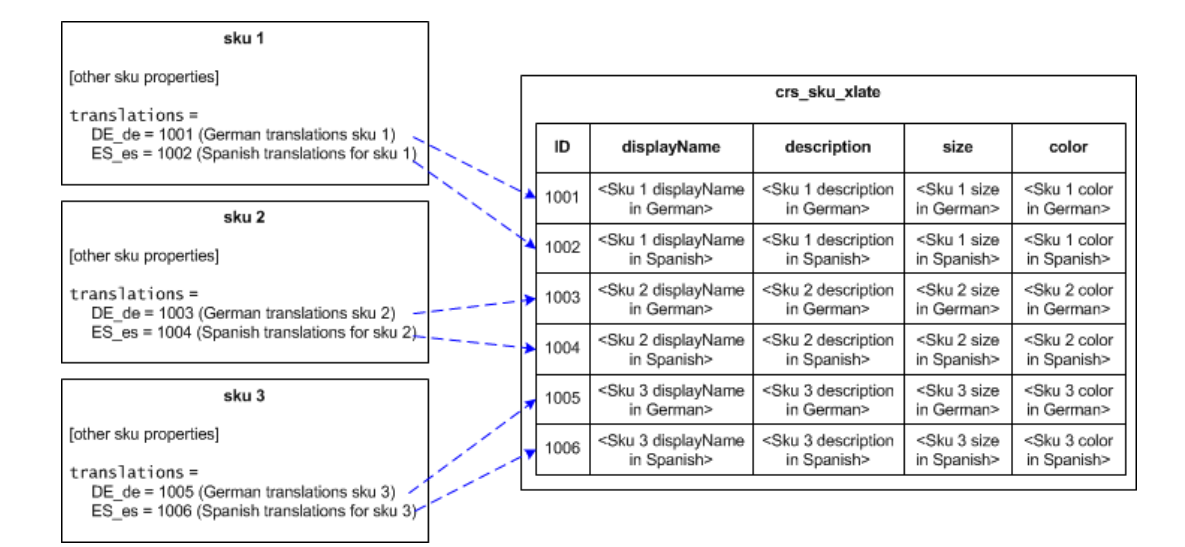

To create the relationships that connect a base item to its <*baseType*>Transl ati on items, the International module changes the definitions of the translatable properties in the existing item types. The new definitions specify that each translatable property is a derived property whose value is determined as follows:

- Use the current locale to look up a corresponding <br/>
  baseType>TransLati on item in<br/>
  the transLati ons property map. The property derivation attempts to find a best<br/>
  match. First, it searches the LocaLe keys for a match on the entire locale with a variant,<br/>
  then it searches for a match on the locale without a variant, and finally it searches on<br/>
  just the language code.
- If a < baseType>TransI ati on item exists for the current locale, use its value for the property.
- If a < baseType>TransI at i on item doesn't exist for the current locale, or its value for the property is null, use the < transI atabl eProperty>Defaul t value instead.

The following illustration is a graphic representation of the repository changes made by the International module. It shows a sku base item with two supporting skuTransl ati on items, one for

German and the other for Spanish. The sku base item properties have been modified to add the < transl atabl eProperty>Default and transl ati ons properties, and to change the translatable properties to derived properties.

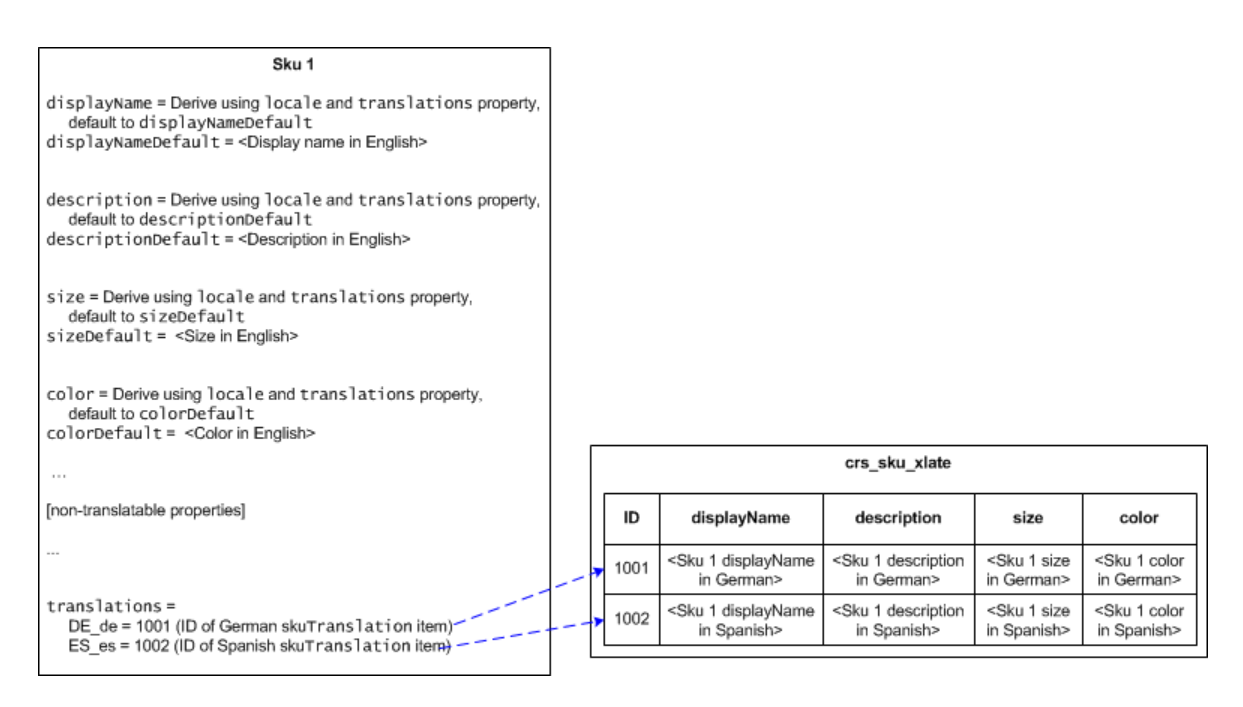

#### **Repository Item Translation Examples**

The following illustration shows how the sku. di spl ayName property is derived for a store that has English (default), German, and Spanish translations:

| giftListShop.jsp    |               |                                                                                                    |                                                                                                    |                                               |                                            | 7                                                                                   |
|---------------------|---------------|----------------------------------------------------------------------------------------------------|----------------------------------------------------------------------------------------------------|-----------------------------------------------|--------------------------------------------|-------------------------------------------------------------------------------------|
| 5                   |               |                                                                                                    | sku Iten                                                                                                    | n                                             |                                            |                                                                                     |
| sku.displayName — – | locale = DE_d | ⊖ - → displayName =<br>default to dis<br>displayNameDe                                                  | Derive using locale<br>playNameDefault<br>afault = <display na<="" th=""><th>and transla</th><th>tions property,-</th><th></th></display>            | and transla                                   | tions property,-                           |                                                                                     |
|                     |               | description =<br>default to des<br>descriptionDe<br>size = Derive us<br>default to siz<br>sizeDefault = | Derive using locale<br>criptionDefault<br>fault = <descriptio<br>sing locale and tra<br/>eDefault<br/><size english="" in=""></size></descriptio<br> | and transla<br>n in English><br>nslations pro | tions property,<br>operty,                 | Derive displayName<br>property using<br>translations map                            |
|                     |               | color = Derive u<br>default to col<br>colorDefault :<br>                                                | using locale and tr<br>orDefault<br>= <color english="" in=""></color>                                                                               | anslations p                                  | roperty,                                   |                                                                                     |
|                     |               | [non-translatable                                                                                       | properties]                                                                                                    |                                               |                                            |                                                                                     |
|                     |               | translations<br>DE_de = 1001<br>ES_es = 1002                                                            | ■                                                                                                    | ranslation ite<br>anslation ite               | em) — — — — — —<br>em)                     |                                                                                     |
|                     |               |                                                                                                    |                                                                                                    |                                               |                                            | Locale is DE_de, so use the<br>German skuTranslation<br>item (ID 1001) to determine |
|                     |               |                                                                                                    | crs_sku_xlate                                                                                                    |                                               |                                            | displayName                                                                         |
|                     | ID            | displayName                                                                                             | description                                                                                                    | size                                          | color                                      |                                                                                     |
|                     | 1001          | <sku 1="" displayname<br="">in German&gt;</sku>                                                         | <sku 1="" description<br="">in German&gt;</sku>                                                                                                    | <sku 1="" size<br="">in German&gt;</sku>      | <sku 1="" color<br="">in German&gt;</sku>  |                                                                                     |
|                     | 1002          | <sku 1="" displayname<br="">in Spanish&gt;</sku>                                                        | <sku 1="" description<br="">in Spanish&gt;</sku>                                                                                                    | <sku 1="" size<br="">in Spanish&gt;</sku>     | <sku 1="" color<br="">in Spanish&gt;</sku> |                                                                                     |

In this illustration, the following happens:

- gi ftLi stShop. j sp requests the sku. di spl ayName property for a SKU. The locale for the request is determined according to the rules described in Determining a Customer's Locale and, in this example, is DE\_de.
- 2. The catalog repository finds the corresponding skuTransI at i on item using the transI at i ons property map. The repository determines that, for a DE\_de locale, the German skuTransI at i on item should be referenced.
- **3.** The catalog repository returns the di spl ayName property from the German skuTransl ati on item.

This next illustration shows what happens when a locale is specified that doesn't exist in the transl ati ons property map.

| diffListShon isn                |                                                                                                    |                                                          |
|---------------------------------|----------------------------------------------------------------------------------------------------|----------------------------------------------------------|
| ginziotonopijop                 | sku Item                                                                                                    |                                                          |
| sku.displayName — locale = US_e | <pre>n</pre>                                                                                                    |                                                          |
|                                 | <pre>description = Derive using locale and translations property,<br/>default to descriptionDefault<br/>descriptionDefault = <description english="" in=""></description></pre> |                                                          |
| No US_en locale exi             | <pre>size = Derive using locale and translations property,<br/>default to sizeDefault<br/>sizeDefault = <size english="" in=""><br/>sts<br/>co</size></pre>                     | Derive displayName<br>property using<br>translations map |
| displayNameDefau                | <pre>color = Derive using locale and translations property,<br/>default to colorDefault<br/>colorDefault = <color english="" in=""><br/></color></pre>                          |                                                          |
|                                 | [non-translatable properties]                                                                                                    |                                                          |
| L                               | <pre>translations = &lt;</pre>                                                                                                    | i                                                        |

In this illustration, the following happens:

- gi ftLi stShop. j sp requests the sku. di spl ayName property for a SKU. The locale for the request is determined according to the rules described in Determining a Customer's Locale and, in this example, is US\_en.
- 2. The catalog repository derives the display name for the SKU using the translations property map. The repository determines that no skuTranslation item exists for the US\_en locale, so it returns the value from displayNameDefault, which for CRS is the English translation.

#### **Repository Item Translation Benefits**

The approach CRS takes to handling the translation of repository items offers several significant benefits over other internationalization approaches:

- An application may switch between international and non-international modes without requiring any JSP page changes. The same property names are used in the JSP page code and each repository derives the appropriate language as necessary.
- Adding another language is accomplished by adding more < baseType>TransI ati on items, referred to by their base items through the appropriate I ocal e key. No database schema changes are required to add additional languages.

#### Translation Items Created by the International Module

Several repository definition files in the International module's config.jar file (<ATG10dir>/CommerceReferenceStore/Store/EStore/International/config/config.jar) define the <*baseType*>TransI ation items for CRS. The /atg/commerce/catal og/custom/customCatal og. xml file defines the following <br/> <br/> catal og repository:

- categoryTransI ati on (stored in the crs\_cat\_xI ate table)
- productTransI ati on (stored in the crs\_prd\_xI ate table)
- skuTransI ati on (stored in the crs\_sku\_xI ate table)
- featureTransI ati on (stored in the crs\_fea\_xI ate table)
- asSeenInTransI at i on (stored in the crs\_asi\_xI at e table)
- promoti onal ContentTransI ati on (stored in the crs\_prmcnt\_xI ate table)

The /atg/commerce/pri ci ng/pri ci ngModel s. xml file defines the following <br/> <br/> commerce/pri ci ng/pri ci ngModel s. xml file defines the following <br/> <br/> <br/> <br/> commerce/pri ci ng/pri ci ngModel s. xml file defines the following <br/> <br/> <br

- promoti onTransl ati on (stored in the crs\_prm\_xl ate table)
- closenessQual i fi erTransl ati on (stored crs\_cq\_xl ate table)

The /atg/seo/SEOReposi tory. xml file defines the following <*baseType*>Transl ati on items for the SEO repository:

• SEOTransl ati on (stored in the crs\_seo\_xl ate table)

The /atg/store/stores/storeText. xml file defines the following < baseType>Transl ati on items for the store text items held in the StoreReposi tory:

- storeTextTransI ati on (stored in the crs\_txt\_xI ate table)
- storeLongTextTransl ati on (stored in the crs\_txt\_l ong\_xl ate table)

#### A Note About the StoreRepository

The /atg/store/stores/StoreReposi tory holds store items as well as storeText and storeLongText items. store items define properties for store locations such as address, phone, and fax numbers. storeText and storeLongText items hold text-based content that appears on the static information pages such as About Us, Corporate Site, Careers, and so on (storeText holds content that is 256 characters or less; storeLongText holds content that is greater than 256 characters).

To view storeText and storeLongText items:

- 1. Start the ATG Business Control Center.
- 2. Expand Merchandising, then click Browse.
- 3. Click the arrow next to Store Text.

# **Site-Specific Cascading Stylesheets**

In addition to the two main cascading stylesheets, store. war/css/si te/store. css and store. war/css/si te/home. css, CRS includes a number of locale-specific stylesheets:

- store\_de. css -- Used by ATG Store Germany when German is the current language.
- store\_de\_i e. css -- Used by ATG Store Germany when German is the current language; includes additional settings for Internet Explorer.
- store\_es. css -- Used by ATG Store US when Spanish is the current language.
- store\_es\_i e. css -- Used by ATG Store US when Spanish is the current language; includes additional settings for Internet Explorer.
- home\_es. css -- Used by ATG Home when Spanish is the current language.
- home\_es\_i e. css -- Used by ATG Home when Spanish is the current language; includes additional settings for Internet Explorer.

These stylesheets are primarily for handling languages that have longer word lengths than English. If the related regional store you are adding uses a language that requires this type of customization, you should add new stylesheets as necessary. See Adding a Locale-specific CSS File in this chapter and Cascading Stylesheets (CSS) in the Pages and Navigation chapter for more details.

### **Displaying Site and Locale-specific Images**

CRS includes a number of images that are site and/or locale-specific. This section describes how they are managed.

#### Images Associated with promotionalContent Items

A number of promoti onal Content items are associated with images that are site and/or locale-specific. These promoti onal Content items have two properties, i mage and deri vedI mage, that work together to derive an image URL that is appropriate for the current site context.

A promoti onal Content item's i mage property contains a URL that uses {site} and {I anguage} variables. For example, the Home Page Middle Banner promoti onal Content item's i mage property has the following value:

/crsdocroot/images/atgstore/homepage\_promo\_{site}\_{I anguage}\_anonymous.png

This URL provides the foundation for deriving a site and locale-specific URL for the image. A JSP reference to a promoti onal Content item's deri vedI mage property calls the atg. proj ects. store. dp. StoreContextDeri vati on class and passes it the value of the item's i mage property. StoreContextDeri vati on derives the URL by replacing the {si te} and {I anguage} variables in the i mage property value with the current site's site ID and language. For example, the i mage property value above could result in a derived URL that is similar to the following:

/crsdocroot/i mages/atgstore/homepage\_promo\_storeSi teUS\_en\_anonymous.png

This URL renders the hero image on the ATG Store US home page when the site is being viewed in English by an anonymous customer.

If you look in the storedocroot. war/i mages/atghome, /atgstore, and /email directories, you will see a number of images that are managed using this variable replacement mechanism.

#### Images Associated with User Interface Elements

For each request, CRS determines which cascading stylesheets to use, as described in the Cascading Stylesheets (CSS) section of the Pages and Navigation chapter. CRS ships with two main cascading stylesheets:

- store. war/css/site/home.css for ATG Home
- store. war/css/si te/store. css for ATG Store US and ATG Store Germany

These two stylesheets define styles for user interface items such as buttons, icons, borders, and so on. The home. css stylesheet references images in storedocroot. war/i mages/atghome while the store. css stylesheet references images in storedocroot. war/i mages/atgstore. These directories hold site-specific images for user interface elements for ATG Home and ATG Store, respectively. If your new related regional store requires a different look and feel, you may need to create additional stylesheets and images to support the new look, as well as update the CSS linking logic described in the Cascading Stylesheets (CSS) section mentioned above.

### Pricing and the Locale Property

The method used to localize prices and currency depends on whether the prices are being viewed before or after an item has been added to an order. Both methods rely on the I ocal e property that is manually defined for each price list in the ATG Business Control Center.

### Localizing Prices for Items That Are Not Part of an Order

Pages that need to display prices for items that are not part of an order (for example, the product detail page) include the store. war/gl obal /gadgets/formattedPri ce. j sp gadget. The formattedPri ce. j sp gadget implements the /atg/commerce/pri ci ng/CurrencyCodeDropl et, which uses the price list's l ocal e to determine which currency to use when displaying a price.

### Localizing Prices within an Order

As described in the Pricing the Order section of the Order Handling chapter, during the checkout phase, an order goes through a series of pricing engines to calculate the order's price at various stages (itemlevel prices, order total price, order with shipping price, order with tax price). As part of its pricing operation, each engine retrieves the I ocal e from the appropriate price list, translates the I ocal e into a currency code, and stores the code in the currencyCode property of the resulting price info object. Each engine generates its own class of price info object:

| Pricing Engine    | Price Info Class                           |
|-------------------|--------------------------------------------|
| ItemPricingEngine | atg. commerce. pri ci ng. I temPri cel nfo |

| OrderPri ci ngEngi ne      | atg. commerce. pri ci ng. OrderPri cel nfo      |
|----------------------------|-------------------------------------------------|
| Shi ppi ngPri ci ngEngi ne | atg. commerce. pri ci ng. Shi ppi ngPri cel nfo |
| TaxPri ci ngEngi ne        | atg. commerce. pricing. TaxPriceInfo            |

All of the price info classes are subclasses of the atg. commerce. pricing. Amount Info class, where the currencyCode property is defined. Pages that display prices for items that are part of an order (for example, the order history page) retrieve the currency from the appropriate price info object when rendering the price information.

٠

# Appendix A: Implementing a Related Regional Store

This chapter provides detailed procedures you can follow to add a new related regional store to CRS. Specifically, it describes how to add an Italian version of ATG Store called ATG Store Italy. It includes the following topics:

Before You Begin Adding Site Images Adding a Locale-specific CSS File Adding a Locale to the User Profile Adding Price Lists for the Related Regional Store Creating a Related Regional Store Site Adding Translations Redeploying the ATGProduction.ear File Verifying Your Changes

# **Before You Begin**

Your application server and your ATGPubl i shi ng and ATGProducti on servers must be running before you begin the procedures in this chapter. If this is not the case, see *Starting the Application Server* (*WebLogic and WebSphere*) and *Starting the Publishing and Production Servers*, respectively, in the *ATG Commerce Reference Store Installation and Configuration Guide* for detailed instructions.

# **Adding Site Images**

This section describes how to add site and/or locale-specific images.

**Note:** The images you add will not be visible until after you rebuild and redeploy the ATGProduct i on. ear file, which is the last step in this process and is described in Redeploying the ATGProduction.ear File.

•

### **Icons References by the Site Configuration**

When you are configuring a new related regional store in Site Administration, there are several properties that reference image files: si tel con, I argeSi tel con, and favi con. To demonstrate the use of locale-specific icon images, we will create an Italian version of si tel con for ATG Store Italy.

To create a si tel con image for ATG Store Italy:

1. Make a copy of the following file:

```
<ATG10dir>/CommerceReferenceStore/Store/Storefront/j2ee-
apps/Storefront/storedocroot.war/images/storefront/atgStore_logo_sm
all.png
```

- 2. Rename the copied file to atgStore\_I ogo\_small\_it.png and put it in the storedocroot.war/i mages/storefront directory.
- 3. Modify the image so that it is visually distinct from atgStore\_I ogo\_smal I . png, for example, change the text to read "ATG Store Italy."

### Adding an Image Associated with a promotionalContent Item

As described in Images Associated with promotionalContent Items, there are a number of images associated with promoti onal Content items that are site and/or locale-specific. For the purposes of this document, we will add two example images, one that will function as the hero image for ATG Store Italy when the site is being viewed in Italian by an anonymous customer and another that will be the hero image for ATG Store Italy when the site is being viewed in English by an anonymous customer.

To create home page promoti onal Content images for ATG Store Italy:

**1.** Create a copy of the following file:

<ATG10di r>/CommerceReferenceStore/Store/Storefront/j 2eeapps/Storefront/storedocroot.war/images/atgstore/homepage\_promo\_sto reSi teUS\_en\_anonymous.png

- 2. Rename the copied file to homepage\_promo\_storeSi tel T\_i t\_anonymous.png and put it in the storedocroot.war/i mages/atgstore directory.
- 3. Modify the image so that it is visually distinct from homepage\_promo\_storeSi teUS\_en\_anonymous. png, for example, add some text that says "ATG Store Italy, Italian language."
- 4. Repeat these steps to create another copy of homepage\_promo\_storeSi teUS\_en\_anonymous. png. Rename the image to homepage\_promo\_storeSi tel T\_en\_anonymous. png and modify it so that it is visually distinct, for example, by adding text that says "ATG Store Italy, English language."

**Note:** The instructions in this section describe how to create hero images when ATG Store Italy is being viewed by an anonymous user. In ATG Store, the Fashionista, Men Only, and Women Only user segments have their own hero images. If you want to see hero images when you are logged in as a Fashionista, Men Only, or Women Only user, you will need to create the associated hero images. In other words, you need to create homepage\_promo\_storeSi tel T\_en\_fashi oni sta. png,

homepage\_promo\_storeSi tel T\_en\_men. png, and homepage\_promo\_storeSi tel T\_en\_women. png images.

#### **User Interface Elements**

ATG Store US and ATG Store Germany use the same UI element images, as defined in store. war/css/si te/store. css. In this example, ATG Store Italy will also use the same UI elements. If your new related regional store requires site-specific UI elements, see Images Associated with User Interface Elements for information on how to implement them.

### Adding a Locale-specific CSS File

This section describes how to add a locale-specific CSS file and update the CRS JSP pages to use that CSS file.

**Note:** Your CSS and JSP changes will not appear until after you rebuild and redeploy the ATGProduct i on. ear file, which is the last step in this process and is described in Redeploying the ATGProduction.ear File.

The locale-specific CSS files included with CRS are primarily used to increase the width of various elements to accommodate longer word lengths. Since this type of change is not easily detectable in a UI, our example will instead add a locale-specific CSS file for ATG Store Italy that changes the color of link text to red.

To create a locale-specific CSS file for ATG Store Italy:

- 1. In the store. war/css/si te directory, create a text file called store\_it.css.
- 2. Add the following text to store\_it.css and save the file:

```
a:link,
a:visited{
  text-decoration:none;
  color:#FF0000;
}
```

After creating the CSS file, you must add logic to the JSP pages so that the store\_it.css file will be used for ATG Store Italy requests.

To update the JSP pages to use store\_it.css:

In a text editor, edit the store. war/i ncl udes/pageStart.j sp file to include the following code. Add the new code to the end of the section that has the comment <%-- Load Language specific CSS if this is a Language which requires additional styling --%>.

```
<c:if test="${language eq 'it'}">
<link rel="stylesheet" href="${contextPath}${siteCssFile}_it.css"
type="text/css" media="screen" title="no title"
```

```
charset="utf-8" />
```

</c:if>

2. Repeat the previous step with the store. war/i ncl udes/popupStart.j sp file.

## Adding a Locale to the User Profile

Out of the box, the ATG platform includes five user profile locales that are defined in the profile repository:

- unset (code 0)
- en\_US (code 1)
- fr\_FR (code 2)
- j a\_JP (code 3)
- de\_DE (code 4)

In addition, the International module adds the following user profile locales:

- fr\_US (code 100)
- es\_US (code 101)
- en\_FR (code 102)
- es\_FR (code 103)
- de\_FR (code 104)
- de\_US (code 105)
- en\_DE (code 106)

If your new related regional store requires a different user profile locale, you must add it to the profile repository definition.

To add a new user profile locale to the profile repository:

1. In <ATG10di r>/home/I ocal config, create the following file:

/atg/userprofiling/userProfile.xml

2. Edit this file to include any new locales. Locales are defined in the dps\_user table, under the I ocal e property. Specify a language and country code, as defined by ISO 639 and 3166 respectively, for each new locale. Separate the language and country codes using an underscore, for example i t\_IT. You must also supply a unique code for each locale. When you are finished, your userProfile. xml file will look similar to the following:

```
<gsa-template xml-combine="append">
    <item-descriptor name="user">

            <property name="locale" >
```

Your changes will not take effect until you restart the ATGProducti on and ATGPubl i shing servers, as discussed in the next section.

### **Adding Price Lists for the Related Regional Store**

When creating a new price list for a related regional store, you must specify the price list's locale, which determines the currency the price list will use. Out of the box, ATG Commerce ships with three price list locales:

- en\_US (code 0)
- de\_DE\_EUR0 (code 1)
- j a\_JP (code 2)

If your new price list requires a different locale, you must add it to the price list repository definition before creating the price list.

To add a new price list locale to the price list repository:

1. In <ATG10di r>/home/l ocal confi g, create the following file:

/atg/commerce/pricing/priceLists/priceLists.xml

2. Edit this file to include any new locales. Locales are defined in the dcs\_pri ce\_l i st table, under the I ocal e property. Specify a language code, country code and currency code, as defined by ISO 639, 3166, and 4217 respectively, for each new locale. Separate the language, country, and currency codes using an underscore, for example i t\_I T\_EURO. You must also supply a unique code for each locale. When you are finished, your pri ceLi sts. xml file will look similar to the following:

```
<gsa-template xml-combine="append">
<item-descriptor name="priceList">
<property name="locale" >
<option value="it_IT_EUR0" code="3"/>
</property>
</item-descriptor>
</gsa-template>
```

**3.** Stop and restart your ATGPubl i shi ng and ATGProducti on servers to access the changes to the user profile and price list repository definitions. See *Starting the* 

Publishing and Production Servers in the ATG Commerce Reference Store Installation and Configuration Guide for detailed instructions.

At this point, you can add list price and sale price lists for your related regional store in the ATG Business Control Center. The procedure below provides an overview for adding a price list. For more specific details, see *Using and Defining Price Lists* in the *ATG Merchandising User Guide*.

To add price lists:

1. In a browser, navigate to:

http://<hostname>: <HTTP\_port>/atg/bcc

For example, on JBoss:

http://localhost:8180/atg/bcc

On WebLogic:

http://localhost:7005/atg/bcc

On WebSphere:

http://localhost:9081/atg/bcc

- 2. Enter admin for both the username and password and click Log In.
- 3. In the Operations menu, expand Merchandising, then click Manage Commerce Assets.
- **4.** Enter a name and, optionally, a description for the project, for example, I tal i anPri ceLi sts.
- 5. Click Continue.
- 6. From the project types list at the top of the page, choose Price Lists.
- 7. From the Show menu, choose Price Lists and Folders.
- 8. Click the Create New button and choose Price List.
- 9. On the General tab, enter a name for the new price list, for example, Italian List Prices.
- **10.** From the Locale menu, choose the correct locale. For our example, choose i t\_I T\_EURO.
- **11.** In order to have prices appear for all the items in our example, we will use List Prices as the base price list:
  - Click the Select button for the Base Price List.
  - Click the Browse tab, select List Prices, then click OK.
- 12. Click Select Parent, then click the Browse tab.
- 13. Click the radio button next to the Price Lists folder and click OK.
- 14. Click Create.
- **15.** Click the Price Lists tab, specify prices for your catalog, then click Save. For detailed information on defining price lists, see *Using and Defining Price Lists* in the *ATG Merchandising User Guide*.
- **16.** Repeat steps 8 through 15 for the sale price list. Use the name Italian Sale Prices for the price list name and Sale Prices for the base price list.
- **17.** When you are finished adding price lists for your catalog, choose Ready for Review from the Task menu at the top of the window.
- 18. Optionally, enter a note for this task. Click OK.
- 19. For the Content Review task, choose the Approve Content action, then click Go.
- 20. Optionally, enter a note for this task. Click OK.
- **21.** For the Approve for Production Deployment task, choose the Approve and Deploy to Production action, then click Go.
- 22. Optionally, enter a note for this task. Click OK.
- **23.** Refresh the ATG Business Control Center window until you can see the Actions menu for the Verify Production Deployment task.
- **24.** For the Verify Production Deployment task, choose the Accept Production Deployment action, then click Go.
- 25. Optionally, enter a note for this task. Click OK.

## **Creating a Related Regional Store Site**

Follow the instructions below to add a new site for ATG Store Italy that will function as a related regional peer to ATG Store. After creating the ATG Store Italy site, you must also add it to the Related Regional Stores sharing group so that it functions as a regional peer to ATG Store US and ATG Store Germany.

**Note:** The new site will not be visible until it is deployed to the ATGProduct i on server through the ATG Business Control Center. Because deployments take time, we will wait to deploy until after we have added translations for repository items, as described in Adding Repository Item Translations.

To create a related regional store site:

- 1. In the ATG Business Control Center, click BCC Home at the top of the page.
- **2.** Expand Site Administration, then click Manage Site Assets.
- **3.** Enter a name and optional description for the project, for example I tal i anSi teAndTransI ati ons.
- 4. Click Continue.
- 5. Click the + action menu and choose Site.
- 6. Select the Default Category and click OK.
- 7. Edit the site properties. The site properties you set depend on your site's requirements. For this example, we'll assume we are adding an Italian regional peer to

ATG Store US. The properties we set mirror those set for ATG Store Germany, which is also a regional peer of ATG Store US. The table below provides the Italian store property values (properties that are omitted from this list have no value specified or are system generated):

| Property                | Value                                                                                                    |
|-------------------------|----------------------------------------------------------------------------------------------------|
| ID                      | storeSiteIT                                                                                                    |
| Site Name               | ATG Store Italy                                                                                                    |
| Site Description        | ATG Store Italy site                                                                                                    |
| Site Category           | Default Category                                                                                                    |
| Site Icon               | /crsdocroot/images/storefront/atgStore<br>_logo_small_it.png                                                                  |
| Favicon                 | /crsdocroot/images/storefront/site/sto<br>reUS/favicon.png                                                                    |
|                         | <b>Note:</b> The favi con is not site-specific, so we will use the same image that ATG Store US uses.                         |
| Site Priority           | 2                                                                                                    |
| Site Types              | Commerce                                                                                                    |
| Site Base URL           | /crs/storei t                                                                                                    |
| Context Root            | /crs                                                                                                    |
| Enabled Status          | Yes                                                                                                    |
| Default Catalog         | Master Catalog                                                                                                    |
|                         | <b>Note:</b> The quickest way to locate the Master<br>Catalog is to click Select, then search for "Master<br>Catalog."        |
| Default List Price List | Italian List Prices                                                                                                    |
|                         | <b>Note:</b> The quickest way to locate the list prices price list is to click Select, then search for "Italian Price Lists." |
| Default Sale Price List | Italian Sale Prices                                                                                                    |
|                         | <b>Note:</b> The quickest way to locate the sale price list is to click Select, then search for "Italian Sale Prices."        |
| Billable Country Codes  | US, CA, MX, DE, IT                                                                                                    |
| Shippable Country Codes | US, CA, MX, DE, IT                                                                                                    |

٠

| New Product Threshold Days                                                                                                    | 15                                                                                                  |
|----------------------------------------------------------------------------------------------------|----------------------------------------------------------------------------------------------------|
| Resource Bundle                                                                                                    | atg. projects. store. web. WebAppResources                                                          |
| Default Page Size                                                                                                    | 12                                                                                                  |
| Path to CSS File                                                                                                    | /css/si te/store                                                                                    |
| Large Site Icon                                                                                                    | /crsdocroot/images/atgstore/logo.png                                                                |
| Default Country                                                                                                    | П                                                                                                   |
| Default Language                                                                                                    | it                                                                                                  |
|                                                                                                    | it.en                                                                                               |
| Eurigaages                                                                                                    |                                                                                                    |
| Back In Stock From Address,<br>New Password From Address,<br>Order Confirmation From Address,<br>Order Shipped From Address,<br>Promotion From Address                                             | ATG Store Italy <atgstoreitaly@example.com></atgstoreitaly@example.com>                             |
| Back In Stock From Address,<br>New Password From Address,<br>Order Confirmation From Address,<br>Order Shipped From Address,<br>Promotion From Address<br>Email a Friend Enabled                   | ATG Store Italy <atgstoreitaly@example.com> Yes</atgstoreitaly@example.com>                         |
| Back In Stock From Address,<br>New Password From Address,<br>Order Confirmation From Address,<br>Order Shipped From Address,<br>Promotion From Address<br>Email a Friend Enabled<br>Search Content | ATG Store Italy <atgstoreitaly@example.com> Yes Content Label = Catalog</atgstoreitaly@example.com> |

8. Click Create.

**Note:** Adding a new site requires a full re-index of the CRS content. You will re-index after adding ATG Store Italy to the Related Regional Stores sharing group.

To add the new related regional store to the Related Regional Stores sharing group:

- 1. Under Site Groups, double-click Related Regional Stores.
- 2. Click the Sites in Group property to enable its editor.
- 3. Click the Select button.
- 4. Double-click the ATG Store Italy site, then click OK.
- 5. Click Save.

To re-index the CRS content:

- 1. From the project types list at the top of the page, choose BCC Home.
- 2. Click Search Administration, then click Browse Search Projects.
- 3. On the Projects tab, expand Projects, then expand CRS Search Project.
- 4. Click Indexing.
- 5. Click Build Index to initiate a full index.

**6.** After the index is complete, click BCC Home at the top right to return to the BCC home page.

# **Modifying CRS Targeters**

When creating any new site, you should consider whether the site can use default rules for personalization assets, or whether you need to specify rule overrides for the new site. Several of the CRS targeters use default rules that are not appropriate for ATG Store Italy. For example, the CategoryPromoti onContent1 targeter's default rules return promoti onal Content items that encourage customers to make purchases on ATG Home. Since ATG Store Italy does not share a shopping cart with ATG Home, it does not make sense for ATG Store Italy to promot ATG Home. This means that ATG Store Italy should not use the default rules defined for CategoryPromoti onContent1, instead it should use rule overrides. The instructions in this section tell you how to modify the rules for existing targeters so that they are appropriate for ATG Store Italy.

#### Notes:

- Your targeter changes will not be visible until they are deployed to the ATGProduct i on server through the ATG Business Control Center. Because deployments take time, we will wait to deploy until after we have added translations for repository items, as described in Adding Repository Item Translations.
- For more detailed information on the CRS targeters and other personalization assets, see the Personalization and Promotions chapter.

To modify CRS targeters for ATG Store Italy:

- **1.** On the BCC Home page, expand Personalization, then click Targeting and Segmentation.
- 2. From the Show menu, choose Targeters.
- 3. Expand ProductCatalog.
- 4. Click CategoryPromoti onContent1 to see its properties in the right pane.
- 5. Click the Rules tab and locate Override Rule Sets 2.
- 6. Click the control next to "executes on" for Override Rule Sets 2.
- **7.** Select ATG Store Italy and ATG Store Germany, then click OK. With this configuration, ATG Store Italy will use the same override rules as ATG Store Germany.
- 8. Click Save.
- 9. Click HomePromoti onal I tem1 to see its properties.
- 10. Click the Rules tab and locate Override Rule Sets 1.
- 11. Click the control next to "executes on" for Override Rule Sets 1.
- **12.** Select ATG Store, ATG Store Italy, and ATG Store Germany, then click OK. With this configuration, ATG Store Italy will use the same override rules as ATG Store and ATG Store Germany.

- **13.** Click Save.
- 14. Repeat steps 8 to 12 for HomePromoti onal I tem2 and HomePromoti onal I tem3.

# **Adding Translations**

The instructions in this section describe how to add translations for repository items, strings, and error messages. Note that, after you complete the procedures below, your repository item changes will be immediately visible upon deploying them to the ATGProduct i on server, but your displayable string and error message translations will not be available until after you rebuild and redeploy the ATGProduct i on. ear file, which is the last step in this process and is described in Redeploying the ATGProduction.ear File.

### **Adding Repository Item Translations**

To add translations for repository items, you must create a series of corresponding <*baseType*>TransI at i on items, as described in Repository Item Translations. You add these items through the ATG Business Control Center.

To add translations for repository items:

- 1. From the project types list at the top of the page, choose Merchandising.
- 2. Follow the instructions below for the type of item you want to add translations to.

To add translations for categories, products, and SKUs:

- Click the arrow next to Site Catalogs.
- Click the arrow next to the site whose catalog you want to add translations to. In this example, click the arrow next to ATG Store Italy.
- Continue to navigate down into the site's catalog until you arrive at the item you want to add translations to, then double-click the item to see its properties in the pane on the right.
- Click the Advanced tab.
- Click the Translations table to activate the Translations options.
- Click the plus sign to see the New [Item] Translation options.
- Enter translations for the item properties that support translated data.
- **Note:** You may have to scroll down to see all the properties that support translations.
- Click Create, then enter a two-letter language code as defined by ISO 639 in the Key column to identify the translations; for example, for Italian enter i t.
- Click Save.
- Repeat these steps to add additional translations for other languages.

To add translations for promotions:

- Return to the ATG Merchandising home page.
- Click the arrow next to Promotion & Coupons, then click the arrow next to Promotions.
- Double-click a promotion.
- On the General tab, click the Translations table to activate the Translations options.
- Click the plus sign to see the New Promotion Translation options.
- Enter translations for the item properties that support translated data.
- Click Create, then enter a two-letter language code as defined by ISO 639 in the Key column to identify the translations; for example, for Italian enter i t.
- Click Save.
- Repeat these steps to add additional translations for other languages.

To add translations for store text:

- Return to the ATG Merchandising home page.
- Click the arrow next to Store Text.
- Double-click a store text item.
- Click the Translation table to activate the Translations options.
- Click the plus sign and choose New Resource Text Translation if your resource is 256 characters or less. Otherwise, choose New Resource Long Text Translation. The New Resource Text Translation options appear.
- Enter a translation for the store text item.
- Click Create, then enter a two-letter language code as defined by ISO 639 in the Key column to identify the translation; for example, for Italian enter i t.
- Click Save.
- Repeat these steps to add additional translations for other languages.

To add translations for SEO tags:

- From the project types list at the top of the page, choose SEO tags.
- Select a tag.
- In the Presentation section, click Add New.
- In the Key field, enter a two-letter language code as defined by ISO 639; for example, for Italian enter i t.
- Click Next.
- Enter a description, a display name, a comma-separated list of keywords, and a title in the language of your choice.
- Click Create & Close.

After you have added translations, you can deploy your project to the ATGProducti on server, using the instructions below:

- 1. From the project types list at the top of the page, choose BCC Home.
- 2. In the To Do List area, choose Projects I Created from the Show menu.
- 3. Click Go to Project for the I tal i anSi teAndTransI ati ons project.
- 4. For the Author task, select the Ready for Review action and click Go.
- 5. Optionally, enter a note for this task. Click OK.
- 6. For the Content Review task, select the Approve Content action and click Go.
- 7. Optionally, enter a note for this task. Click OK.
- **8.** For the Approve for Production Deployment task, select the Approve and Deploy to Production action and click Go.
- 9. Optionally, enter a note for this task. Click OK.
- **10.** Refresh the ATG Business Control Center window until you can see the Actions menu for the Verify Production Deployment task.
- **11.** For the Verify Production Deployment task, select the Accept Production Deployment action and click Go.
- 12. Optionally, enter a note for this task. Click OK.

#### Adding Displayable String Translations for the New Language

In this step, we create a copy of the default displayable strings file, WebAppResources. properties, and use it as the basis for the new resource bundle for Italian. The copied file will have all the resource property/value pairs the site needs, which makes it easier to edit the file for the new language.

**Note:** These changes will not appear until after you rebuild and redeploy the ATGProduction. ear file, which is the last step in this process and is described in Redeploying the ATGProduction.ear File.

To add translations for displayable strings:

- Extract the WebAppResources. properti es file from the <ATG10di r>/CommerceReferenceStore/store/EStore/Lib/cLasses.jar file.
- 2. Create the following directory:

<AT1010di r>/home/l ocal l i b/atg/proj ects/store/web

- Place a copy of the WebAppResources. properties file in the <AT1010di r>/home/locallib/atg/projects/store/web directory you just created.
- 4. Rename the copied file to WebAppResources\_<code>. properties, replacing <code> with a two-letter, lower-case language code as defined by ISO 639. For our example, we will rename the file to WebAppResources\_it.properties.
- 5. Edit the WebAppResources\_<*code*>. properties file so that the resource values contain your localized strings and save the file.

### Updating Existing WebAppResources Files With the New Country

The Country picker in CRS references the navi gati on\_country keys in the WebAppResources\_<*code*>. properti es files when displaying the list of countries you can pick from; a navi gati on\_country key exists for each site/country combination. In order for a new country's name to appear in the Country picker you must add it to all of the WebAppResources\_<*code*>. properties files.

**Note:** These changes will not appear until after you rebuild and redeploy the ATGProduction. ear file, which is the last step in this process and is described in Redeploying the ATGProduction.ear File.

To add a new country's name to the Country Picker:

- Extract the following files from the <ATG10di r>/CommerceReferenceStore/store/EStore/Lib/classes.jar file:
  - WebAppResources.properties
  - WebAppResources\_de. properties
  - WebAppResources\_es.properties
- Place copies of the extracted files in the <AT1010di r>/home/l ocal l i b/atg/proj ects/store/web directory.

At this point, you should have four WebAppResources files in this directory, one each for English, German, Spanish, and Italian.

- **3.** In each WebAppResources file, search for the navi gati on\_country key. You should see existing navi gati on\_country keys for United States and Germany.
- **4.** Add a navi gati on\_country. storeSi tel T key for Italy. The value for this key will depend on the language of the resource bundle, for example:
  - For WebAppResources. properti es, add navi gati on\_country. storeSi tel T=l tal y
  - For WebAppResources\_de. properti es, add navi gati on\_country. storeSi tel T=I tal i en
  - For WebAppResources\_es. properties, add navigation\_country.storeSitelT=Italia
  - For WebAppResources\_it.properties, add navigation\_country.storeSitelT=L'Italia
- 5. Save the resource bundles.

### Adding Error Message Translations

Error message translations are contained in a number of files. ATG recommends creating a copy of the default error message files, making it easy to edit them for your chosen language. See Error Message Translations for details on where you can find the default error message files.

**Note:** These changes will not appear until after you rebuild and redeploy the ATGProduction. ear file, which is the last step in this process and is described in Redeploying the ATGProduction.ear File.

To add translations for error messages:

- In the <ATG10di r>/home/I ocal I i b directory, create the following error message property files, replacing <*code*> in the filenames with a two-letter, lower-case language code as defined by ISO 639:
  - /atg/commerce/catal og/compari son/UserMessages\_<code>. properti es
  - /atg/commerce/gifts/UserMessages\_<code>. properties
  - /atg/commerce/order/UserMessages\_<code>. properties
  - /atg/commerce/order/purchase/PurchaseProcessResources\_<code>.
     properties
  - /atg/commerce/order/purchase/UserMessages\_<code>. properties
  - /atg/commerce/profile/UserMessages\_<code>. properties
  - /atg/commerce/promoti on/Promoti onResources\_<code>. properti es
  - /atg/commerce/util/CountryStateResources\_<code>. properties
  - /atg/payment/creditcard/CreditCardResources\_<code>. properties
  - /atg/proj ects/store/catal og/EmailAFri endResources\_<code>. prop erti es
  - /atg/proj ects/store/i nventory/UserMessage\_<code>. properti es
  - /atg/service/email/UserMessages\_<code>. properties
  - /atg/userprofiling/ProfileUserResources\_<code>. properties
- **2.** Edit the property files so that the resource values contain your localized error messages and save the files.

## **Redeploying the ATGProduction.ear File**

Rebuilding and redeploying the ATGProduction. ear file adds the displayable string and error message resource bundles to the EAR file. You must remove the existing EAR file before you can rebuild and redeploy a new one. In the section below, we use CIM to rebuild and redeploy the EAR file.

**Note:** If you want to preview CRS in the ATG Business Control Center using different languages, you will also have to delete and then rebuild and redeploy the ATGPubl i shi ng. ear file.

Follow the instructions below for your application server.

### **Redeploying on JBoss**

To remove the ATGProduction. ear file on JBoss:

1. Stop the ATGProducti on server.

 Delete the ATGProducti on. ear file in the JBoss application server, for example, /j boss-eap-5. 0/j bossas/server/ATGProducti on/depl oy/ATGProducti on. ear.

To rebuild and redeploy the ATGProduction. ear file:

- **1.** Start CIM:
  - In a UNIX shell or Windows command prompt, change directories to <ATG10di r>/home/bi n.
  - Enter one of the following commands.

UNIX:

./cim.sh

Windows:

cim.bat

- 2. Select [3] Application Assembly & Deployment Done.
- 3. Select [A] ATGProduction Production with a Server Lock Manager Done.
- 4. In the ENTER EAR FILE NAME(S) menu, press Enter to accept ATGProduction. ear as the EAR filename.
- 5. In the SELECT JBOSS SERVER TO USE menu, select [A] ATGProduction.
- **6.** In the JBOSS DEPLOYMENT MENU, choose [D] Deploy Production with a Server Lock Manager ATGProduction.ear to JBoss Done.
- 7. In the JBOSS DEPLOYMENT MENU, choose [O] Configure Another Server Instance.
- 8. In the DEPLOYMENT SERVER INSTANCE SELECTION menu, choose [D] Done.
- 9. In the CIM MAIN MENU, enter q to exit CIM.

To restart the production server:

- 1. In a UNIX shell, navigate to the JBoss bi n directory, for example, /usr/l ocal /j bosseap-5. 0/j boss-as/bi n.
- 2. Enter the following command:

./run.sh -c ATGProduction -b 0.0.0.0

### **Redeploying on WebLogic**

To remove the ATGProduction.ear file on WebLogic:

- 1. Go to the shell where you started the WebLogic server that supports the ATGProduct i on server instance and stop the WebLogic server.
- **2.** Open a browser and enter the address of the WebLogic Server Administration Console:

http://localhost:7001/console

- 3. Enter your WebLogic username and password.
- 4. Under Domain Structure, click Deployments for your user domain.
- 5. Select the ATGProduct i on. ear, then click Delete.

To rebuild and redeploy the ATGProduction. ear file:

- 1. Start CIM:
  - In a UNIX shell, change directories to <ATG10di r>/home/bi n.
  - Enter the following command:

./cim.sh

- 2. In the CIM MAIN MENU, select [3] Application Assembly & Deployment.
- **3.** In the DEPLOYMENT SERVER INSTANCE SELECTION menu, select [A] ATGProduction ATG Commerce Store Production with Server Lock Manager.
- 4. In the ENTER EAR FILE NAME(S) menu, press Enter to accept ATGProduction. ear as the EAR filename.
- **5.** In the WEBLOGIC ONLINE DEPLOYMENT menu, select [D] Deploy ATG Commerce Store Production with Server Lock Manager ATGProduction.ear to Weblogic Online.
- **6.** In the WEBLOGIC POST DEPLOYMENT OPTIONS menu, select [O] Configure Another Server Instance.
- 7. In the DEPLOYMENT SERVER INSTANCE SELECTION menu, select [D] Done.
- 8. In the CIM MAIN MENU, enter q to exit CIM.

To restart the production server:

- In a UNIX shell, navigate to your user domain's bi n directory, for example, /usr/l ocal /Oracl e/Mi ddl eware/user\_proj ects/domai ns/base\_domai n/bi n.
- 2. Enter the following command:

./startManagedWebLogic.sh ATGProduction

3. Enter your WebLogic username and password.

When you see the message "Server started in RUNNING mode" continue with the next step.

- 4. Return to the WebLogic Server Administration Console.
- 5. If necessary, under Domain Structure, click Deployments for your user domain.
- 6. Select the ATGProduction.ear.
- 7. Click Start and choose Servicing all requests.

#### **Redeploying on WebSphere**

To remove the ATGProducti on. ear file on WebSphere:

**1.** Open a browser and enter the address of the WebSphere Integrated Solutions Console, for example:

http://localhost:9060/ibm/console

- 2. Enter your WebSphere ID.
- 3. Expand Servers, then click Application Servers.
- 4. Select the ATGProduct i on server and click Stop.
- **5.** Click OK to confirm.
- 6. After the server has stopped, click OK to close the Server Status Feedback page.
- **7.** Expand Applications, then click Enterprise Applications. You see the Enterprise Applications page.
- 8. Select the ATGProduct i on. ear, then click Uninstall.
- 9. Click OK to confirm the uninstall.
- **10.** Click Save to save the change to the master configuration.
- **11.** Log out of the WebSphere Integrated Solutions Console.

To rebuild and redeploy the ATGProduction. ear file:

- 1. Start CIM:
  - In a UNIX shell, change directories to <ATG10di r>/home/bi n.
  - Enter the following command:

./cim.sh

- 2. In the CIM MAIN MENU, select [3] Application Assembly & Deployment.
- **3.** In the DEPLOYMENT SERVER INSTANCE SELECTION menu, select [A] ATGProduction ATG Commerce Store Production with Server Lock Manager.
- **4.** In the ENTER EAR FILE NAME(S) menu, press Enter to accept ATGProduction. ear as the EAR filename.
- **5.** Select [2] <*host*>Node01 for the node.
- 6. In the SELECT WEBSPHERE SERVER TO USE menu, select [A] ATGProduction.
- 7. In the WEBSPHERE DEPLOYMENT MENU, select [D] Deploy ATG Commerce Store Production with Server Lock Manager ATGProduction.ear to WebSphere.
- 8. In the WEBSPHERE DEPLOYMENT MENU, select [O] Configure Another Server Instance.
- 9. In the DEPLOYMENT SERVER INSTANCE SELECTION menu, select [D] Done.
- 10. In the CIM MAIN MENU, enter q to exit CIM.
- **11.** Log back into the WebSphere Integrated Solutions Console, expand Applications, then click Enterprise Applications. The new EAR file you just created should be listed.

To restart the production server and application:

- 1. In the WebSphere Integrated Solutions Console, expand Servers, then expand Server Types.
- 2. Click WebSphere application servers.
- **3.** Select the ATGProducti on server and click Start. This process starts the ATGProducti on server and also automatically starts the ATGProducti on. ear application.

## Verifying Your Changes

Once your ATG Store Italy site is running, you can verify that following requirements have been met:

- Italy appears in the country picker.
- Italian appears in the language picker.
- The correct hero images appear on the ATG Store Italy home page for anonymous
  users viewing the site in English and Italian.

**Note:** The procedures in this document create hero images for anonymous users only. If you log in as a user that belongs to the Fashionista, Men Only, or Women Only user segments, you will not see a hero image.

- Prices appear in the correct currency (euro).
- Hyperlinks when viewing ATG Store Italy in Italian are red, indicating the correct CSS file is being used.
- Translations appear for any repository items you edited. This includes categories, products, SKUs, promotions, and store text items.
- Translations appear for strings in resource bundles, specifically, displayable strings and error messages.
- To verify the user profile locales you added are accessible and being used, follow the procedures below. Note that the ATG Business Control Center displays the default locale for a given user and this value does not change unless you change it in the BCC. By contrast, the ATG Control Center shows the current locale for the user. This value is updated as the user navigates through the CRS application.

To see the default locales that are available for users:

- Log into the ATG Business Control Center.
- Under the Operations area, expand Personalization, then click External Users.
- Click a user to see the user profile properties in the right pane.
- Click the Locale menu and verify that en\_I T and i t\_I T appear.

To see the current locale for a user:

In a browser window, go to the CRS Web site and log in as a sample user (for example, log in using adrian@example.com as the username and password as the password).

- Click Italy in the Country picker. Optionally, click Italian in the Language picker.
- Start the ATG Control Center (for details on how to do this, see the ATG *Installation and Configuration Guide*).
- Enter admin as the password and enter your ATGProduction server's hostname and the RMI port you used when configuring CRS (default is 8860), then click Connect.
- Click People and Organizations, then click Users.
- Click List to see all the sample users.
- Select the user you used when logging into the CRS Web site. The user's locale should be en\_I T if the user was viewing the site in English or i t\_I T if the user was viewing the site in Italian.

**Note:** You must refresh the ACC window to see changes in the user's properties as the user navigates around the CRS Web site.

# **Appendix B: Sample Data**

This chapter describes the user profile, catalog, and store location data included with ATG Commerce Reference Store. It includes the following topics:

Sample User Data

Sample Catalog Data

**Store Locations** 

# **Sample User Data**

This section describes the sample data created for CRS user profiles. It includes:

- A list of the sample profiles.
- Information on which customers have multiple addresses, wish lists, and gift lists.
- A breakdown of customers by user segment.
- A breakdown of customers by promotions granted.
- A breakdown of customer orders by order state.

### **Sample Customers**

CRS ships with 22 user profiles for the following customers:

Adrian Robinson Alex Jackson Amy Scott Andrew Wright Anna Mitchell Anna Parker Brandon Johnson Chuck Taylor Elisabeth Robinson Eric Adams Erica Clark Jacob Smith Juan Rodriguez Kim Anderson Lindsay Moore •

Lisa Moore Maria Lopez Peter Nelson Rachel Thomas Stuart Schmidt Victoria Lewis Vincent Lee

All users, except Anna Parker, have a login that follows this pattern:

first\_name@example.com

For example, Stuart Schmidt's login is stuart@example.com. Anna Parker's login is annaparker@example.com, to distinguish her from Anna Mitchell. The password for all customers is password.

The repository for user profiles is /atg/userprofiling/ProfileAdapterRepository.

#### **Customers with Multiple Addresses**

The following customers have billing addresses that differ from their shipping addresses:

Amy Scott Brandon Johnson Erica Clark Kim Anderson Lindsay Moore Peter Nelson Stuart Schmidt

Two customers, Stuart Schmidt and Kim Anderson, also have secondary addresses in addition to their shipping and billing addresses. For example, Kim Anderson's profile includes a secondary address for shipping items to her mother's house.

#### Customers with Gift and Wish Lists

Stuart Schmidt and Kim Anderson each have a wish list and a gift list. Stuart's wish list is confined to products from ATG Store Germany. Kim's wish list has products from both ATG Store US and ATG Home. The gift lists for both customers include products from ATG Store US and ATG Home.

### **Sample User Segments**

This table lists the customers that belong to each user segment:

| User Segment | Customers    |
|--------------|--------------|
| Fashionista  | Kim Anderson |

| User Segment | Customers          |
|--------------|--------------------|
| Men Only     | Adrian Robinson    |
|              | Alex Jackson       |
|              | Andrew Wright      |
|              | Brandon Johnson    |
|              | Chuck Taylor       |
|              | Eric Adams         |
|              | Jacob Smith        |
|              | Juan Rodriguez     |
|              | Peter Nelson       |
|              | Stuart Schmidt     |
|              | Vincent Lee        |
| Women Only   | Amy Scott          |
|              | Anna Mitchell      |
|              | Anna Parker        |
|              | Elisabeth Robinson |
|              | Erica Clark        |
|              | Kim Anderson       |
|              | Lindsay Moore      |
|              | Lisa Moore         |
|              | Maria Lopez        |
|              | Rachel Thomas      |
|              | Victoria Lewis     |

In addition to the segments listed above, CRS implements two user segments, Thi rtySomethi ngs and Young, that are based on a customer's age profile property. age is a derived property that changes over time as a customer gets older. Because these segments are age-based, the customers included in them will also change over time. The Thi rtySomethi ngs segment includes customers whose age is greater than or equal to 30 and less than 40. The Young segment defines young customers differently on different sites:

- On ATG Store US, customers whose age is less than 35 are in the Young user segment.
- On ATG Home, customers whose age is less than 40 are in the Young user segment.
- ATG Store Germany does not use the Young user segment.

To see a customer's age and user segments, do the following:

- 1. Start the ATG Business Control Center.
- **2.** Expand Personalization, then click External Users.
- 3. Make sure Users is selected in the Show menu.
- **4.** Click a customer name in the list to see the customer's details. The customer's age is listed on the General tab. The segments the customer belongs to are listed on the Segments tab.

### **Sample Promotions**

٠

This table lists the customer orders to which promotions have been applied:

| Promotion                        | Customer (Order number)                                               |
|----------------------------------|-----------------------------------------------------------------------|
| \$10 Off Orders Over \$100       | Adrian Robinson (xco30045)                                            |
|                                  | Andrew Wright (xco30072)                                              |
|                                  | Brandon Johnson (xco30021, xco30086, xco50013)                        |
|                                  | Kim Anderson (xco30081)                                               |
|                                  | Stuart Schmidt (xco50017, xco30106, xco30098,<br>xco30076, xco30012 ) |
|                                  | Vincent Lee (xco30041)                                                |
| 15% Off Home Accents             | Stuart Schmidt (xco30106, xco30098, xco30076)                         |
| 25% Off Women's Apparel          | Kim Anderson (xco30015, xco30081)                                     |
|                                  | Maria Lopez (xco30031)                                                |
| ATG Home – Free Shipping         | Brandon Johnson (xco30021, xco30086)                                  |
|                                  | Lindsay Moore (xco30049)                                              |
|                                  | Stuart Schmidt (xco30106, xco30076)                                   |
|                                  | Vincent Lee (xco30041)                                                |
| ATG Home Save 20% On One Item    | Adrian Robinson (xco30045)                                            |
|                                  | Andrew Wright (xco30072)                                              |
|                                  | Brandon Johnson (xco30021, xco30086)                                  |
|                                  | Lindsay Moore (xco30049)                                              |
|                                  | Stuart Schmidt (xco30106, xco30098, xco30076)                         |
|                                  | Vincent Lee (xco30041)                                                |
| Hubbard Chair Tiered Price Break | Stuart Schmidt (xco30076)                                             |

Note: CRS sample data does not include orders that have had the following promotions applied to them:

- 10% Off Order
- TENSHIP Coupon 10% Off Order
- TENSHIP Coupon Free Shipping
- 10LIEFERUNG Coupon 10% Off Order

• 10LIEFERUNG Coupon – Free Shipping

### **Order States**

This table lists customers that have orders in various order states:

| Order State                            | Customers                                                                                                    |
|----------------------------------------|----------------------------------------------------------------------------------------------------|
| Order processing                       | Lindsay Moore<br>Stuart Schmidt                                                                                                    |
| Order processing with backordered item | Brandon Johnson<br>Elisabeth Robinson                                                                                                |
| Order processing with preordered item  | Brandon Johnson<br>Stuart Schmidt                                                                                                    |
| Order shipped                          | Adrian Robinson<br>Andrew Wright<br>Brandon Johnson<br>Kim Anderson<br>Lindsay Moore<br>Maria Lopez<br>Stuart Schmidt<br>Vincent Lee |

The repository for orders is /atg/commerce/order/OrderRepository.

## Sample Catalog Data

This section describes the sample data created for the CRS product catalogs. It includes:

- The catalog hierarchy for masterCatal og, which is shared by ATG Store US and ATG Store Germany.
- The catalog hierarchy for homeStoreCatal og, which is used by ATG Home.
- A list of products representing various CRS features.

The repository for catalog data is /atg/commerce/catal og/ProductCatal og.

### masterCatalog Hierarchy

Gift Shop For Him For Her ٠

| Wome | n                    |
|------|----------------------|
|      | Shirts               |
|      | Pants                |
|      | Dresses              |
|      | Skirts               |
|      | Shorts               |
|      | Jackets              |
|      | Accessori es         |
| Men  |                      |
|      | Shirts               |
|      | Pants                |
|      | Shorts               |
|      | Jackets              |
|      | Accessori es         |
| Shoe | \$                   |
|      | Women's Shoes        |
|      | Men's Shoes          |
| Home | Accents              |
|      | Clocks               |
|      | Radios               |
|      | Cushions and Pillows |
|      | Glassware            |
|      | Lamps and Lighting   |
|      | Table Lamps          |
|      | Floor Lamps          |
|      | Desk Lamps           |
|      | Mounted Lamps        |
|      | Candles & Oil Lamps  |
|      | Decor                |

### homeStoreCatalog Hierarchy

| Gi ft  | Shop                      |
|--------|---------------------------|
|        | Glassware                 |
|        | Uni que & Di fferent      |
| Tabl e | es                        |
|        | Di ni ng Tabl es          |
|        | Si de Tabl es             |
| Seati  | ng                        |
|        | Dining Chairs             |
|        | Office Chairs             |
|        | Sofas                     |
|        | Armchairs and Recliners   |
|        | Ottomans and Footstools   |
|        | Outdoor Seating           |
|        | Kitchen Chairs and Stools |
| Stora  | age & Display             |
|        | Cabinets                  |

•

Storage Containers Dressers and Drawers Home Accents Clocks Radios Cushions and Pillows Glassware Lamps and Lighting Table Lamps Floor Lamps Desk Lamps Mounted Lamps Candles & Oil Lamps Decor

### **Representative Products**

This section lists representative products that demonstrate various CRS features like preordering, backordering, pages with and without a color/size picker, etc.

| Use case                                            | Representative product(s)                                                                                                 |
|-----------------------------------------------------|----------------------------------------------------------------------------------------------------|
| Product with a single SKU                           | ATG Home > Gift Shop > Glassware > Tumbler Glass                                                                          |
| Product with multiple SKUs, with color/size picker  | ATG Store > Women > Shirts > Polka Dot Blouse                                                                             |
| Product with multiple SKUs,<br>no color/size picker | ATG Home > Seating > Sofas > Contemporary Italian<br>Sofa and Chair Set<br>ATG Store > Gift Shop > For Him > Analog Watch |
| Product with wood finish picker                     | ATG Home > Tables > Dining Tables > Block Table                                                                           |
| Product with SKUs that have different prices        | ATG Store > Women > Jackets > Suede Blazer                                                                                |
| Preorderable SKU,<br>checking inventory             | ATG Store > Women > Shirts > Long Sleeve Soft<br>Touch Hoodie<br>(color=red, size=small)                                  |
| Preorderable SKU,<br>not checking inventory         | ATG Home > Seating > Kitchen Chairs and Stools ><br>uPod Stool                                                            |
|                                                     | AIG Store > Gift Shop > For Him > Laptop Briefcase                                                                        |

٠

| Use case                     | Representative product(s)                                                                  |
|------------------------------|--------------------------------------------------------------------------------------------|
| Backorderable SKU            | ATG Home > Home Accents > Lamps and Lighting ><br>Table Lamps > Cottage Lamp               |
|                              | ATG Store > Gift Shop > For Him > Leather Everyday<br>Belt<br>(size=30, color=brown)       |
|                              | ATG Store > Women > Shirts > Long Sleeve Soft<br>Touch Hoodie<br>(color=blue, size=medium) |
| Out of stock SKU             | ATG Store > Gift Shop > For Him > Organized Wallet                                         |
| Product with As Seen In data | ATG Home > Seating > Armchairs and Recliners > Italian Leather Chair and Ottoman           |
|                              | ATG Home > Tables > Dining Tables > Block Table                                            |
|                              | ATG Store > Shoes > Men's Shoes > Leather Slip-ons                                         |
|                              | ATG Store > Women > Pants > Straight Leg Jeans                                             |

# **Store Locations**

•

CRS ships with a list of sample store locations, rendered by the store. war/company/store. j sp gadget:

| Site         | Store Locations                                                                                                    |
|--------------|----------------------------------------------------------------------------------------------------|
| ATG Store US | Biltmore Fashion Park<br>2404 East Camelback Road<br>#100E<br>Phoenix, AZ, 85016 USA<br>Phone: (602) 955-1963<br>Biltmore@westcor.com |
|              | South Coast Plaza<br>3333 Bristol Street<br>Costa Mesa, CA, 92626 USA<br>Phone: 800-782-8888                                          |
|              | Fashion Island<br>401 Newport Center Drive<br>Newport, CA, 92660 USA<br>Phone: 949-721-2000<br>service@shopfashionisland.com          |

| Site              | Store Locations                                                                                                    |
|-------------------|----------------------------------------------------------------------------------------------------|
| ATG Store Germany | Südküste-Piazza<br>Alfred-Brehm-Platz 16<br>Frankfurt, 60316 Deutschland<br>Telefon: 089 592 80 12<br>Piazza@example.de<br>Art- und Weisepark<br>Reisingerstrasse 12<br>Muenster, 48147 Deutschland                                   |
|                   | Telefon: 089 343 80 14<br>Weisepark@example.de<br>Bekleidungsgeschäft<br>Museumsinsel 1<br>Muenster, 80538 Deutschland<br>Telefon: 431 914 43 31<br>Beklei@example.de                                                                 |
| ATG Home          | Aventura Mall<br>19501 Biscayne Blvd<br>Aventura, FL, 33180 USA<br>Phone: (305) 935-1110<br>Fax: (305) 935-9360<br>Queens Center<br>90-15 Queens Boulevard<br>Elmhurst, NY, 11373 USA<br>Phone: (718) 592-3901<br>Fax: (718) 592-4157 |
|                   | Westlake Center<br>400 Pine Street<br>Seattle, WA, 98101 USA<br>Phone: (206) 467-1600<br>westlakeadmin@generalgrowth.com                                                                                                    |

Store locations are stored as entries in the /atg/store/stores/StoreReposi tory repository. To view store locations in ATG Merchandising:

- 1. Start the ATG Business Control Center.
- 2. Expand Merchandising, then click Browse next to Manage Commerce Assets.
- 3. Click the arrow next to Store Locations.
- 4. To view details for an individual location, double-click its name.

The stores. j sp page displays store locations using the /atg/store/dropl et/StoreLookupDropl et servlet bean to retrieve the locations and the /atg/store/dropl et/StoreSi teFi I terDropl et to filter out stores that aren't appropriate for the current site context. Maintaining store location information in a

•

repository provides a starting point for building more sophisticated store-locator logic (e.g., finding the store closest to a customer's location).

•

# Index

### A

account pages, 35 age property, 39 application modules, 4 asSeenIn item descriptor, 76 asSeenIn property, 69 **ATG Business Control Center** accessing, 5 ATG Click to Call, 113 links, 114 **ATG Commerce Reference Store** application modules, 4 configuration, 2 documentation, 6 introduction to, 1 without ATG Content Adminstration, 5 ATG Commerce Service Center integration, 113 ATG Click to Call, 113 ATG Search integration, 105 autoLogin property, 39 availability status, 85

### В

back in stock e-mails, 87 backInStockNotifyItem item descriptor, 43 catalogRefId, 43 emailAddress, 43 id, 43 locale, 43 productId, 43 siteId, 43 billingAddress property, 39 breadcrumbs, 28 briefDescription property, 71

### C

CanonicalItemLink servlet bean, 100 cascading stylesheets site-specific, 129 use in CRS, 23, 25

catalog. See product catalog catalog item descriptor, 67 CatalogCompetionService, 66 CatalogItemLink component, 98 CatalogMaintenanceService, 66 category item descriptor, 67 feature, 67 myFeature, 67 relatedProducts, 68 titlelmage, 69 categoryLastBrowsed property, 40 checkout process, 90 express checkout, 90 Click to Call, 113 links, 114 clothing-sku item descriptor, 76 color property, 76 color/size picker, 32 ColorSizeDroplet servlet bean, 33 colorSwatch property, 76, 77 configuring ATG Commerce Reference Store, 2 credit-card item descriptor, 42 cross-site links, 37 cross-site search, 107 **CRS** storefronts viewing, 5 CyberSource integration, 93

### D

Dojo JavaScript library, 23 DynamicTargetGenerator, 107

### Ε

email property, 40 e-mail templates, 35 emailAFriendEnabled property, 71 e-mails back in stock, 87 express checkout, 90 externalID property, 40

### F

Faceted Search, 110 displaying facets, 110 feature item descriptor, 77 feature property, 67 features property, 71 firstName property, 40 fulfillment, 94 adjusting inventory, 95 HardgoodShipper component, 94 marking shipping group as fulfilled, 94 simulating, 94 furniture-sku item descriptor, 77

### G

gadgets, 21 gender property, 40 gift lists, 34 gift wrap, 90 giftWrapEligible property, 75

### Η

HardgoodShipper component, 94 historical navigation, 28 homeStoreNonNavigableProducts, 66 homeStoreRootCategory, 66

### I

indexing for search, 105 internationalization, 117 determining a customer's locale, 118 displayable string translations, 119 error message translations, 122 implementing, 133 International module, 117 localized pricing, 131 repository item translations, 124 resource bundles for error messages, 122 resource bundles for user messages, 120 site- and locale-specific images, 130 site-specific cascading stylesheets, 129 inventory management, 85 availability status, 85 InventoryManager component, 85 ItemPricingEngine component, 92 itemsBought property, 40

### J

JavaScript, 23 Dojo library, 23 rich shopping cart, 24 JSP pages architecture, 21 custom tags, 22 gadgets, 21

### L

lastName property, 41 lastPurchaseDate property, 41 links cross-site, 37

### Μ

media-internal-text item descriptor, 69 modules, 4 multisite catalogs indexing, 106 multisite implementation, 2, 9 multisite search, 106 My Favorites, 34 myFeature property, 67

### Ν

navigation, 27 historical navigation, 28 new property, 71 NewProductDroplet servlet bean, 72 nonNavigableProducts, 65, 67 nonShippableCountries property, 74 numberOfOrders property, 41

### 0

order history, 95 OrderPricingEngine component, 92 orders, 89 checkout process, 90 fulfillment, 94 gift wrap, 90 history, 95 payment options, 93 pricing, 91 shipping options, 91 out of stock items, 87

### Ρ

pages templates, 28 payment options, 93 preorderable items, 86 preorderable property, 72 preorderEndDate property, 72 Price facet querying for, 109 price lists indexing data in, 109 list price, 81 rendering prices, 81 replacement for SKU-based pricing, 81 sale price, 81 search queries, 109

priceList property, 81 pricing orders, 91 product catalog assigning site IDs to catalog items, 66 cross-site related products, 80 custom item descriptors, 75 extensions to the catalog item descriptor, 67 extensions to the category item descriptor, 67 extensions to the media-internal-text item descriptor, 69 extensions to the product item descriptor, 69 extensions to the SKU item descriptor, 74 homeStoreCatalog, 65 homeStoreNonNavigableProducts, 66 homeStoreRootCategory, 66 masterCatalog, 65 nonNavigableProducts, 65, 67 rootNavigationCategory, 65, 67 structure, 65 product comparisons, 34 product detail pages, 30 product item descriptor asSeenIn, 69 briefDescription, 71 emailAFriendEnabled, 71 features, 71 new, 71 nonShippableCountries, 74 preorderable, 72 preorderEndDate, 72 promolmage, 73 shippableCountries, 74 titlelmage, 74 useInventorvForPreorder, 72 ProductLookupItemLink component, 99 profile extensions, 39 custom item descriptors, 43 to the credit-card item descriptor, 42 to the user item descriptor, 39 promolmage property, 73 promotionalContent item descriptor, 78 promotions, 59 granting, 61 notifying a customer about, 62

### R

receivePromoEmail property, 41 referralSource property, 42 relatedProducts property, 68 repository indexing multisite catalogs, 106 resource bundles for error messages, 122 for user messages, 120 rootNavigationCategory, 65, 67

### S

salePriceList property, 81 sample catalog data homeStoreCatalog hierarchy, 158 masterCatalog hierarchy, 157 representative products, 159 sample user data customers with different billing and shipping addresses, 154 customers with secondary addresses, 154 order states, 157 pricing promotions, 156 sample customer login, 154 sample customers, 153 user segments, 154 scenarios, 45, 51 categoryPromotions, 51 giveAbandonedOrderPromotion, 56 GrantPromotions, 57 HomeFeaturedProducts, 52 HomePromotionalItems, 54 OrderShipped, 57 ordersubmit, 58 that confirm order placement and shipping, 57 that grant promotions, 56 that provide content, 51 Theme, 55 viewing, 51 search cross-site, 107 Faceted Search, 110 indexing, 105 multisite, 106 querying, 106 Search Merchandising, 112 Search Engine Optimization, 97 canonical URLs, 100 CanonicalItemLink servlet bean, 100 SEO tagging, 102 sitemaps, 101 URL recoding, 97 search environments, 107 Search Merchandising, 112 search queries price data, 109 secondaryAddresses property, 42 SEO. See Search Engine Optimization SEO tagging, 102 servlet beans ColorSizeDroplet, 33 NewProductDroplet, 72 ShippingRestrictionsDroplet, 74 ShowGiftWrap, 75 SkuAvailabilityLookup, 73, 87 WoodFinishDroplet, 34 shippableCountries property, 74 shipping group marking as fulfilled, 94

shipping options, 91 shippingAddress property, 42 ShippingPricingEngine component, 92 ShippingRestrictionsDroplet servlet bean, 74 shopping cart, 89 JavaScript, 24 ShowGiftWrap servlet bean, 75 site configuration properties, 10 site navigation, 27 sitemaps, 101 sites, 2, 9 size property, 77 SKU color, 76 color swatches, 76, 77 making gift wrap eligible, 75 size, 77 tax status, 75 SKU item descriptor color, 76 colorSwatch, 76, 77 giftWrapEligible, 75 size, 77 taxStatus, 75 type, 75 SkuAvailabilityLookup servlet bean, 73, 87 slots, 45, 50 store locations, 160 StoreConfiguration component, 3

### Т

166

targeters, 45 AbandonedOrderPromotion, 48 CategoryPromotionContent targeters, 48 GiftWrapItem, 47 HomeFeaturedProduct targeters, 47 HomePromotionalItem targeters, 47 HomeTheme, 49 that return product IDs, 46 that return promotionalContent items, 48 TaxPricingEngine component, 93 taxStatus property, 75 template pages, 28 templates e-mail, 35 titleImage property, 69, 74 translations default translations, 122 for displayable strings, 119 for error messages, 122 for repository items, 124 type property, 75

### U

URL recoding, 97 rendering URLs, 99 translating static URLs, 99 useInventoryForPreorder property, 72 user item descriptor extensions age, 39 autoLogin, 39 billingAddress, 39 categoryLastBrowsed, 40 email, 40 externalID, 40 firstName, 40 gender, 40 itemsBought, 40 lastName, 41 lastPurchaseDate, 41 numberOfOrders, 41 receivePromoEmail, 41 referralSource, 42 secondaryAddresses, 42 shippingAddress, 42 user segments, 43 dynamic, 44 implicit properties for, 45 Men Only, 44 simplistic, 44 site-specific, 44 ThirtySomethings, 44 use in JSP pages, 45 Women Only, 44 Young, 44

### W

WoodFinishDroplet servlet bean, 34